# AutoCAD<sup>®</sup> Civil 3D<sup>®</sup> 2011 "Country Kit Schweiz" Workbook

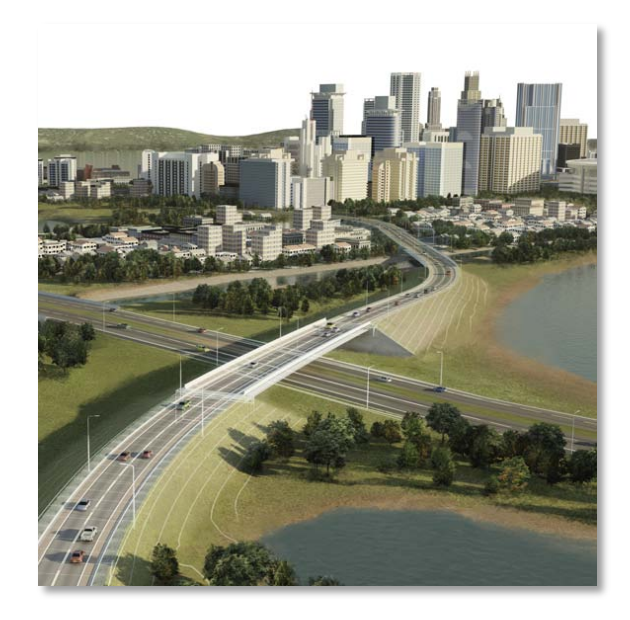

Purpose of this document:

This document provides guidelines for development of AutoCAD Civil 3D 2011 Country Kit for Switzerland

Author: Reinhard Stoffel, MGB Data AG

| Revision History | Status        |
|------------------|---------------|
| April 02 2010    | Draft 1 – RSt |
|                  |               |
|                  |               |
|                  |               |

## **Country Kit Workbook**

# Inhaltsverzeichnis

| 1.0  | Overview - Überblick                                                         | 3  |  |  |  |  |
|------|------------------------------------------------------------------------------|----|--|--|--|--|
|      | 1.1 Einleitung                                                               | 3  |  |  |  |  |
| 2.0  | Fonts and Text Styles - Schriftarten und Textstile                           | 5  |  |  |  |  |
| 3.0  | Hatch Patterns - Schraffuren                                                 | 6  |  |  |  |  |
| 4.0  | Layers - Layer                                                               | 7  |  |  |  |  |
| 5.0  | Reports - Berichte                                                           |    |  |  |  |  |
| 6.0  | Drawing Settings > Object Layers – Zeichnungseinstellungen > Objektlayer     | 15 |  |  |  |  |
|      | 6.1 Zeichnungseinstellungen                                                  | 15 |  |  |  |  |
|      | 6.2 Objektlayer                                                              | 16 |  |  |  |  |
| 7.0  | Object Styles - Objektstile                                                  | 19 |  |  |  |  |
|      | 7.1 Multi-purpose Styles - Mehrzweckstile                                    | 19 |  |  |  |  |
|      | 7.2 Points - Punkte                                                          | 29 |  |  |  |  |
|      | 7.3 Punktwolke - Point Cloud                                                 |    |  |  |  |  |
|      | 7.4 Surfaces - DGM                                                           |    |  |  |  |  |
|      | 7.5 Parcels - Parzellen                                                      | 42 |  |  |  |  |
|      | 7.6 Grading - Verschneidung                                                  | 45 |  |  |  |  |
|      | 7.7 Alignments - Achsen                                                      | 47 |  |  |  |  |
|      | 7.8 Profiles - Längsschnitt und Gradienten                                   | 54 |  |  |  |  |
|      | 7.9 Superelevation View - Überhöhungsansicht                                 | 61 |  |  |  |  |
|      | 7.10 Sections - Querprofile                                                  | 62 |  |  |  |  |
|      | 7.11 Mass Haul - Massenausgleichplan                                         | 67 |  |  |  |  |
|      | 7.12 Pipe Networks - Kanal                                                   | 68 |  |  |  |  |
|      | 7.13 Corridors - Profilkörper                                                | 77 |  |  |  |  |
|      | 7.14 Intersection - Knoten                                                   | 78 |  |  |  |  |
|      | 7.15 Assembly - Querschnitt                                                  | 79 |  |  |  |  |
|      | 7.16 Subassembly - Querschnittsbestandteile                                  | 79 |  |  |  |  |
|      | 7.17 Quantity Takeoff Criteria - Mengenermittlung                            | 80 |  |  |  |  |
|      | 7.18 Survey - Vermessung                                                     | 82 |  |  |  |  |
|      | 7.19 Profile Sheets Groups - Planrahmen-Gruppe                               | 83 |  |  |  |  |
|      | 7.20 Plan and Profile Sheets - Planrahmen                                    | 83 |  |  |  |  |
|      | 7.21 Building Site - Baugelände                                              | 84 |  |  |  |  |
| 8.0  | Object Defaults - Objektvoreinstellungen                                     | 85 |  |  |  |  |
| 9.0  | Tool palette(s) - Werkzeugpaletten                                           | 86 |  |  |  |  |
|      | 9.1 Subassemblies and assemblies - Querschnittsbestandteile und Querschnitte | 86 |  |  |  |  |
|      | 9.2 Material styles - Materialien                                            | 86 |  |  |  |  |
|      | 9.3 Drawing symbols and (MV)Blocks - Symbole und MultiView Blöcke            | 86 |  |  |  |  |
| 10.0 | Pipe and Structure Catalogs - Kanalkatalog DACH                              | 88 |  |  |  |  |
| 11.0 | Quantity Take Off - Kostenermittlung                                         | 91 |  |  |  |  |
| 12.0 | Superelevation standards - Richtliniendateien Strassenbau                    | 92 |  |  |  |  |

## 1.0 Overview - Überblick

#### 1.1 Einleitung

Beginnen Sie ein Civil-Projekt **immer** mit der Vorlagezeichnung "\_AutoCAD Civil 3D 2011 Schweiz.dwt". Diese Vorlagezeichnung erhalten Sie mit der Installation des AutoCAD Civil 3D 2011 Country Kit.

In der Vorlagezeichnung sind Einstellungen und Stile für die Civil 3D Objekte enthalten, die speziell für die Schweiz angepasst wurden und auf den folgenden Seiten beschrieben werden.

- Punkte
- Punktwolken
- DGMs
- Achsen
- Längsschnitte und Höhenplane
- Querprofile, Querprofilspläne und Querprofillinien
- 3D-Profilkörper
- Verschneidungskriterien
- Elementkanten
- Böschungsschraffuren
- Massenermittlungskriterien
- Mengentabellen
- Kanalhaltungen und -schächte
- Planrahmen

Stile, Stilsätze und Kriterien werden in der Zeichnung bzw. Zeichnungsvorlage gespeichert und können modifiziert oder zwischen verschiedenen Zeichnungen per Drag & Drop kopiert werden.

Zum Workbook gehört folgende Beispielzeichnung:

#### "CH Beispielprojekt 2011.dwg"

Dort können Sie die grafische Darstellung der entsprechenden Civil-Objekte sehen. Die Zeichnung finden Sie im Programmverzeichnis unter ...\Help\Beispieldateien.

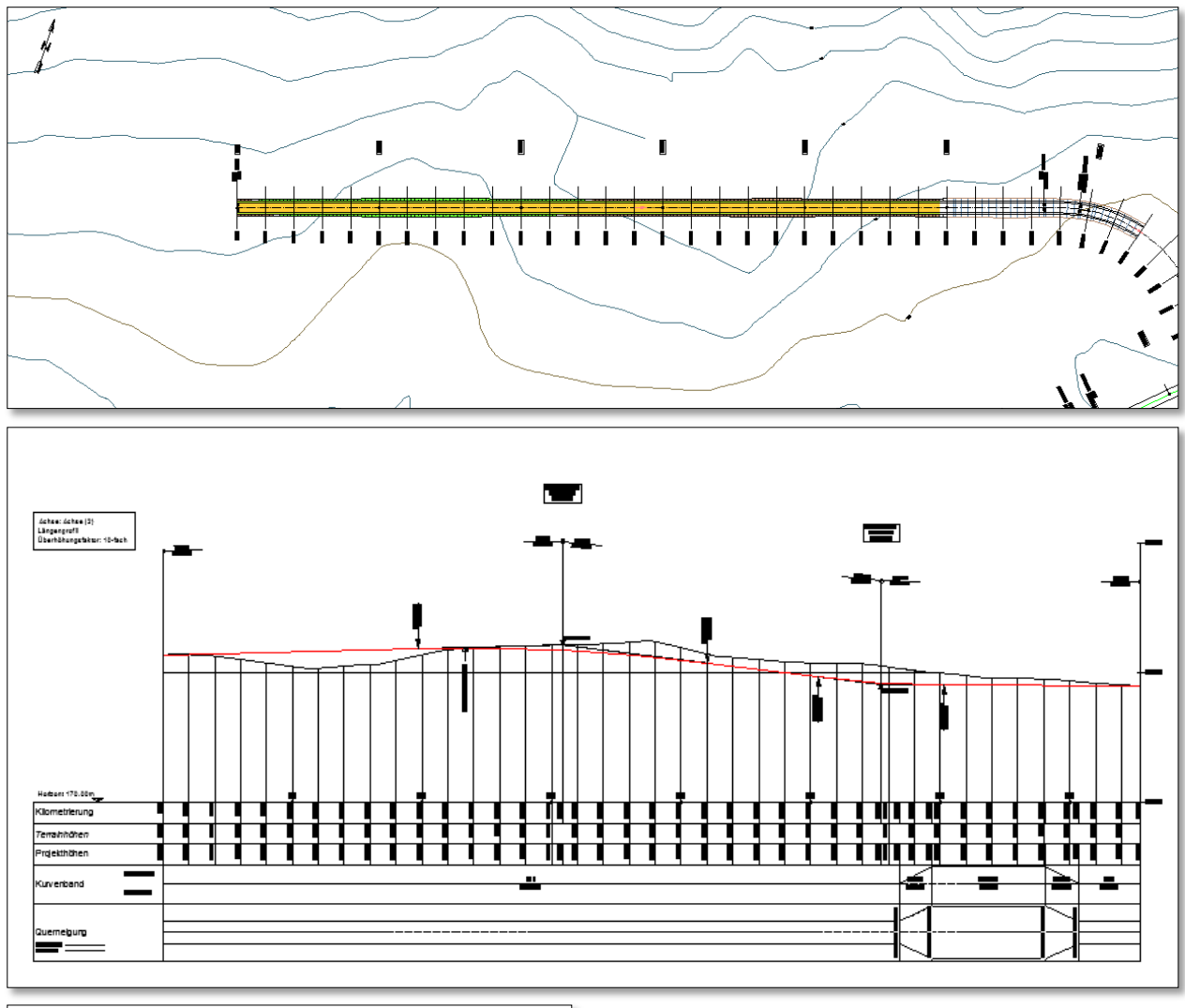

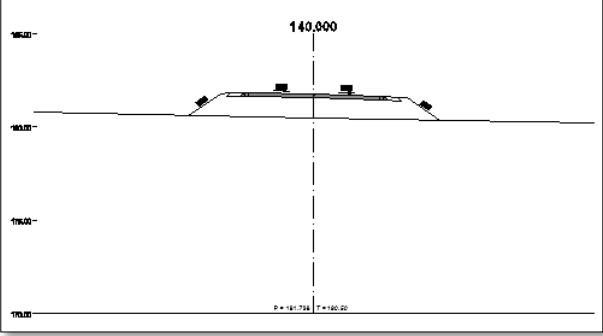

| Elemente von Achse: Achse (3)   |           |                    |                            |                            |         |                      |         |         |                            |
|---------------------------------|-----------|--------------------|----------------------------|----------------------------|---------|----------------------|---------|---------|----------------------------|
| Nummer Element km X Y Länge Azi |           |                    |                            |                            |         | Azimut               | Radius  | A-Wert  | Zentrum                    |
| L1                              | Gerade    | 0.000<br>62.873    | 5520102.821<br>5520041.286 | 4351535.315<br>4351522.408 | 62.873  | 286.8373             |         |         |                            |
| 01                              | Klothoide | 62.873<br>112.873  | 5520041.286<br>5519992.000 | 4351522.408<br>4351514.196 | 50.000  | 286.8373<br>294.7951 |         | 100.000 |                            |
| B1                              | Bogen     | 112.873<br>265.960 | 5519992.000<br>5519849.337 | 4351514.196<br>4351558.477 | 153.087 | 294.7951<br>343.5242 | 200.000 |         | 5519975.667<br>4351713.528 |
| Ũ2                              | Klothoide | 265.960<br>315.960 | 5519849.337<br>5519813.363 | 4351558.477<br>4351593.152 | 50.000  | 343.5242<br>351.4820 |         | 100.000 |                            |
| L2                              | Gerade    | 315.960<br>424.968 | 5519813.363<br>5519738.098 | 4351593.152<br>4351672.006 | 109.008 | 351.4820             |         |         |                            |

## 2.0 Fonts and Text Styles - Schriftarten und Textstile

In der Vorlagezeichnung für AutoCAD Civil 3D 2011 Schweiz befinden sich folgende Textstile.

| Text Style         | Description | Font         | Plotted Size |
|--------------------|-------------|--------------|--------------|
| CH Standard        | -           | Arial        | variable     |
| CH Standard fett   | -           | Arial        | variable     |
| CH Standard kursiv | -           | Arial        | variable     |
| CH Standard schmal | -           | Arial Narrow | variable     |
|                    |             |              |              |

Die Texthöhen sind teilweise über die Ausdrücke gesteuert, dadurch verändern sich die Texthöhen je nach gewähltem Beschriftungsmassstab.

| ormationen Allgemein Layout Symb | ol-Text-Trennung   Zusammenfas | ssung                           | - 🖓 CH Acl               | nselemente Hauptachse recht |
|----------------------------------|--------------------------------|---------------------------------|--------------------------|-----------------------------|
| omponentenname:                  |                                | Veransisht                      | - CH Act                 | nselemente Nebenachse links |
| Achshauptpunkt                   | - A, - 🧐 🗙                     |                                 | - 🖓 CH Act               | nselemente Nebenachse recht |
| Eigenschaft                      | Wert                           | <u>^</u>                        | CH Act                   | nselemente Randachse links  |
| Allgemein                        |                                |                                 | Chad                     |                             |
| Name                             | Achshauptpunkt                 |                                 | Standa                   | ra                          |
| Sichtbarkeit                     | TRUE                           |                                 | 🖭 📷 Ausdrü               | icke                        |
| Anschlusskomponente              | Linie                          |                                 | 🗄 🗁 Längsschn            | itthauptpunkt               |
| Anschlusspunkt                   | Ende                           |                                 | 🕀 🗁 Fehlstation          | 1                           |
| Text                             |                                | _                               | 🕀 🗁 Entwurfsge           | eschwindigkeit              |
| Inhalt                           | <[Stationswert(UmIFD]          |                                 | 🗄 🗁 Kritische P          | unkte der Überhöhung        |
| Texthöhe                         | Texthöhe Hauptachse            |                                 | 🐵 🗁 Stationsversat       | 2                           |
| Drehwinkel                       | 200.0000 (g)                   |                                 | 🕀 🗁 Linie                |                             |
| Zuordnung                        | Mitte rechts                   |                                 | 🖽 🗁 Bogen                |                             |
| X-Versatz                        | 1.00mm                         |                                 | 🖽 🗁 Übergangsbog         | ien                         |
| Y-Versatz                        | 0.00mm                         |                                 |                          | nittounkt                   |
| Gekrümmten Text zulassen         | FALSE                          |                                 |                          | Intepunkt                   |
| Farbe                            | VONLAYER                       | -                               |                          |                             |
| Linienstärke                     | VonLayer                       | -                               | Berenie                  |                             |
| 🗏 Ränder                         |                                | -                               | Name                     | Beschreib                   |
| Sichtbarkeit                     | FALSE                          | -                               |                          | Descriteidan                |
| -                                | B 10 11                        | •                               | I exthöhe Nebenachse     |                             |
|                                  |                                |                                 | Länge_Linie_Nebenachse   |                             |
|                                  |                                |                                 | 🖳 Länge_Linie_Hauptachse |                             |
|                                  |                                |                                 | 🔜 Länge_Linie_Randachse  |                             |
|                                  |                                |                                 | 🖳 Texthöhe Hauptachse    |                             |
|                                  |                                |                                 |                          | ,<br>,                      |
|                                  | 💒 Ausdi                        | ruck bearbeiten                 | <u> </u>                 |                             |
|                                  |                                |                                 |                          |                             |
|                                  | Ausdrug                        |                                 |                          |                             |
|                                  | IF({Zei                        | ichnungsmaßstab-Konvertierung}: | >550,0.002,0.003)        |                             |
|                                  |                                |                                 |                          |                             |

 $\langle \rangle$ 

<= >=

AND

ОК

<~ ( )

>~

! C

Abbrechen Hilfe

Ŧ

OR

4 5 6 -

1 2 3 \*

. 0 π +

Ergebnis formatieren als Doppelt

## 3.0 Hatch Patterns - Schraffuren

In der Vorlagezeichnung für AutoCAD Civil 3D 2011 Schweiz befinden sich keine speziellen Schraffurmuster.

| Hatch Pattern Name | Description | Hatch Pattern File |
|--------------------|-------------|--------------------|
| nicht geliefert    | -           | -                  |
|                    |             |                    |

4.0 Layers - Layer

| ×        | Aktueller Layer: 0                            |                                       |     |                |          |        |                    |        |          |             |                  | Suche nach Laver | Q        |
|----------|-----------------------------------------------|---------------------------------------|-----|----------------|----------|--------|--------------------|--------|----------|-------------|------------------|------------------|----------|
| ()<br>() | 6 B 6                                         | 27 🀜 X 🗸                              |     |                |          |        |                    |        |          |             |                  | Ø                | 82       |
| -        |                                               |                                       |     | _              |          |        |                    | -      |          | -           |                  |                  | <i>.</i> |
|          |                                               | S., Name                              | E   | Zu             | S        | Farbe  | Linientyp Linienst | I rans | Plotstil | P           | F                | Beschreibung     | -        |
|          |                                               | V 0                                   | V   | ·Q·            |          | weiß   | Continu Vor        | 0      | Color_/  | 8           | Lộ.              |                  |          |
|          | Alle Verwendeten Layer                        | C-3D Profilkörper                     | 8   | · <u>Q</u> ·   | ۳.       | weiß   | Continu Vor        | 0      | Color_7  | ÷           | E.               |                  | =        |
|          | G-3D Profilkörner                             | C-3D Profilkörper DGM                 | 8   | -Q-            | ۳.       | weiß   | Continu — Vor      | 0      | Color_7  | ÷           | E.               |                  |          |
|          | - ≠⊕ C-Achse                                  | C-3D Profilkörper DGM Haupthöhenlinie | 8   | ٠Ö٠            | ď        | 45     | Continu Vor        | 0      | Color    | ÷           | E.               |                  |          |
|          | G-Allgemein                                   | C-3D Profilkörper DGM Nebenhöhenlinie | 8   | -Ò-            | ď        | 145    | Continu Vor        | 0      | Color    | ÷           | r <mark>.</mark> |                  |          |
|          | - £⊕ C-Baugelände                             | C-3D Profilkörper Umgrenzung          | 8   | -¤             | ď        | 210    | Continu Vor        | 0      | Color    | e2          | r,               |                  |          |
|          | - ∰ C-DGM                                     | C-Achse                               | 8   | -Ò             | đ        | 📃 gelb | Continu Vor        | 0      | Color_2  | 9           | r,               |                  |          |
|          | - 🛱 C-Elementkante                            | C-Achse Richtungspfeil                | 8   | <del>کْر</del> | đ        | 11     | Continu Vor        | 0      | Color    | e 🍃         | Ę.               |                  |          |
|          | - 至今 C-Haltung                                | C-Achse Beschriftung                  | 8   | •¤             | ď        | rot    | Continu Vor        | 0      | Color_1  | 0           | r <mark>o</mark> |                  |          |
|          | - 🛱 C-Höhenplan                               | C-Achse Beschriftung Elemente         | 8   | ٠ <u>¤</u> ٠   | ď        | rot    | Continu Vor        | 0      | Color_1  |             | r <mark>.</mark> |                  |          |
|          | 一 至今 C-Kanal                                  | C-Achse Beschriftung Hektometrierung  | 0   | ٠ġ٠            | Ē        | rot    | Continu Vor        | 0      | Color_1  | ā           | P.               |                  |          |
|          | 全争 C-Knotenpunkt                              | C-Achse Beschriftung Name             | Ŷ   | ٠ġ٠            | Ē        | rot    | Continu Vor        | 0      | Color_1  | ě.          | P.               |                  |          |
|          |                                               | C-Achse Beschriftung Segment          | Ŷ.  | ٠ġ٠            | Ē        | rot    | Continu Vor        | 0      | Color 1  | Ā           | P                |                  |          |
|          | Eq C-Lageplan Fullung =                       | C-Achse Hauptachse                    | Ŷ.  | Ö.             | Ē        | gelb   | ACAD IS Vor        | 0      | Color 2  | ă           | r.               |                  |          |
|          | C-Marsenaurgleichenlan                        | C-Achse Nebenachse                    | Ő.  | Ö.             | <u> </u> | rot    | ACAD IS Vor        | 0      | Color 1  | ă           | P                |                  |          |
|          | C-Parzelle                                    | C-Achse Tabelle                       | ŏ   | -ö-            | 5        | weiß   | Continu Vor        | 0      | Color 7  | ĕ           | Ē.               |                  |          |
|          | G-Planrahmen                                  | C-Alla Kommentare Beschriftung        | 0   | ÷              | 5        | □ weiß | Continu — Vor      | 0      | Color 7  | ă           | F                |                  |          |
|          | - É ⊂ C-Punkt                                 | C-Alla Segmente Beschriftung          | Ő   | ÷.             | 5        | □ weiß | Continu — Vor      | 0      | Color 7  | Ă           | R                |                  |          |
|          | -É C-Punktwolke                               | C-Raugelände                          | 0   | ã.             | 4        |        | Continu Vor        | ő      | Color 7  | Ā.          | R                |                  |          |
|          | 三 丘 C-QP Linie                                | C-DGM                                 | 0   | ã.             | 4        |        | Continu Vor        | ő      | Color 7  | Ā.          | R.               |                  |          |
|          | C-Querneigungsdiagramm                        | C DGM Reschriftung                    | 0   | ×.             |          |        | Continu            | 0      | Color 7  | Z.          | E.               |                  |          |
| ger      | - É C-Querprofil                              | C-DOM Deschiftung                     | N N | ×              |          |        | Continu Vor        | 0      | Celes 7  | Z.          | с <u>о</u>       |                  |          |
| Bue      | É⇔ C-Querprofilplan                           | C-DOM Beschiltung Haupthonenlinien    | ¥   | . <u>v</u> .   |          | wells  | Continu Vor        | 0      | Color_7  | X.          | E <sup>O</sup>   |                  |          |
| Ž        | £€ C-Querschnitt                              | C-DGW Beschriftung Nebennonenlinien   | ¥   | . <u>v</u> .   |          |        | Continu — Vor      | 0      | Color_7  | 8           | E.               |                  |          |
| te       | C-Schacht                                     | C-DGM Dreiecke                        | ¥   | · <u>Q</u> .   |          | weiß   | Continu — Vor      | 0      | Color_/  | 8           | E 🌣              |                  |          |
| haf      |                                               | C-DGM Haupthonenlinie                 | ¥   | . <u>Q</u> .   |          | 45     | Continu — Vor      | 0      | Color    | 8           | E 🏠              |                  |          |
| DSC      |                                               | C-DGM Nebenhöhenlinie                 | V   | · <u>Q</u> ·   | ۳.       | 145    | Continu Vor        | 0      | Color    | 9           | E.               |                  |          |
| ige      | C-Vermessung                                  | C-DGM Punkte                          | 8   | -Q-            | ď        | 🔄 weiß | Continu — Vor      | 0      | Color_7  | ÷           | u 🏷              |                  |          |
| ere      | Filter invertieren 《                          | C-DGM Quernrofil                      | 0   | · <u>ŏ</u> .   | ~~~      | rot .  | Continu — Vor      | 0      | Color 1  | <u>1</u> -4 | 1034             | 1                |          |
| Lay      |                                               |                                       |     |                |          |        |                    |        |          | _           | _                |                  | _        |
| Ø        | ALLE: 205 Layer angezeigt von 205 Gesamtlayer | n                                     |     |                |          |        |                    |        |          |             |                  |                  |          |

Die Layer der Vorlagezeichnung für AutoCAD Civil 3D 2011 Schweiz beginnen alle mit "C-".

Ausserdem sind schon die Eigenschaftenfilter vordefiniert:

| ×    | Alabara Handa an an a                        |                                      |          |              |          |        |                    |       |          |     | Carlana da Larra d |
|------|----------------------------------------------|--------------------------------------|----------|--------------|----------|--------|--------------------|-------|----------|-----|--------------------|
| ю    | Aktueller Layer: 0                           |                                      |          |              |          |        |                    |       |          |     | Suche nach Layer   |
| Е    |                                              | 2≠ <sup>2</sup> 3 X ✓                |          |              |          |        |                    |       |          |     | 8 V                |
|      | 🛱 Filter 🕊                                   | S Name                               | E        | Zu           | S        | Farbe  | Linientyp Linienst | Trans | Plotstil | P   | F Beschreibung     |
|      | ALLE •                                       | C-Achse                              | 8        | ×            | ď        | gelb   | Continu Vor        | 0     | Color_2  | 0   |                    |
|      | 🚟 Alle verwendeten Layer                     | C-Achse Richtungspfeil               | Ŷ        | ٠×           | Ē        | 11     | Continu Vor        | 0     | Color    | ÷.  | 7                  |
|      |                                              | C-Achse Beschriftung                 | N.       | - <u>ö</u> - | Ē        | rot    | Continu Vor        | 0     | Color 1  | A 1 | 3                  |
|      | C-3D Profilkörper                            | C-Achse Beschriftung Elemente        | Ň        | ŏ.           | <u> </u> | rot    | Continu Vor        | 0     | Color 1  | Ă   |                    |
|      | E C-Achse                                    | C-Achse Beschriftung Hektometrierung | Ň        | ٠ö           | <u> </u> | rot    | Continu Vor        | 0     | Color 1  | Ă   |                    |
|      | E C-Allgemein                                | C-Achse Beschriftung Name            | l ő      | -ö-          | <u> </u> | rot    | Continu — Vor      | 0     | Color 1  | Ă   |                    |
|      | -EQ C-Baugelande                             | C-Achse Beschriftung Segment         | l o      | -ŏ-          | 4        | rot    | Continu — Vor      | 0     | Color 1  | Ă   | 2                  |
|      | C-Flementkante                               | C-Achse Hauptachse                   | 0        | ÷            | 4        | aelb   | ACAD IS Vor        | 0     | Color 2  | Ă   | 2                  |
|      | € C-Haltung                                  | C-Achse Nebenachse                   | l o      | ÷.           | 4        | rot    | ACAD IS Vor        | ů.    | Color 1  | Ă   | <b>7</b>           |
|      | 🛱 C-Höhenplan                                |                                      | 0        | ã.           |          | - weiß | Continu — Vor      | ů.    | Color 7  | Ă   | 2                  |
|      | - 🕰 C-Kanal                                  |                                      | 1.0      | ×            | ш        |        | Continui Vol       | •     | 0001_7   | Ξ.  | <b>.</b>           |
|      | - 🛱 C-Knotenpunkt                            |                                      |          |              |          |        |                    |       |          |     |                    |
|      |                                              |                                      |          |              |          |        |                    |       |          |     |                    |
|      | - 🖆 C-Lageplan Füllung 🗉                     |                                      |          |              |          |        |                    |       |          |     |                    |
|      | 一 至今 C-Längsschnitt                          |                                      |          |              |          |        |                    |       |          |     |                    |
|      | E C-Massenausgleichsplan                     |                                      |          |              |          |        |                    |       |          |     |                    |
|      | Ze C-Parzelle                                |                                      |          |              |          |        |                    |       |          |     |                    |
|      | E C-Planranmen                               |                                      |          |              |          |        |                    |       |          |     |                    |
|      | E C-Punkt                                    |                                      |          |              |          |        |                    |       |          |     |                    |
|      |                                              |                                      |          |              |          |        |                    |       |          |     |                    |
|      | - ∰ C-Ouerneigungsdiagramm                   |                                      |          |              |          |        |                    |       |          |     |                    |
| e    | - ∰ C-Querprofil                             |                                      |          |              |          |        |                    |       |          |     |                    |
| Dag  | - ∰ C-Querprofilplan                         |                                      |          |              |          |        |                    |       |          |     |                    |
| Š    | - É C-Querschnitt                            |                                      |          |              |          |        |                    |       |          |     |                    |
| ÷.   | - 🔄 C-Schacht                                |                                      |          |              |          |        |                    |       |          |     |                    |
| đ,   |                                              |                                      |          |              |          |        |                    |       |          |     |                    |
| Sch  | E C-Symbol                                   |                                      |          |              |          |        |                    |       |          |     |                    |
| gen  | Et C Verener                                 |                                      |          |              |          |        |                    |       |          |     |                    |
| erei | Eilter investieren                           |                                      | <u> </u> |              |          |        |                    |       |          | _   |                    |
| ay   |                                              |                                      |          | 11           |          |        |                    |       |          |     |                    |
| 2    | C-Achse: 10 Layer angezeigt von 205 Gesamtla | yern                                 |          |              |          |        |                    |       |          |     |                    |

Folgende Layer sind Bestandteil der "\_AutoCAD Civil 3D 2011 Schweiz.dwt":

| Layer Name                                                     | Color | Linetype       |
|----------------------------------------------------------------|-------|----------------|
| 0                                                              | weiss | Continuous     |
| C-3D Profilkörper                                              | weiss | Continuous     |
| C-3D Profilkörper DGM                                          | weiss | Continuous     |
| C-3D Profilkörper DGM Haupthöhenlinie                          | 45    | Continuous     |
| C-3D Profilkörper DGM Nebenhöhenlinie                          | 145   | Continuous     |
| C-3D Profilkörper Umgrenzung                                   | 210   | Continuous     |
| C-Achse                                                        | gelb  | Continuous     |
| C-Achse Richtungspfeil                                         | 11    | Continuous     |
| C-Achse Beschriftung                                           | rot   | Continuous     |
| C-Achse Beschriftung Elemente                                  | rot   | Continuous     |
| C-Achse Beschriftung Hektometrierung                           | rot   | Continuous     |
| C-Achse Beschriftung Name                                      | rot   | Continuous     |
| C-Achse Beschriftung Segment                                   | rot   | Continuous     |
| C-Achse Hauptachse                                             | gelb  | ACAD_ISO10W100 |
| C-Achse Nebenachse                                             | rot   | ACAD_ISO10W100 |
| C-Achse Tabelle                                                | weiss | Continuous     |
| C-Allg Kommentare Beschriftung                                 | weiss | Continuous     |
| C-Allg Segmente Beschriftung                                   | weiss | Continuous     |
| C-Baugelände                                                   | weiss | Continuous     |
| C-DGM                                                          | weiss | Continuous     |
| C-DGM Beschriftung                                             | weiss | Continuous     |
| C-DGM Beschriftung Haupthöhenlinien                            | weiss | Continuous     |
| C-DGM Beschriftung Nebenhöhenlinien                            | weiss | Continuous     |
| C-DGM Dreiecke                                                 | weiss | Continuous     |
| C-DGM Haupthöhenlinie                                          | 45    | Continuous     |
| C-DGM Nebenhöhenlinie                                          | 145   | Continuous     |
| C-DGM Punkte                                                   | weiss | Continuous     |
| C-DGM Querprofil                                               | rot   | Continuous     |
| C-DGM Ränder                                                   | gelb  | Continuous     |
| C-DGM Tabelle                                                  | weiss | Continuous     |
| C-DGM Wasserflusspfad                                          | blau  | Continuous     |
| C-Elementkante                                                 | weiss | Continuous     |
| C-Elementkante Allgemein                                       | weiss | Continuous     |
| C-Elementkante Bankettrand                                     | rot   | Continuous     |
| C-Elementkante Bestehender Fahrbahnrand                        | rot   | Continuous     |
| C-Elementkante Böschungsfuss Ausflachung Schüttung             | 60    | Continuous     |
| C-Elementkante Böschungsfuss Ausflachung Schüttung für Füllung | weiss | Continuous     |
| C-Elementkante Böschungsfuss Damm                              | 70    | Continuous     |
| C-Elementkante Böschungsfuss Damm für Füllung                  | weiss | Continuous     |
| C-Elementkante Böschungsfuss Einschnitt                        | 23    | Continuous     |

| Layer Name                                          | Color | Linetype       |  |  |  |
|-----------------------------------------------------|-------|----------------|--|--|--|
| C-Elementkante Böschungsfuss Einschnitt für Füllung | weiss | Continuous     |  |  |  |
| C-Elementkante Böschungsübergang                    | weiss | Continuous     |  |  |  |
| C-Elementkante Fahrbahnrand                         | gelb  | Continuous     |  |  |  |
| C-Elementkante Gehwegrand                           | gelb  | Continuous     |  |  |  |
| C-Elementkante Kordon                               | 10    | Continuous     |  |  |  |
| C-Elementkante Kordon für Füllung                   | weiss | Continuous     |  |  |  |
| C-Elementkante Mauerfuss                            | 10    | Continuous     |  |  |  |
| C-Elementkante Mauerkrone                           | 10    | Continuous     |  |  |  |
| C-Elementkante Wasserschale                         | 131   | Continuous     |  |  |  |
| C-Haltung                                           | weiss | Continuous     |  |  |  |
| C-Haltung Beschriftung                              | weiss | Continuous     |  |  |  |
| C-Haltung Beschriftung MW gepl                      | 10    | Continuous     |  |  |  |
| C-Haltung Beschriftung MW vorh                      | 210   | Continuous     |  |  |  |
| C-Haltung Beschriftung RW gepl                      | 10    | Continuous     |  |  |  |
| C-Haltung Beschriftung RW vorh                      | 160   | Continuous     |  |  |  |
| C-Haltung Beschriftung SW gepl                      | 10    | Continuous     |  |  |  |
| C-Haltung Beschriftung SW vorh                      | 34    | Continuous     |  |  |  |
| C-Haltung MW gepl                                   | 10    | ACAD_ISO10W100 |  |  |  |
| C-Haltung MW kreuzend                               | 210   | Continuous     |  |  |  |
| C-Haltung MW vorh                                   | 210   | ACAD_ISO10W100 |  |  |  |
| C-Haltung Profil                                    | weiss | Continuous     |  |  |  |
| C-Haltung RW gepl                                   | 10    | ACAD_ISO02W100 |  |  |  |
| C-Haltung RW kreuzend                               | 160   | Continuous     |  |  |  |
| C-Haltung RW vorh                                   | 160   | ACAD_ISO02W100 |  |  |  |
| C-Haltung SW gepl                                   | 10    | Continuous     |  |  |  |
| C-Haltung SW kreuzend                               | 34    | Continuous     |  |  |  |
| C-Haltung SW vorh                                   | 34    | Continuous     |  |  |  |
| C-Haltung Tabelle                                   | weiss | Continuous     |  |  |  |
| C-Höhenplan                                         | weiss | Continuous     |  |  |  |
| C-Höhenplan Ausstattung                             | rot   | Continuous     |  |  |  |
| C-Höhenplan Ausstattung Gradiente                   | weiss | Continuous     |  |  |  |
| C-Höhenplan Band                                    | rot   | Continuous     |  |  |  |
| C-Höhenplan Beschriftung                            | rot   | Continuous     |  |  |  |
| C-Höhenplan Beschriftung Gradiente                  | weiss | Continuous     |  |  |  |
| C-Höhenplan Kurvenband                              | gelb  | Continuous     |  |  |  |
| C-Höhenplan Projektion                              | weiss | Continuous     |  |  |  |
| C-Höhenplan Projektion Beschriftung                 | rot   | Continuous     |  |  |  |
| C-Höhenplan Projektion Bestehender Fahrbahnrand     | rot   | VERDECKT       |  |  |  |
| C-Höhenplan Querneigungsband                        | rot   | Continuous     |  |  |  |
| C-Höhenplan Querneigungsband Linie links            | gelb  | ACAD_ISO02W100 |  |  |  |
| C-Höhenplan Querneigungsband Linie rechts           | gelb  | Continuous     |  |  |  |
| C-Höhenplan senkrechtes Raster                      | rot   | Continuous     |  |  |  |

| Layer Name                                   | Color | Linetype       |
|----------------------------------------------|-------|----------------|
| C-Höhenplan Titel                            | weiss | Continuous     |
| C-Kanal Punktbeschriftungen                  | weiss | Continuous     |
| C-Kanal Überlagerung                         | weiss | Continuous     |
| C-Knotenpunkt                                | cyan  | Continuous     |
| C-Knotenpunkt Achsen                         | weiss | Continuous     |
| C-Knotenpunkt Beschriftung                   | weiss | Continuous     |
| C-Lageplan Füllung Bankett                   | 60    | Continuous     |
| C-Lageplan Füllung Dammböschung              | 70    | Continuous     |
| C-Lageplan Füllung Einschnittböschung        | 23    | Continuous     |
| C-Lageplan Füllung Einschnittböschung Fels   | 15    | Continuous     |
| C-Lageplan Füllung Fahrbahn                  | 40    | Continuous     |
| C-Lageplan Füllung Fahrbahn Nebenstrasse     | gelb  | Continuous     |
| C-Lageplan Füllung Flurweg Vorplatz          | 51    | Continuous     |
| C-Lageplan Füllung Gehweg                    | 213   | Continuous     |
| C-Lageplan Füllung horizontaler Abtrag       | 43    | Continuous     |
| C-Lageplan Füllung Kunstbaute                | 11    | Continuous     |
| C-Lageplan Füllung Radweg                    | 211   | Continuous     |
| C-Lageplan Füllung Standstreifen             | 41    | Continuous     |
| C-Lageplan Füllung Wasser                    | 131   | Continuous     |
| C-Lageplan Verknüpfungslinie                 | 153   | Continuous     |
| C-Längsschnitt                               | weiss | Continuous     |
| C-Längsschnitt Beschriftung                  | weiss | Continuous     |
| C-Längsschnitt Gradiente                     | 10    | Continuous     |
| C-Längsschnitt Gradiente Linienverlängerung  | blau  | VERDECKT       |
| C-Längsschnitt Kontrollschnitt               | weiss | Continuous     |
| C-Längsschnitt Terrain                       | rot   | Continuous     |
| C-Massenausgleichsplan Ansicht               | weiss | Continuous     |
| C-Massenausgleichsplan Bodenbewegung Füllung | 150   | Continuous     |
| C-Massenausgleichsplan frei Füllung          | 30    | Continuous     |
| C-Massenausgleichsplan Linie                 | weiss | Continuous     |
| C-Parzelle                                   | weiss | Continuous     |
| C-Parzelle Beschriftung                      | weiss | Continuous     |
| C-Parzelle Segment                           | weiss | Continuous     |
| C-Parzelle Segment Beschriftung              | weiss | Continuous     |
| C-Parzelle Tabelle                           | weiss | Continuous     |
| C-Planrahmen                                 | rot   | ACAD_ISO02W100 |
| C-Planrahmen Beschriftung                    | weiss | Continuous     |
| C-Punkt                                      | weiss | Continuous     |
| C-Punkt Absteckpunkt                         | weiss | Continuous     |
| C-Punkt Beschriftung                         | weiss | Continuous     |
| C-Punkt Tabelle                              | weiss | Continuous     |
| C-Punktwolke                                 | weiss | Continuous     |

| Layer Name                                | Color | Linetype       |
|-------------------------------------------|-------|----------------|
| C-Punktwolke Boden                        | weiss | Continuous     |
| C-Punktwolke Erstellt nicht klassifiziert | weiss | Continuous     |
| C-Punktwolke Gebäude                      | weiss | Continuous     |
| C-Punktwolke Hohe Vegetation              | weiss | Continuous     |
| C-Punktwolke Mittelhohe Vegetation        | weiss | Continuous     |
| C-Punktwolke Modellleitpunkt (Massepunkt) | weiss | Continuous     |
| C-Punktwolke Nicht klassifiziert          | weiss | Continuous     |
| C-Punktwolke Niedrige Vegetation          | weiss | Continuous     |
| C-Punktwolke Tiefpunkt (Rauschen)         | weiss | Continuous     |
| C-Punktwolke Überlappungspunkte           | weiss | Continuous     |
| C-Punktwolke Wasser                       | weiss | Continuous     |
| C-QP Linie                                | rot   | Continuous     |
| C-QP Linie Beschriftung                   | rot   | Continuous     |
| C-Querneigungsdiagramm                    | weiss | Continuous     |
| C-Querneigungsdiagramm Achsen             | weiss | Continuous     |
| C-Querneigungsdiagramm Beschriftung       | weiss | Continuous     |
| C-Querneigungsdiagramm Marker             | weiss | Continuous     |
| C-Querneigungsdiagramm Titel              | weiss | Continuous     |
| C-Querprofil                              | weiss | Continuous     |
| C-Querprofil 3D-Profilkörper Linie        | weiss | Continuous     |
| C-Querprofil 3D Profilkörper              | weiss | Continuous     |
| C-Querprofil 3D Profilkörper DGM          | grün  | Continuous     |
| C-Querprofil Achspunkt                    | blau  | Continuous     |
| C-Querprofil Ausstattung                  | weiss | Continuous     |
| C-Querprofil Ausstattung Mittelachse      | weiss | ACAD_ISO10W100 |
| C-Querprofil Beschriftung                 | weiss | Continuous     |
| C-Querprofil Beschriftung Versatz         | weiss | Continuous     |
| C-Querprofil Füllung Allgemein            | weiss | Continuous     |
| C-Querprofil Füllung Asphalt              | 253   | Continuous     |
| C-Querprofil Füllung Beton                | 101   | Continuous     |
| C-Querprofil Füllung Fundationsschicht    | 254   | Continuous     |
| C-Querprofil Füllung Stein                | 251   | Continuous     |
| C-Querprofil Kanalnetz                    | weiss | Continuous     |
| C-Querprofil Material                     | weiss | Continuous     |
| C-Querprofil Material Tabelle             | weiss | Continuous     |
| C-Querprofil Projektion                   | rot   | Continuous     |
| C-Querprofil Projektion Beschriftung      | rot   | ACAD_ISO10W100 |
| C-Querprofil Raster                       | 253   | Continuous     |
| C-Querprofil Terrain                      | rot   | Continuous     |
| C-Querprofilplan                          | weiss | Continuous     |
| C-Querprofilplan Beschriftung             | weiss | Continuous     |
| C-Querprofilplan Massenermittlungstabelle | weiss | Continuous     |

| Layer Name                                         | Color | Linetype   |
|----------------------------------------------------|-------|------------|
| C-Querprofilplan Rahmen                            | 137   | Continuous |
| C-Querprofilplan Raster                            | 139   | Continuous |
| C-Querschnitt                                      | weiss | Continuous |
| C-Querschnitt Beschriftung                         | weiss | Continuous |
| C-Querschnittbestandteil                           | weiss | Continuous |
| C-Querschnittbestandteil Füllung Allgemein         | weiss | Continuous |
| C-Querschnittbestandteil Füllung Asphalt           | 253   | Continuous |
| C-Querschnittbestandteil Füllung Beton             | blau  | Continuous |
| C-Querschnittbestandteil Füllung Fundationsschicht | 254   | Continuous |
| C-Querschnittbestandteil Füllung Stein             | blau  | Continuous |
| C-Querschnittbestandteil Linie                     | 153   | Continuous |
| C-Querschnittbestandteil Verknüpfungslinie         | weiss | Continuous |
| C-Schacht                                          | weiss | Continuous |
| C-Schacht Beschriftung                             | weiss | Continuous |
| C-Schacht Beschriftung MW gepl                     | 10    | Continuous |
| C-Schacht Beschriftung MW vorh                     | 210   | Continuous |
| C-Schacht Beschriftung RW gepl                     | 10    | Continuous |
| C-Schacht Beschriftung RW vorh                     | 160   | Continuous |
| C-Schacht Beschriftung SW gepl                     | 10    | Continuous |
| C-Schacht Beschriftung SW vorh                     | 34    | Continuous |
| C-Schacht MW gepl                                  | 10    | Continuous |
| C-Schacht MW vorh                                  | 210   | Continuous |
| C-Schacht RW gepl                                  | 10    | Continuous |
| C-Schacht RW vorh                                  | 160   | Continuous |
| C-Schacht SW gepl                                  | 10    | Continuous |
| C-Schacht SW vorh                                  | 34    | Continuous |
| C-Schnittlinie                                     | gelb  | Continuous |
| C-Schnittlinie Beschriftung                        | weiss | Continuous |
| C-Schnittlinie Überdeckung                         | 253   | Continuous |
| C-Symbol                                           | rot   | Continuous |
| C-Tabellen                                         | weiss | Continuous |
| C-Vermessung Linienzug                             | weiss | Continuous |
| C-Vermessung Netzwerk                              | weiss | Continuous |
| C-Verschneidung                                    | weiss | Continuous |
| C-Verschneidung Abtrag                             | 44    | Continuous |
| C-Verschneidung Auftrag                            | 82    | Continuous |
| C-Verschneidung Beschriftung                       | weiss | Continuous |
|                                                    |       |            |

## 5.0 Reports - Berichte

Im AutoCAD Civil 3D 2011 können von der Registerkarte "Werkzeugkasten" folgende Berichte gestartet werden:

| Projektbrowser                              |       |
|---------------------------------------------|-------|
| 🚖 🦻 👘 🖺 🖓                                   |       |
| 🐵 🔚 Reports Manager                         | ŧ     |
| 💲 Subscription Extension Manager            | ersic |
| 🖙 🚔 Miscellaneous Utilities                 | Übe   |
| Erichte                                     |       |
| 🖶 🛅 Achsen                                  |       |
| 🛅 🛛 Trassierung Lageplan Kurven             |       |
| 🛅 Stationierung und Kurvenspiegel           | Jger  |
| 🛅 Achshauptpunktliste                       | llur  |
| 🛛 🛅 Liste Geometrische Trassierungselemente | inst  |
| 🛅 Polare Absteckung                         |       |
| 🔤 Achskleinpunktliste                       |       |
| 🖶 🛅 Punkte                                  |       |
| 🛅 Punktliste                                | bun   |
| Punktliste in CSV                           | lessi |
| 🖶 🔚 Längsschnitt                            | erm   |
| 🗄 Höhenplan_TS-Punkte_und_Ausrundung        | >     |
| 🔚 📴 Geschriebener Längsschnitt              |       |
| 🖶 🧮 Kanal                                   | S     |
| 🗄 Übersicht Kanalnetz                       | aste  |
| 🛅 Kanalrohre                                | ngk   |
| Kanalrohre_CSV                              | kze   |
| Schachtliste                                | Wei   |
| Schachtliste_CSV                            |       |
| 🖶 🔚 Deckenbuch                              |       |
| DGM-Bericht                                 |       |
| Deckenbuch_CSV                              |       |
| 🗄 🔚 EMIA Surface Reports                    |       |

Die Berichte können durch Doppelklick (oder Klick rechte Maustaste >> Ausführen) gestartet werden.

Im Country Kit für AutoCAD Civil 3D 2011 Schweiz sind folgende Berichte enthalten:

| Report Name                                  | Description  |
|----------------------------------------------|--------------|
| Deckenbuch_CSV_DACH                          | CSV Report   |
| DGM-Bericht_DACH                             | XML Report   |
| Haltungsund_Schachtliste_ DACH               | XML Report   |
| Höhenplan_TS-Punkte_und_Ausrundung_DACH      | XML Report   |
| Kanalrohre_DACH                              | XML Report   |
| KanalrohreCSV_DACH                           | CSV Report   |
| Punkte_in_CSV_DACH                           | CSV Report   |
| Punktliste_DACH                              | XML Report   |
| Schachtliste_DACH                            | XML Report   |
| SchachtlisteCSV_DACH                         | CSV Report   |
| Stationierung und Kurvenspiegel_DACH         | XML Report   |
| Trassierung Lageplan Kurven_ DACH            | XML Report   |
|                                              |              |
| Absteckungsneigungsbericht_DACH              | VB-Anwendung |
| Achshauptpunktliste_DACH                     | VB-Anwendung |
| Achskleinpunktliste_DACH                     | VB-Anwendung |
| Gelände - und Gradientenverlauf_DACH         | VB-Anwendung |
| Geschriebener Längsschnitt_ DACH             | VB-Anwendung |
| HEC-RAS_DACH                                 | VB-Anwendung |
| Kleinpunkte im Höhenplan_DACH                | VB-Anwendung |
| Liste Geometrische Trassierungselemente_DACH | VB-Anwendung |
| Parzellenmenge_DACH                          | VB-Anwendung |
| Polare_Absteckung_DACH                       | VB-Anwendung |
| Zwangspunktliste_DACH                        | VB-Anwendung |
|                                              |              |

## 6.0 Drawing Settings > Object Layers – Zeichnungseinstellungen > Objektlayer

#### 6.1 Zeichnungseinstellungen

In der Vorlagezeichnung für AutoCAD Civil 3D 2011 Schweiz sind in den Zeichnungseinstellungen auf der Registerkarte "Einheiten und Zone", "Abkürzungen" und "Umgebungseinstellungen" schon alle wichtigen Einstellungen für die Schweiz festgelegt. Ein Koordinatensystem ist nicht voreingestellt, deswegen ist die nächste Registerkarte "Transformation" leer.

| 🔄 Zeichnungseinstellungen - Zeichnung1        |                                         |                                  |                              |
|-----------------------------------------------|-----------------------------------------|----------------------------------|------------------------------|
| Einheiten und Zone Transformation Objektlayer | Abkürzungen Umgebungseinstellunge       | n                                |                              |
| Zeichnungseinheiten:                          | Konvertierung von britisch in metrisch: |                                  | Maßstab:                     |
| Meter                                         | Internationale Fuß(1 Fuß = 0,3048 Me    | eter) 🔻                          | 1:1000 👻                     |
| Winkeleinheiten:                              | 🔲 Aus anderen Zeichnungen eingefüg      | te Objekte skalieren             | Benutzerdefinierter Maßstab: |
| Neugrade 🗸 🗸                                  | AutoCAD-Variablen entsprechend f        | estlegen                         | 1000                         |
| Zone                                          |                                         |                                  |                              |
| Kategorien:                                   |                                         | Kein Festpunkt, keine Projektion | •                            |
| Verfügbare Koordinatensysteme:                |                                         |                                  |                              |
| Kein Festpunkt, keine Projektion              |                                         |                                  | -                            |
| Code des ausgewählten Koordinatensystems:     |                                         |                                  |                              |
| Postbroihung                                  |                                         |                                  |                              |
| Kein Festpunkt, keine Projektion              |                                         |                                  |                              |
| Projektion                                    |                                         |                                  |                              |
| Unbekannte Projektion                         |                                         |                                  |                              |
| Eestounkt:                                    |                                         |                                  |                              |
| Unbekannter Festpunkt                         |                                         |                                  |                              |
| •                                             |                                         |                                  |                              |
|                                               |                                         |                                  |                              |
|                                               |                                         |                                  |                              |
|                                               |                                         |                                  |                              |
|                                               |                                         |                                  |                              |
|                                               |                                         |                                  |                              |
|                                               |                                         |                                  |                              |
|                                               |                                         |                                  |                              |
|                                               |                                         |                                  |                              |
|                                               |                                         |                                  |                              |
|                                               |                                         |                                  |                              |
|                                               |                                         | ОК                               | Abbrechen Anwenden Hilfe     |
|                                               |                                         |                                  |                              |

#### 6.2 Objektlayer

In der Vorlagezeichnung für AutoCAD Civil 3D 2011 Schweiz existiert eine vollständige Layerzuordnung für die Civil-Objekte (Objektlayer siehe nächste Seite):

|                                   | Layer                          | Modifikator | Wert | Gesperrt |  |
|-----------------------------------|--------------------------------|-------------|------|----------|--|
| 3D-Profilkörper                   | C-3D Profilkörper              | KEIN        |      | a        |  |
| 3D-Profilkörper-Querprofil        | C-Querprofil 3D Profilkörper   | KEIN        |      | <br>     |  |
| 1) Achse                          | C-Achse                        | KEIN        |      | 1        |  |
| Achse-Beschriftung                | C-Achse Beschriftung           | KEIN        |      | 1        |  |
| Achstabelle                       | C-Achse Tabelle                | KEIN        |      | 1        |  |
| Allgemeine Kommentarbeschriftung  | C-Allg Kommentare Beschriftung | KEIN        |      | 1        |  |
| Allgemeine Segmentbeschriftung    | C-Allg Segmente Beschriftung   | KEIN        |      | 1        |  |
| Baugelände                        | C-Baugelände                   | KEIN        |      | 19       |  |
| DGM-Legendentabelle               | C-DGM Tabelle                  | KEIN        |      | ā        |  |
| J Elementkante                    | C-Elementkante                 | KEIN        |      | ā        |  |
| Haltung                           | C-Haltung                      | KEIN        |      | ā        |  |
| Haltung-Beschriftung              | C-Haltung Beschriftung         | KEIN        |      | ā        |  |
| 🗇 Haltungs- oder Schacht- und Bau | C-Schacht                      | KEIN        |      | 8        |  |
| Haltungs- und Schacht-/Bauwerks   | . C-Haltung Tabelle            | KEIN        |      | 8        |  |
| 🖌 Höhenplan                       | C-Höhenplan                    | KEIN        |      | 8        |  |
| Höhenplan-Beschriftung            | C-Höhenplan Beschriftung       | KEIN        |      | 8        |  |
| 🕅 Kanalnetzquerprofil             | C-Querprofil Kanalnetz         | KEIN        |      | 8        |  |
| Knotenpunkt                       | C-Knotenpunkt                  | KEIN        |      | 8        |  |
| 🗞 Knotenpunkt-Beschriftung        | C-Knotenpunkt Beschriftung     | KEIN        |      | 8        |  |
| 🔆 Kollision                       | C-Kanal Überlagerung           | KEIN        |      | 8        |  |
| 🖌 Längsschnitt                    | C-Längsschnitt Terrain         | KEIN        |      | 8        |  |
| 📎 Längsschnitt-Beschriftung       | C-Längsschnitt Beschriftung    | KEIN        |      | 8        |  |
| Massenausgleichsplan-Ansicht      | C-Massenausgleichsplan Ansicht | KEIN        |      | 8        |  |
| Massenausgleichsplan-Linie        | C-Massenausgleichsplan Linie   | KEIN        |      | 8        |  |
| Materialquerprofil                | C-Querprofil Material          | KEIN        |      | 8        |  |
| Materialtabelle                   | C-Querprofil Material Tabelle  | KEIN        |      | <u>a</u> |  |
| Parzelle                          | C-Parzelle                     | KEIN        |      | a        |  |
| Parzelle-Beschriftung             | C-Parzelle Beschriftung        | KEIN        |      | <u>a</u> |  |
| Parzellensegment                  | C-Parzelle Segment             | KEIN        |      |          |  |

Siehe hierzu auch den Punkt 4. – Layer, sowie die Layereigenschaftenfilter. Diese Layerzuordung kann nach anderen Vorgaben verändert oder ergänzt werden.

#### Vollständige Liste der Objektlayer:

| Object                                     | Default Layer                   |
|--------------------------------------------|---------------------------------|
| 3D-Profilkörper                            | C-3D Profilkörper               |
| 3D-Profilkörper-Querprofil                 | C-Querprofil 3D Profilkörper    |
| Achse                                      | C-Achse                         |
| Achse-Beschriftung                         | C-Achse Beschriftung            |
| Achstabelle                                | C-Achse Tabelle                 |
| Allgemeine Kommentarbeschriftung           | C-Allg Kommentare Beschriftung  |
| Allgemeine Segmentbeschriftung             | C-Allg Segmente Beschriftung    |
| Baugelände                                 | C-Baugelände                    |
| DGM-Legendentabelle                        | C-DGM Tabelle                   |
| Elementkante                               | C-Elementkante                  |
| Haltung                                    | C-Haltung                       |
| Haltung-Beschriftung                       | C-Haltung Beschriftung          |
| Haltungs- oder Schacht- und Bauwerksprofil | C-Schacht                       |
| Haltungs- und Schacht-/Bauwerkstabelle     | C-Haltung Tabelle               |
| Höhenplan                                  | C-Höhenplan                     |
| Höhenplan-Beschriftung                     | C-Höhenplan Beschriftung        |
| Kanalnetzquerprofil                        | C-Querprofil Kanalnetz          |
| Knotenpunkt                                | C-Knotenpunkt                   |
| Knotenpunkt-Beschriftung                   | C-Knotenpunkt Beschriftung      |
| Kollision                                  | C-Kanal Überlagerung            |
| Längsschnitt                               | C-Längsschnitt Terrain          |
| Längsschnitt-Beschriftung                  | C-Längsschnitt Beschriftung     |
| Massenausgleichsplan-Ansicht               | C-Massenausgleichsplan Ansicht  |
| Massenausgleichsplan-Linie                 | C-Massenausgleichsplan Linie    |
| Materialquerprofil                         | C-Querprofil Material           |
| Materialtabelle                            | C-Querprofil Material Tabelle   |
| Parzelle                                   | C-Parzelle                      |
| Parzelle-Beschriftung                      | C-Parzelle Beschriftung         |
| Parzellensegment                           | C-Parzelle Segment              |
| Parzellensegment-Beschriftung              | C-Parzelle Segment Beschriftung |
| Parzellentabelle                           | C-Parzelle Tabelle              |
| Planrahmen                                 | C-Planrahmen                    |
| Planrahmen-Beschriftung                    | C-Planrahmen Beschriftung       |
| Punkttabelle                               | C-Punkt Tabelle                 |
| Querprofil                                 | C-Querprofil                    |
| Querprofil-Beschriftung                    | C-Querprofil Beschriftung       |
| Querprofillinie                            | C-QP Linie                      |
| Querprofillinie-Beschriftung               | C-QP Linie Beschriftung         |
| Querprofilplan                             | C-Querprofilplan                |
| Querprofilplan-Beschriftung                | C-Querprofilplan Beschriftung   |

| Object                                  | Default Layer                             |
|-----------------------------------------|-------------------------------------------|
| Querprofilplan-Mengenermittlungstabelle | C-Querprofilplan Massenermittlungstabelle |
| Querschnitt                             | C-Querschnitt                             |
| Querschnittsbestandteil                 | C-Querschnittbestandteil                  |
| Raster-DGM                              | C-DGM                                     |
| Raster-DGM-Beschriftung                 | C-DGM Beschriftung                        |
| Schacht/Bauwerk                         | C-Schacht                                 |
| Schacht/Bauwerk-Beschriftung            | C-Schacht Beschriftung                    |
| Schnittlinie                            | C-Schnittlinie                            |
| Schnittlinie-Beschriftung               | C-Schnittlinie Beschriftung               |
| Trianguliertes DGM                      | C-DGM                                     |
| Trianguliertes DGM-Beschriftung         | C-DGM Beschriftung                        |
| Überhöhungsansicht                      | C-Querneigungs-Diagramm                   |
| Vermessungslinienzug                    | C-Vermessung Linienzug                    |
| Vermessungsnetz                         | C-Vermessung Netzwerk                     |
| Verschneidung                           | C-Verschneidung                           |
| Verschneidung-Beschriftung              | C-Verschneidung Beschriftung              |
|                                         |                                           |

### 7.0 Object Styles - Objektstile

In der Vorlagezeichnung für AutoCAD Civil 3D 2011 Schweiz sind folgende Stile für die Civil-Objekte vordefiniert:

#### 7.1 Multi-purpose Styles - Mehrzweckstile

Die Symbolstile sind einfache Punktsymbole, die für die Darstellung der entsprechenden Objekte benötigt werden. Allein beim Achshauptpunkt wird eine AutoCAD Block für die Darstellung verwendet. Eine Voransicht existiert bei den Symbolstilen nicht.

| Anzeige Zusahimemassung                                                                                                    |                                                                                                    |          |
|----------------------------------------------------------------------------------------------------|----------------------------------------------------------------------------------------------------|----------|
|                                                                                                    | Größe<br>Optionen:                                                                                                    | mm       |
| AutoCAD PUNKT als Symbol verwenden                                                                                                    | Zeichnungsmaßstab verwenden                                                                                                    | ▼ 0.50mm |
| Benutzerdefniertes Symbol verwenden Stil benutzerdefnierten Symbols:   AutoCAD BLOCK-Symbol als Symbol verwenden  CO2 Punktmarkierung mit Kreuz (1.42 x 1.42 mm)  F32 2.5.5.5 Ensteigeschacht für Abwasserleitung (3.4  Höhenplan Hektometrierung Kreis  Höhenplan Hoizonthöhe Symbol  Drehwinkel für Symbol:  Construction | Fester Maßstab         X:       Y:         I       I         I       Symbol auf Weltkoordinaten ausrichten         Symbol auf Ansicht ausrichten | Z:<br>1  |

| Symbolstile - Symbol Styles      | Description | Screen grab / DWG    | Default |
|----------------------------------|-------------|----------------------|---------|
| _keine                           | -           | -                    | -       |
| CH 3D-P-Q Achspunkt              | -           | X-Symbol + Quadrat   | -       |
| CH Höhenplan Kreis mit Kreuz     | -           | X-Symbol + Kreis     | -       |
| CH Kreis                         | -           | Kreis                | -       |
| CH Kreis                         | -           | Kreis                | -       |
| CH Kreis Neigungsbrechpunkte     | -           | Kreis                | -       |
| CH Kreuz                         | -           | Block                | -       |
| CH Kreuz mit Kreis               | -           | Kreuz-Symbol + Kreis | -       |
| CH Projektion LP Kreis mit Kreuz | -           | Kreuz-Symbol + Kreis | -       |
| CH Projektion QP Kreis mit Kreuz | -           | Kreuz-Symbol + Kreis | -       |
| CH QP Achspunkt                  | -           | Block                | -       |
| CH QS Achspunkt                  | -           | X-Symbol + Quadrat   | -       |
| CH QS Punkt                      | -           | Kreis                | -       |
| Kritischer Punkt                 | -           | X-Symbol + Kreis     | -       |
|                                  |             |                      |         |

#### Die Elementkantenstile werden aus einer Layer-, Farb-, Linienart- und Linienstärken- "Zuordnung" gebildet.

| 鉴 Elementkantenstil - CH Fahrbahnrand                   |             |                       |                            | _ <b>D</b> X |                        |
|---------------------------------------------------------|-------------|-----------------------|----------------------------|--------------|------------------------|
| Informationen Längsschnitt Querprofil Anzeige           | Zusammenfas | sung                  |                            |              |                        |
| Ansichtsdarstellung:<br>Lageplan<br>Komponentenanzeige: |             |                       |                            |              |                        |
| Komponententyp                                          | Sichtbar    | Layer                 |                            |              |                        |
| Elementkante                                            | ð           | C-Elementkante Fahrba | ahnrand                    |              |                        |
|                                                         |             | [                     | 🔓 Linientyp wählen         |              | ×                      |
| <                                                       |             |                       | Geladene Linientypen       |              |                        |
|                                                         |             |                       | Linientyp                  | Darstellung  | Beschreibung           |
|                                                         |             |                       | VonLayer<br>ACAD_ISO02W100 |              | - ISO Strichlinie      |
|                                                         |             |                       | ACAD_ISO10W100             | · ·          | _ ISO dash dot         |
|                                                         |             |                       | Continuous                 |              | — Solid line           |
|                                                         |             |                       | QP_Strichpunkt             |              | — QP Strichpunkt CIVIL |
|                                                         | (           | OK Abbr               |                            |              | volcola                |
|                                                         |             |                       |                            | Abbrechen    |                        |

| Elementkanten - Feature Line Styles                | Description              | Screen grab / DWG           | Default |
|----------------------------------------------------|--------------------------|-----------------------------|---------|
| _keine                                             | -                        | CH Beispielprojekt 2011.dwg | -       |
| CH Bankettrand                                     | -                        | CH Beispielprojekt 2011.dwg | -       |
| CH Bestehender Fahrbahnrand                        | -                        | CH Beispielprojekt 2011.dwg | -       |
| CH Böschungsfuss                                   | -                        | CH Beispielprojekt 2011.dwg | -       |
| CH Böschungsfuss Damm für Füllung                  | für Lageplan mit Füllung | CH Beispielprojekt 2011.dwg | -       |
| CH Böschungsfuss Einschnitt                        | -                        | CH Beispielprojekt 2011.dwg | -       |
| CH Böschungsfuss Einschnitt für Füllung            | für Lageplan mit Füllung | CH Beispielprojekt 2011.dwg | -       |
| CH Böschungsfuss Schüttung Ausflachung             | -                        | CH Beispielprojekt 2011.dwg | -       |
| CH Böschungsfuss Schüttung Ausflachung für Füllung | für Lageplan mit Füllung | CH Beispielprojekt 2011.dwg | -       |
| CH Böschungsübergang                               | -                        | CH Beispielprojekt 2011.dwg | -       |
| CH Fahrbahnrand                                    | -                        | CH Beispielprojekt 2011.dwg | -       |
| CH Gehwegrand                                      | -                        | CH Beispielprojekt 2011.dwg | -       |
| CH Kordon                                          | -                        | CH Beispielprojekt 2011.dwg | -       |
| CH Kordon für Füllung                              | -                        | CH Beispielprojekt 2011.dwg | -       |
| CH Mauerfuss                                       | -                        | CH Beispielprojekt 2011.dwg | -       |
| CH Mauerkrone                                      | -                        | CH Beispielprojekt 2011.dwg | -       |
| CH Standard                                        | -                        | CH Beispielprojekt 2011.dwg | ja      |
| CH Wasserschale                                    | -                        | CH Beispielprojekt 2011.dwg | -       |
|                                                    |                          |                             |         |

In der Vorlagezeichnung für AutoCAD Civil 3D 2011 Schweiz stehen vordefinierte Böschungsschraffurstile zur Verfügung. Diese Schraffurstile werden bei Verschneidungen und beim 3D Profilkörper verwendet. Eine Verwendung an "einfachen" Linienobjekten, oder bei der Böschungsschraffur aus der DACH Extension 2011, ist nicht möglich.

| omponer<br>Kompone | nte:<br>ente 1     | - f (*) 🔀         | Mindestanzeigelänge:       |
|--------------------|--------------------|-------------------|----------------------------|
| Parame             | eter               | Wert              | 0.000m                     |
| 🗆 Nei              | gungslinie         |                   | Voransicht Elementlänge:   |
| A                  | Ausrichtungsbezug  | Oberes Ende der N | 25.000m                    |
| L                  | .ängentyp          | Länge in Prozent  |                            |
| L                  | änge in Prozent    | 50%               | Voransicht Böschungslänge: |
| H                  | Höchstlänge        | 25.000m           | 10.000m                    |
| F                  | arbe               | blau              | Voransicht Böschung:       |
| L                  | .inientyp          | VonLayer          | 1:1.500                    |
| L                  | .inienstärke       | VonLayer          |                            |
| 🗆 Nei              | gungslinienversatz |                   |                            |
| V                  | /ersatztyp         | Teilen            |                            |
| A                  | Anzahl Linien      | 1                 |                            |
| 🗉 Nei              | gungsliniensymbol  |                   |                            |
| S                  | Symboltyp          | Kein              |                            |
|                    |                    |                   |                            |

| Böschungsschraffurstile – Hatch Styles | Description        | Screen grab / DWG           | Default |
|----------------------------------------|--------------------|-----------------------------|---------|
| CH Böschungsschraffur Abtrag           | Böschungsschraffur | CH Beispielprojekt 2011.dwg | -       |
| CH Böschungsschraffur Auftrag          | Böschungsschraffur | CH Beispielprojekt 2011.dwg | -       |
|                                        |                    |                             |         |

Im AutoCAD Civil 3D 2011 stehen Projektionsstile zur Verfügung. Mit Projektionsstilen können AutoCAD-Punkte, Civil-Koordinatenpunkte, 3D-Polylinien, Elementkanten, AutoCAD-Volumenkörper oder MV-Blöcke in Höhenplänen (Längsschnitten) oder Querprofilplänen projiziert werden. Im Projektionsstil können die Darstellungseigenschaften (bei MV-Blöcken ohne Voransicht), sowie die Layerzuordnung festgelegt werden.

Der Projektionsstil "Nadelbaum" ist ein Beispielstil für MV-Blöcke. Ein direktes Symbol wird hier nicht zugeordnet.

| Objekt auswählen:             | Voransicht |     |
|-------------------------------|------------|-----|
| MV-Blöcke                     | •          |     |
| Objektanzeige                 |            |     |
| Wie gezeichnet                |            | 035 |
| O AutoCAD-Block               |            |     |
| Wilson Magnolia               | ▼          |     |
| Symbolstil                    |            |     |
| Standard -                    |            |     |
|                               |            |     |
| Annaisean Finnen Fin MV Black |            |     |
| Anzeigeoptionen für MV-block  |            |     |
| Linka                         |            |     |
| LINKS                         |            |     |
| Darstellung:                  |            |     |
| Modell                        |            |     |
|                               |            |     |

| Projektionsstile - Projection Styles | Description | Screen grab / DWG           | Default |
|--------------------------------------|-------------|-----------------------------|---------|
| CH Standard                          | -           | CH Beispielprojekt 2011.dwg | ја      |
|                                      |             |                             |         |

In der Vorlagezeichnung für AutoCAD Civil 3D 2011 Schweiz sind die folgenden Codesatzstile, als Beispiele, vordefiniert. Die Codesatzstile sind für die Darstellung der Querschnittsbestandteile im Querschnitt verantwortlich. Zusätzlich wird mit den Codesatzstilen die Darstellung im Lageplan und den Querprofilplänen gesteuert. Die dort festgelegten Codierungen werden auch für Mengen- und Kostenermittlung benötigt.

|                           |              |           |       |           |     |                     |                       | Beschri     | ftungen zurü    | ickset |
|---------------------------|--------------|-----------|-------|-----------|-----|---------------------|-----------------------|-------------|-----------------|--------|
| ame                       | Beschreibung | Stil      | E     | Beschrift | ing | Rendermater         | . Materialfläc        | Elementkant | Kostenpu        | nkt    |
| 🗈 📙 Verknüpfung           |              |           |       |           |     |                     |                       |             |                 |        |
| 🔁 <vorgabe></vorgabe>     |              | _keine    |       | Keine>    | 6   | <keine> 🛛 🖗</keine> | - Keine> 🛛 🔒          |             | <keine></keine> | 36     |
| 🔁 < keine Codes>          |              | _keine    |       | Keine>    | 6   | <keine> 🖗</keine>   | 🖁 <keine> 🛛 🔒</keine> |             | <keine></keine> | 34     |
| 🔁 Belag                   |              | _keine    |       | Keine>    | 6   | <keine> 🖗</keine>   | 🖁 <keine> 🛛 🔒</keine> |             | <keine></keine> | 33     |
| 🔁 Gehweg_Belag            |              | _keine    | - <   | Keine>    | 6   | <keine> 🔞</keine>   | 🖁 <keine> 🛛 🔒</keine> |             | <keine></keine> | 5      |
| - 🔁 Mauer_bergseitig      |              | _keine    |       | Keine>    | 6   | <keine> 🔞</keine>   | 🖁 <keine> 🛛 🔒</keine> |             | <keine></keine> | 5      |
| - 🔁 Mauer_talseitig       |              | _keine    |       | Keine>    | 6   | <keine> 🖗</keine>   | 🖁 <keine> 🛛 🔒</keine> |             | <keine></keine> | 56     |
| 🔁 1. Deckschicht          |              | _keine    |       | Keine>    | 6   | <keine> 🖗</keine>   | <keine> 🔒</keine>     |             | <keine></keine> | 56     |
| - 🔁 2. Zwischenschicht    |              | _keine    |       | Keine>    | 6   | <keine> 🔞</keine>   | <keine> 👌</keine>     |             | <keine></keine> | 56     |
| 🔁 3. Tragschicht          |              | _keine    |       | Keine>    | 6   | <keine> 🖗</keine>   | 🖁 <keine> 🛛 🔒</keine> |             | <keine></keine> | 33     |
| 🔁 4. Frostschutzschicht   |              | _keine    |       | Keine>    | 6   | <keine> 🔞</keine>   | 🖁 <keine> 🛛 🔒</keine> |             | <keine></keine> | 33     |
| 🔁 Bankett                 |              | _keine    |       | Keine>    | 6   | <keine> 🖗</keine>   | 🖁 <keine> 🛛 🔒</keine> |             | <keine></keine> | 24     |
| - 🔁 Bankettböschung       |              | _keine    |       | Keine>    | 6   | <keine> 🖗</keine>   | 🖁 <keine> 🛛 🔒</keine> |             | <keine></keine> | 26     |
| - 🔁 Belag_Kordon          |              | _keine    |       | Keine>    | 6   | <keine> 🔅</keine>   | 🖁 <keine> 🛛 🔒</keine> |             | <keine></keine> | 36     |
|                           |              | _keine    |       | Keine>    | 6   | <keine> 🖗</keine>   | 🖁 <keine> 🛛 🔒</keine> |             | <keine></keine> | 36     |
| 🔁 Bordstein               |              | _keine    |       | Keine>    | 6   | <keine> 🔞</keine>   | 🖁 <keine> 🛛 🔒</keine> |             | <keine></keine> | 56     |
| 🔁 Böschungsfuß            |              | _keine    |       | Keine>    | 6   | <keine> 🔞</keine>   | 🖁 <keine> 🛛 🔒</keine> |             | <keine></keine> | 96     |
| 🔁 Böschungsfuß_Damm       |              | _keine    |       | Keine>    | 6   | <keine> 🔞</keine>   | 🖁 <keine> 🛛 🔒</keine> |             | <keine></keine> | 24     |
| 🔁 Böschungsfuß_Einschnitt |              | _keine    |       | Keine>    | 6   | <keine> 🔞</keine>   | 🖁 <keine> 🛛 🔒</keine> |             | <keine></keine> | 24     |
|                           |              | _keine    |       | Keine>    | 6   | <keine> 🔅</keine>   | 🖁 <keine> 🛛 🔒</keine> |             | <keine></keine> | 5      |
| 🔁 Kordon                  |              | _keine    |       | Keine>    | 6   | <keine> 🔅</keine>   | 🖁 <keine> 🛛 🔒</keine> |             | <keine></keine> | 5      |
| 🔁 Planum                  |              | _keine    |       | Keine>    | 6   | <keine> 🔞</keine>   | 🖁 <keine> 🛛 🔒</keine> |             | <keine></keine> | 56     |
| - 🔁 Planung               |              | CH Lagepl | . 🖣 < | Keine>    | 6   | <keine> 🔞</keine>   | 🖁 <keine> 🛛 🔒</keine> |             | <keine></keine> | 1      |

| Codesatzstil - Code Set Styles | Description                                                     | Screen grab / DWG           | Default |
|--------------------------------|-----------------------------------------------------------------|-----------------------------|---------|
| CH 1:100 Querprofil            | Darstellung des Profilkör-<br>pers in den Querprofilplä-<br>nen | CH Beispielprojekt 2011.dwg | -       |
| CH 3D-Profilkörper-Querprofil  | Darstellung in der3D-<br>Profilkörper-Querprofil<br>Ansicht     | CH Beispielprojekt 2011.dwg | -       |
| CH Lageplan                    | Darstellung im Lageplan                                         | CH Beispielprojekt 2011.dwg | -       |
| CH Lageplan mit Füllung        | Darstellung im Lageplan mit<br>Füllung                          | CH Beispielprojekt 2011.dwg | -       |
| CH Querschnitt                 | Darstellung in den Quer-<br>schnitten                           | CH Beispielprojekt 2011.dwg | -       |
| CH Rendering                   | Darstellung Rendering                                           | CH Beispielprojekt 2011.dwg | -       |

Die Verknüpfungsstile sind einfache Darstellungsstile, die in den Codesatzstiltabellen benötigt werden.

| 🗧 Verknüpfungsstil - CH alle Ansichten |          |                                            | 23   |
|----------------------------------------|----------|--------------------------------------------|------|
| Informationen Anzeige Zusammenfassung  |          |                                            |      |
| Ansichtsdarstellung:                   |          |                                            |      |
| Komponentenanzeige:                    | Sichthar | laver                                      |      |
| Verknüpfung                            | Q        | C-Querschnittbestandteil Verknüpfungslinie |      |
|                                        |          |                                            |      |
| <                                      |          |                                            |      |
|                                        |          |                                            |      |
|                                        |          | OK Abbrechen Anwenden H                    | ilfe |

| Verknüpfungsstile - Link Styles         | Description | Screen grab / DWG           | Default |
|-----------------------------------------|-------------|-----------------------------|---------|
| _keine                                  | -           | CH Beispielprojekt 2011.dwg | -       |
| CH 3D-Profilkörper-QP Verknüpfungslinie | -           | CH Beispielprojekt 2011.dwg | -       |
| CH Lageplan Verknüpfungslinie           | -           | CH Beispielprojekt 2011.dwg | -       |
| CH QP Verknüpfungslinie                 | -           | CH Beispielprojekt 2011.dwg | -       |
| CH QS Verknüpfungslinie                 | -           | CH Beispielprojekt 2011.dwg | -       |
| CH QS Verknüpfungslinie                 | -           | CH Beispielprojekt 2011.dwg | -       |

Die Profilart-Stile sind einfache Schraffurmuster, die in den Codesatzstiltabellen benötigt werden. Damit wird die Darstellung der Füllungen der Querschnittsbestandteile im Querschnitt und Querprofilplan, sowie deren Darstellung im Lageplan gesteuert. In einem Profilart-Stil kann nur ein Schraffurmuster angewendet werden.

| nsichtsdarstellung:                                                              | •                      |          |                         |          |  |
|----------------------------------------------------------------------------------|------------------------|----------|-------------------------|----------|--|
| iomponentenanzeige:                                                              |                        |          |                         |          |  |
| Komponententyp                                                                   |                        | Sichtbar | Layer                   |          |  |
| Profilart-Randlinie<br>Profilartbereich-Füllung                                  |                        | 9        | 0<br>C-Lageplan Füllung | Fahrbahn |  |
|                                                                                  |                        |          |                         |          |  |
|                                                                                  |                        |          |                         |          |  |
| ∢<br>iomponenten-Schraffur-Anz                                                   | III                    |          |                         |          |  |
| <ul> <li>✓</li> <li>iomponenten-Schraffur-Anz</li> <li>Komponententyp</li> </ul> | iii<br>eige:<br>Muster |          | Winkel                  | Maßstab  |  |

| Profilart-Stil - Shape Styles       | Description                                   | Screen grab / DWG           | Default |
|-------------------------------------|-----------------------------------------------|-----------------------------|---------|
| _keine                              | -                                             | CH Beispielprojekt 2011.dwg | ја      |
| Abtrag (in Braun)                   | Füllung für die Darstellung im Höhenplan      | CH Beispielprojekt 2011.dwg | -       |
| Auftrag (in Grün)                   | Füllung für die Darstellung im Höhenplan      | CH Beispielprojekt 2011.dwg | -       |
| CH Lageplan Bankett                 | Füllung für die Darstellung im Lageplan       | CH Beispielprojekt 2011.dwg | -       |
| CH Lageplan Dammböschung            | Füllung für die Darstellung im Lageplan       | CH Beispielprojekt 2011.dwg | -       |
| CH Lageplan Einschnittböschung      | Füllung für die Darstellung im Lageplan       | CH Beispielprojekt 2011.dwg | -       |
| CH Lageplan Einschnittböschung Fels | Füllung für die Darstellung im Lageplan       | CH Beispielprojekt 2011.dwg | -       |
| CH Lageplan Fahrbahn                | Füllung für die Darstellung im Lageplan       | CH Beispielprojekt 2011.dwg | -       |
| CH Lageplan Fahrbahn Nebenstrasse   | Füllung für die Darstellung im Lageplan       | CH Beispielprojekt 2011.dwg | -       |
| CH Lageplan Flurweg Vorplatz        | Füllung für die Darstellung im Lageplan       | CH Beispielprojekt 2011.dwg | -       |
| CH Lageplan Gehweg                  | Füllung für die Darstellung im Lageplan       | CH Beispielprojekt 2011.dwg | -       |
| CH Lageplan Kunstbaute              | Füllung für die Darstellung im Lageplan       | CH Beispielprojekt 2011.dwg | -       |
| CH Lageplan Radweg                  | Füllung für die Darstellung im Lageplan       | CH Beispielprojekt 2011.dwg | -       |
| CH Lageplan Standstreifen           | Füllung für die Darstellung im Lageplan       | CH Beispielprojekt 2011.dwg | -       |
| CH Lageplan Wasser                  | Füllung für die Darstellung im Lageplan       | CH Beispielprojekt 2011.dwg | -       |
| CH Lageplan horizontaler Abtrag     | Füllung für die Darstellung im Lageplan       | CH Beispielprojekt 2011.dwg | -       |
| CH QP Allgemein                     | Füllung für die Darstellung im Querprofilplan | CH Beispielprojekt 2011.dwg | -       |
| CH QP Asphalt                       | Füllung für die Darstellung im Querprofilplan | CH Beispielprojekt 2011.dwg | -       |
| CH QP Beton                         | Füllung für die Darstellung im Querprofilplan | CH Beispielprojekt 2011.dwg | -       |
| CH QP Fundationsschicht             | Füllung für die Darstellung im Querprofilplan | CH Beispielprojekt 2011.dwg | -       |
| CH QP Stein                         | Füllung für die Darstellung im Querprofilplan | CH Beispielprojekt 2011.dwg | -       |
| CH QS Allgemein                     | Füllung für die Darstellung im Querschnitt    | CH Beispielprojekt 2011.dwg | -       |
| CH QS Beton                         | Füllung für die Darstellung im Querschnitt    | CH Beispielprojekt 2011.dwg | -       |
| CH QS Fundationsschicht             | Füllung für die Darstellung im Querschnitt    | CH Beispielprojekt 2011.dwg | -       |
| CH QS Stein                         | Füllung für die Darstellung im Querschnitt    | CH Beispielprojekt 2011.dwg | -       |

Diese Beschriftungsstile können für verschiedene Civil-Objekte, wie Anmerkungen, Linien, Bögen, Symbole, Verknüpfungen und Profilarten verwendet werden. Diese Beschriftungsstile können bei Bedarf ergänzt oder angepasst werden.

| -                         | wen              | Toransient | Linienbeschintungssui |
|---------------------------|------------------|------------|-----------------------|
| Beschriftung              |                  |            |                       |
| Textstil                  | CH-Standard      | 87°        | _                     |
| Beschriftungssichtbarkei  | t TRUE           | 33         | OBEN                  |
| Anzeigemodus              | Bezeichnung      |            |                       |
| Layer                     | 0                |            |                       |
| Verhalten                 |                  |            |                       |
| Ausrichtung               | Objekt           |            | <u>e</u> a            |
| Erzwungene Einfügung      | Keine            | ŝ,         | 1700 m                |
| Planlesbarkeit            |                  |            | 33                    |
| Lesbar in Planansicht     | TRUE             |            | $\sim$                |
| Lesbarkeit-Seitenverhälti | nis 122.2222 (g) |            |                       |
| Anschlusspunkte mit Te    | K FALSE          |            |                       |
|                           |                  |            |                       |
|                           |                  |            | L_                    |
|                           |                  |            | 15 a                  |
|                           |                  |            | 195                   |

| Allgemeine Beschriftungsstile - Multipurpose Label | Description                                                                 | Screen grab / DWG           | Default |
|----------------------------------------------------|-----------------------------------------------------------------------------|-----------------------------|---------|
| Anmerkung - Note                                   |                                                                             |                             |         |
| Standard                                           | -                                                                           | CH Beispielprojekt 2011.dwg | -       |
|                                                    |                                                                             |                             |         |
| Linie - Line                                       |                                                                             |                             |         |
| CH Stützpunkthöhe – Länge – Neigung                | -                                                                           | CH Beispielprojekt 2011.dwg | -       |
|                                                    |                                                                             |                             |         |
| Bogen - Curve                                      |                                                                             |                             |         |
| CH Standard                                        | -                                                                           | CH Beispielprojekt 2011.dwg | -       |
| CH Stützpunkthöhe – Länge – Neigung                | -                                                                           | CH Beispielprojekt 2011.dwg | -       |
|                                                    |                                                                             |                             |         |
| Symbol - Marker                                    |                                                                             |                             |         |
| CH 1:100 Querprofil Projekthöhe                    | -                                                                           | CH Beispielprojekt 2011.dwg | -       |
| CH 1:100 Versatz Querprofil Projekthöhe            | -                                                                           | CH Beispielprojekt 2011.dwg | -       |
| CH 3D-Profilkörper-QP Projekthöhe                  | -                                                                           | CH Beispielprojekt 2011.dwg | -       |
| CH Objektlayer                                     | Sicherungssymbolstil<br>damit Layer mit Bereinigen<br>nicht gelöscht werden | CH Beispielprojekt 2011.dwg | -       |
|                                                    |                                                                             |                             |         |
| Verknüpfung - Link                                 |                                                                             |                             |         |
| CH 1:100 QP Böschungsneigung                       | -                                                                           | CH Beispielprojekt 2011.dwg | -       |
| CH 1:100 QP Querneigung                            | -                                                                           | CH Beispielprojekt 2011.dwg | -       |
| CH 3D-Profilkörper-QP Böschungsneigung             | -                                                                           | CH Beispielprojekt 2011.dwg | -       |
| CH 3D-Profilkörper-QP Querneigung                  | -                                                                           | CH Beispielprojekt 2011.dwg | -       |
| CH 3D-Profilkörper-QP Wasserschale                 | -                                                                           | CH Beispielprojekt 2011.dwg | -       |
| CH QS Böschungsneigung                             | -                                                                           | CH Beispielprojekt 2011.dwg | -       |
| CH QS Querneigung                                  | -                                                                           | CH Beispielprojekt 2011.dwg | -       |
| CH Wasserschale links                              | -                                                                           | CH Beispielprojekt 2011.dwg | -       |
| CH Wasserschale rechts                             | -                                                                           | CH Beispielprojekt 2011.dwg | -       |
|                                                    |                                                                             |                             |         |
| Profilart - Shape                                  |                                                                             |                             |         |
| Standard                                           | -                                                                           | CH Beispielprojekt 2011.dwg | -       |
|                                                    |                                                                             |                             |         |

#### 7.2 Points - Punkte

Die "Benutzerdefinierte Eigenschaftenklassifizierungen" ermöglichen es, den Koordinatenpunkten weitere Eigenschaften zuzuordnen. Diese zusätzlichen Eigenschaften stehen dann beim Punktim- und Export, sowie bei der Punktbeschriftung zur Verfügung.

| Benutzerdefinierte Eigenschaftenklassifizierungen -<br>User Defined Attribute Classifications | Description | Screen grab / DWG | Default |
|-----------------------------------------------------------------------------------------------|-------------|-------------------|---------|
| -                                                                                             | -           | -                 | -       |
|                                                                                               |             |                   |         |

#### Ein mögliches Beispiel:

- Baumart
- Stammdurchmesser
- Kronendurchmesser
- Pflanzdatum
- usw.

In der Vorlagezeichnung für AutoCAD Civil 3D 2011 Schweiz sind Punktstile, als Symbole für die Koordinatenpunkte, enthalten. Die in den Punktstilen verwendeten AutoCAD-Blöcke sind Bestandteil der Vorlagezeichnung.

| 鉴 Punktstil - CH Einzelhöhe                                                                                                    |                                              |            |
|----------------------------------------------------------------------------------------------------|----------------------------------------------|------------|
| Informationen Symbol 3D-Geometrie Anzeige Zusammenfas                                                                                                | sung                                         |            |
| O AutoCAD PUNKT als Symbol verwenden                                                                                                    | Größe<br>Optionen:                           | mm         |
| Benutzerdefiniertes Symbol verwenden                                                                                                    | Zeichnungsmaßstab verwenden 🔻                | 1.00mm     |
| Stil benutzerdefinierten Symbols:                                                                                                    | Fester Maßstab       X:     Y:       1     1 | Z:         |
| AutoCAD BLOCK-Symbol als Symbol verwenden  ARCHTICK  ClosedBlank  None  Abdeckung Wasserschale links  CO2 Punktmarkierung mit Kreuz (1.42 x 1.42 mm) | Voransicht O.(                               | 00         |
| Drehwinkel für Symbol:<br>0 (g)                                                                                                    | Ausrichtungsreferenz:                        | •          |
| (                                                                                                    | OK Abbrechen Anwe                            | nden Hilfe |

Das **DesignCenter** von AutoCAD bietet einen schnellen und umfassenden Einblick in die grafische Ausprägung der verwendeten AutoCAD-Blöcke:

| ×       | Image: Constraint of the second second s | 탄 삶 [등] [코]<br>rotokoll            |                                  |                                 |                                 |                                       |                                            |                                     |
|---------|----------------------------------------------------------------------------------------------------|------------------------------------|----------------------------------|---------------------------------|---------------------------------|---------------------------------------|--------------------------------------------|-------------------------------------|
|         | Geöffnete Zeichnungen ×                                                                                                    |                                    |                                  |                                 |                                 |                                       | $\times$                                   | $\otimes$                           |
|         | Blöcke                                                                                                    | _ARCHTICK                          | _ClosedBlank                     | _None                           | Abdeckung<br>Wasserschale links | Abdeckung<br>Wasserschale rechts      | C02 Punktmarkierung<br>mit Kreuz (1.42 x 1 | F32 2.5.5.5<br>Einsteigeschacht fü  |
|         | Layouts<br>Linientypen                                                                                                    |                                    |                                  |                                 | $\bigcirc$                      |                                       |                                            |                                     |
|         | Multi-Führungslinienstile<br>Tabellenstile                                                                                                    | Hohenplan<br>Hektometrierung Kreis | Hohenplan<br>Horizonthöhe Symbol | Hohenplan<br>Quemeigung Legende | Kreis Elementkante              | Lageplan<br>Quemeigungspfeil          | Langsschnitt<br>Ausrundung Symbol          | Langsschnitt<br>Extrempunkte Symbol |
|         | XRefs                                                                                                    | Längsschnitt                       | Längsschnitt TS-Punkt            | Längsschnitt TS-Punkt           | M01 Achshauptounkt              | · · · · · · · · · · · · · · · · · · · | Objektlaver                                | Pfeil                               |
|         |                                                                                                    | Tangentensch                       | Symbol links                     | Symbol rechts                   | (2.000 x 2.000 mm)              | Hektometrierungspun                   |                                            |                                     |
|         |                                                                                                    | Querprofil Achspunkt               | Querprofil Kote Symbol           |                                 |                                 |                                       |                                            |                                     |
|         |                                                                                                    |                                    |                                  |                                 |                                 |                                       |                                            | X                                   |
|         |                                                                                                    |                                    |                                  |                                 |                                 |                                       |                                            |                                     |
|         |                                                                                                    |                                    |                                  |                                 |                                 |                                       |                                            | ×                                   |
| InCente |                                                                                                    |                                    |                                  |                                 |                                 |                                       |                                            | *                                   |
| Desig   | Zaishauna 1 dug) Pläcko (22 Ohield(a)                                                                                                    |                                    |                                  |                                 |                                 |                                       |                                            | Ŧ                                   |

| Punktstil - Point Styles | Description                                                                                                    | Screen grab / DWG           | Default |
|--------------------------|----------------------------------------------------------------------------------------------------|-----------------------------|---------|
| _AutoCAD Punktsymbol     | Als Symbol wird der aktuelle AutoCAD Punkt-<br>stil verwendet. Er kann anhand des Befehls<br><b>ddptype</b> überprüft werden. | CH Beispielprojekt 2011.dwg | -       |
| _keine Darstellung       | -                                                                                                    | CH Beispielprojekt 2011.dwg | -       |
| CH Absteckpunkt          | -                                                                                                    | CH Beispielprojekt 2011.dwg | -       |
| CH Einzelhöhe            | -                                                                                                    | CH Beispielprojekt 2011.dwg | -       |
| CH Punkt                 | -                                                                                                    | CH Beispielprojekt 2011.dwg | ja      |

In der Vorlagezeichnung für AutoCAD Civil 3D 2011 Schweiz sind verschiedene Beispiele für Punktbeschriftungsstile enthalten. Die Namen der Beschriftungsstile orientieren sich an den Punktim- und Exportformaten (Namen sind abgekürzt).

Beispiel: NZ = Punktname (ohne Vorschau) und Punkthöhe werden angeschrieben

| omponentenname:<br>Punktnummer | - A 💖 🗙             |   | Voransicht Punktbeschriftungsstil |
|--------------------------------|---------------------|---|-----------------------------------|
| Eigenschaft                    | Wert                |   | _                                 |
| Allgemein                      |                     |   | 09                                |
| Name                           | Punktnummer         |   |                                   |
| Sichtbarkeit                   | TRUE                |   |                                   |
| Anschlusskomponente            | e <objekt></objekt> |   |                                   |
| Anschlusspunkt                 | Oben rechts         | = |                                   |
| 🗆 Text                         |                     |   |                                   |
| Inhalt                         | <[Name(CP)]>        |   |                                   |
| Texthöhe                       | 2.50mm              |   |                                   |
| Drehwinkel                     | 0.0000 (g)          |   |                                   |
| Zuordnung                      | Unten links         |   |                                   |
| X-Versatz                      | 0.40mm              |   | $\times$ 100.00                   |
| Y-Versatz                      | 0.00mm              |   |                                   |
| Farbe                          | VONLAYER            |   |                                   |
| Linienstärke                   | VonLayer            |   |                                   |
| 🖃 Ränder                       |                     |   |                                   |

Empfehlung: Stellen Sie in einem Beschriftungsstil auf der Registerkarte "Symbol-Text-Trennung" die Eigenschaft Anzeige auf "wie Standarddarstellung"

(Layout). So vermeiden Sie, dass sich bei einem Verschieben der Beschriftung die Orientierung der Beschriftung - oder die Darstellungseigenschaften –

verändern!

| Punktbeschriftungsstil -<br>Point Label Styles | Description                                                                    | Screen grab / DWG           | Default |
|------------------------------------------------|--------------------------------------------------------------------------------|-----------------------------|---------|
| _keine Beschriftung                            | -                                                                              | CH Beispielprojekt 2011.dwg | ја      |
| Ν                                              | Beschriftet wird Punktname (N)                                                 | CH Beispielprojekt 2011.dwg | -       |
| NRHZ                                           | Punktname (N), Rechtswert (R), Hochwert (H) und Höhe (Z)                       | CH Beispielprojekt 2011.dwg | -       |
| NZ                                             | Punktname (N) und Höhe (Z)                                                     | CH Beispielprojekt 2011.dwg | -       |
| Р                                              | Punktnummer (P)                                                                | CH Beispielprojekt 2011.dwg | -       |
| PRHZ                                           | Punktnummer (P), Rechtswert (R), Hochwert (H) und Höhe (Z)                     | CH Beispielprojekt 2011.dwg | -       |
| PRHZN                                          | Punktnummer (P), Rechtswert (R), Hochwert (H), Höhe (Z) und<br>Punktnummer (N) | CH Beispielprojekt 2011.dwg | -       |
| PZ                                             | Punktnummer (P) und Höhe (Z)                                                   | CH Beispielprojekt 2011.dwg | -       |
| Z                                              | Höhe (Z)                                                                       | CH Beispielprojekt 2011.dwg | -       |

In der Vorlagezeichnung für AutoCAD Civil 3D 2011 Schweiz sind verschiedene Punktdateiformate für den Punktimund Export von ASCII-Dateien vordefiniert. In der Version 2011 sind verschiedene Formate für den Import von Laserscandaten dazu gekommen. Die Abkürzungen entsprechen der Reihenfolge der Daten in einer Zeile – egal, ob die Daten durch Komma oder Leerzeichen getrennt sind.

Beispiel: NRHZB = Punktnummer (Name), Rechtswert, Hochwert, Punkthöhe, Kurzbeschreibung (Codierung)

| Punktdateiformate -<br>Point Format | Description                | Screen grab / DWG             | Default |
|-------------------------------------|----------------------------|-------------------------------|---------|
| Autodesk-Ladedatei                  | wie PRHZB (Kommatrennung)  | CH Beispielprojekt 2011.dwg   | ја      |
| Externe Projektpunktdaten-          | nicht vorhanden            | CH Poissialaraiakt 2011 dwg   | -       |
| bank                                |                            | CH Beispielprojekt 2011.dwg   |         |
| HRZ (Kommatrennung)                 | siehe Beispielbeschreibung | CH Beispielprojekt 2011.dwg   | -       |
| HRZ (Leerzeichentrennung)           | siehe Beispielbeschreibung | CH Beispielprojekt 2011.dwg   | -       |
| RHZ-Lidar (Kommatrennung)           | für Laserscandaten         | CH Beispielprojekt 2011.dwg   | -       |
| RHZ-Lidar (Leerzeichentren-         | für Laserscandaten         | CH Poispielprojekt 2011 dwg   | -       |
| nung)                               |                            | CIT Beispielpi ojekt 2011.dwg |         |
| RHZ (Kommatrennung)                 | siehe Beispielbeschreibung | CH Beispielprojekt 2011.dwg   | -       |
| RHZ (Kommatrennung) jeder           | siehe Beispielbeschreibung | CH Beisnielprojekt 2011 dwg   | -       |
| 2. Punkt                            |                            | Ch beispielpi ojekt 2011.dwg  |         |
| RHZ (Kommatrennung) jeder           | siehe Beispielbeschreibung | CH Beisnielprojekt 2011 dwg   | -       |
| 4. Punkt                            |                            | en beispielprojekt 2011.uwg   |         |
| RHZ (Leerzeichentrennung)           | siehe Beispielbeschreibung | CH Beispielprojekt 2011.dwg   | -       |
| PRHZ (Kommatrennung)                | siehe Beispielbeschreibung | CH Beispielprojekt 2011.dwg   | -       |
| PRHZ (Leerzeichentrennung)          | siehe Beispielbeschreibung | CH Beispielprojekt 2011.dwg   | -       |
| NRHZB (Kommatrennung)               | siehe Beispielbeschreibung | CH Beispielprojekt 2011.dwg   | -       |
| PRHZB (Leerzeichentrennung)         | siehe Beispielbeschreibung | CH Beispielprojekt 2011.dwg   | -       |
| PHR (Leerzeichentrennung)           | siehe Beispielbeschreibung | CH Beispielprojekt 2011.dwg   | -       |
| PHR (Kommatrennung)                 | siehe Beispielbeschreibung | CH Beispielprojekt 2011.dwg   | -       |
| PHRZ (Leerzeichentrennung)          | siehe Beispielbeschreibung | CH Beispielprojekt 2011.dwg   | -       |
| PHRZ (Kommatrennung)                | siehe Beispielbeschreibung | CH Beispielprojekt 2011.dwg   | -       |
| PHRZB (Leerzeichentrennung)         | siehe Beispielbeschreibung | CH Beispielprojekt 2011.dwg   | -       |
| PHRZB (Kommatrennung)               | siehe Beispielbeschreibung | CH Beispielprojekt 2011.dwg   | -       |
| NRHZ (Leerzeichentrennung)          | siehe Beispielbeschreibung | CH Beispielprojekt 2011.dwg   | -       |
| NRHZ (Kommatrennung)                | siehe Beispielbeschreibung | CH Beispielprojekt 2011.dwg   | -       |
| NRHZ (Kommatrennung)                | siehe Beispielbeschreibung | CH Beispielprojekt 2011.dwg   | -       |
| PHRZB (Kommatrennung)               | siehe Beispielbeschreibung | CH Beispielprojekt 2011.dwg   | -       |

In der Vorlagezeichnung für AutoCAD Civil 3D 2011 Schweiz ist kein Beschreibungsschlüsselsatz enthalten.

| Beschreibungsschlüsselsatz - Description Key Sets | Description | Screen grab / DWG | Default |
|---------------------------------------------------|-------------|-------------------|---------|
| Nicht vorhanden                                   | -           | -                 | -       |
|                                                   |             |                   |         |

In der Vorlagezeichnung für AutoCAD Civil 3D 2011 Schweiz sind keine externen Datenreferenzen definiert.

| Externe Datenreferenz - Description Key Sets | Description | Screen grab / DWG | Default |
|----------------------------------------------|-------------|-------------------|---------|
| Nicht vorhanden                              | -           | -                 | -       |
|                                              |             |                   |         |

In der Vorlagezeichnung für AutoCAD Civil 3D 2011 Schweiz ist ein Beispielstil für eine Punkttabelle enthalten.

| Punkttabellenstil - Point Table Styles | Description | Screen grab / DWG           | Default |
|----------------------------------------|-------------|-----------------------------|---------|
| Standard                               | -           | CH Beispielprojekt 2011.dwg | ја      |
|                                        |             |                             |         |

#### 7.3 Punktwolke - Point Cloud

In der Vorlagezeichnung für AutoCAD Civil 3D 2011 Schweiz sind Punktwolkenstile vorhanden, um Laserscandaten zu visualisieren. Für den Import von Laserscandaten stehen viele weitere Dateiformate (im Vergleich zum Punktimport) zur Verfügung. Alle wichtigen Importformate für Laserscandaten sind vorhanden.

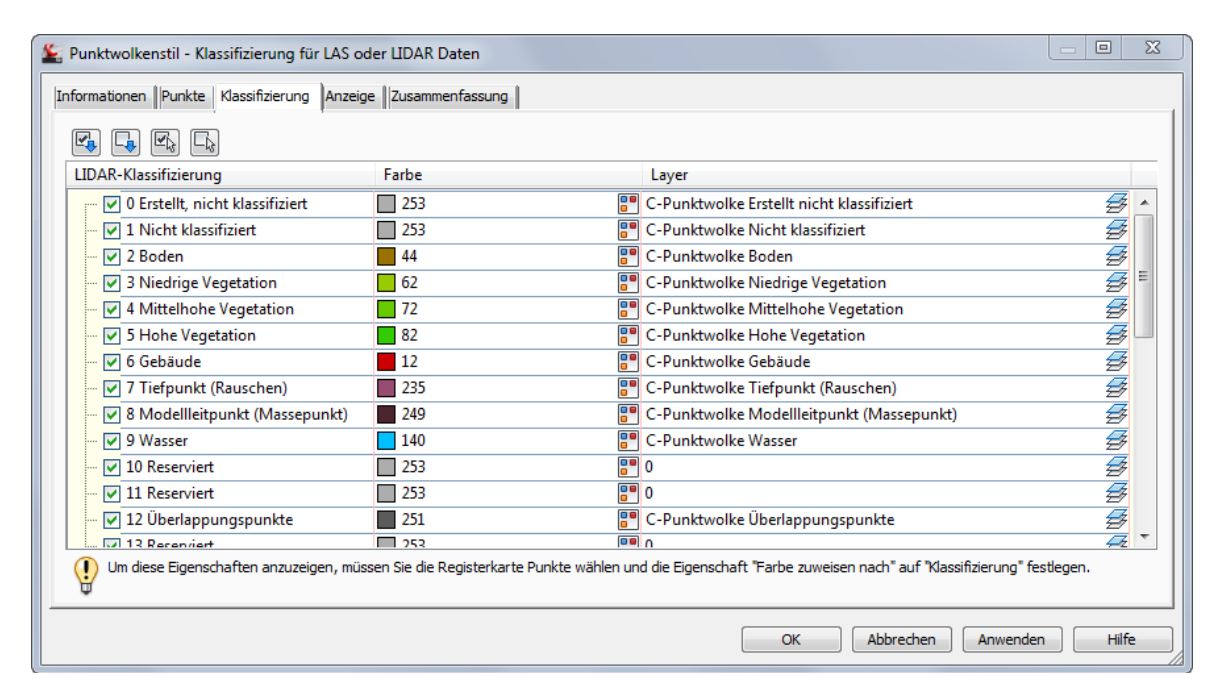

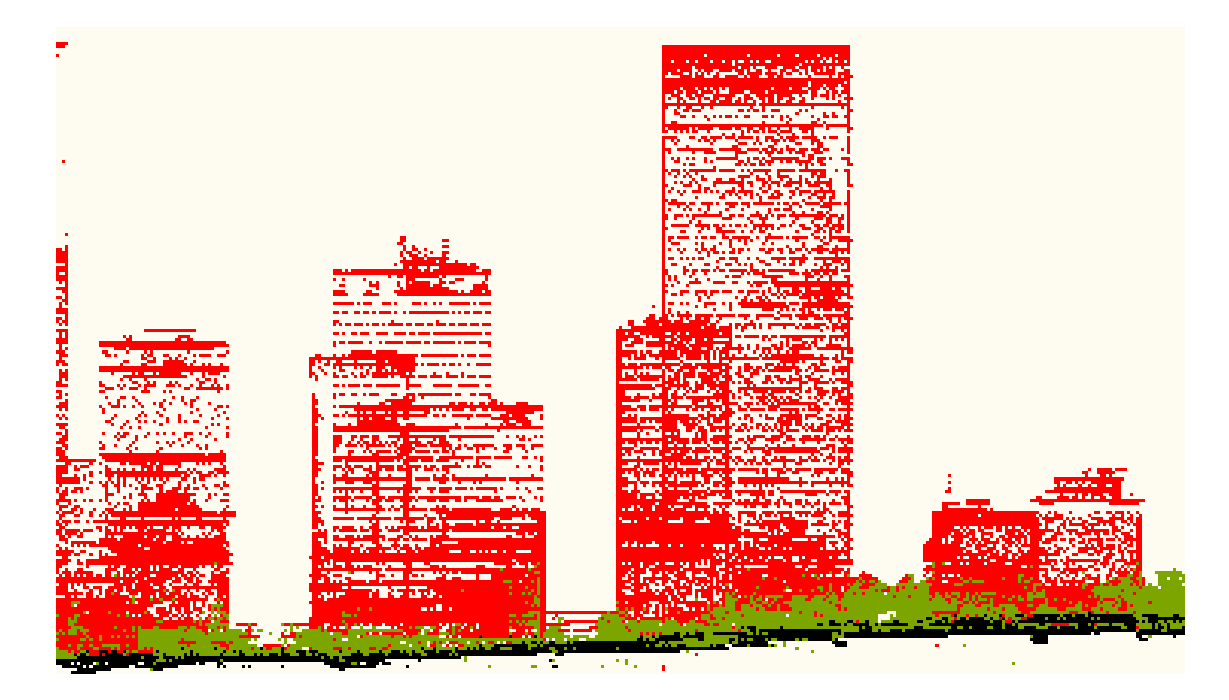
| Punktwolkenstil - Point Cloud Styles     | Description                                                                                                    | Screen grab / DWG           | Default |
|------------------------------------------|----------------------------------------------------------------------------------------------------|-----------------------------|---------|
| _keine Darstellung                       | -                                                                                                    | CH Beispielprojekt 2011.dwg | -       |
| Einfarbig (Grau)                         | Dieser Stil zeigt die Punkte der Punktwolke in<br>einem grauen Farbton an.                                                                                                | CH Beispielprojekt 2011.dwg | ја      |
| Höhenintervall                           | Dieser Stil zeigt die Punkte der Punktwolke in<br>einem definierbaren Höhenintervall und<br>einem ausgewählten Farbschema an.                                             | CH Beispielprojekt 2011.dwg | -       |
| Intensität in Blau                       | Dieser Stil zeigt die Punkte der Punktwolke<br>nach ihrer Intensität in einem blauen Farb-<br>schema an.                                                                  | CH Beispielprojekt 2011.dwg | -       |
| Intensität in Grün                       | Dieser Stil zeigt die Punkte der Punktwolke<br>nach ihrer Intensität in einem grünen Farb-<br>schema an.                                                                  | CH Beispielprojekt 2011.dwg | -       |
| Intensität in Rot                        | Dieser Stil zeigt die Punkte der Punktwolke<br>nach ihrer Intensität in einem roten Farb-<br>schema an.                                                                   | CH Beispielprojekt 2011.dwg | -       |
| Klassifizierung für LAS oder LIDAR Daten | Dieser Stil zeigt die Punkte der Punktwolke<br>nach der Klassifizierung der LAS oder LIDAR<br>Daten an, wenn in der Punktwolkendatei<br>Klassifizierungen vorhanden sind. | CH Beispielprojekt 2011.dwg | -       |
| True Color (RGB)                         | Dieser Stil zeigt die Punkte der Punktwolke in<br>True Color (RGB) an, wenn in der Punktwol-<br>kendatei RGB-Werte vorhanden sind.                                        | CH Beispielprojekt 2011.dwg | -       |

### 7.4 Surfaces - DGM

In der Vorlagezeichnung für AutoCAD Civil 3D 2011 Schweiz sind die, auf den folgenden Seiten beschriebenen, DGM-Stile vordefiniert. In einem DGM-Stil kann man die gewünschten Komponenten des DGMs auswählen und die Darstellungseigenschaften festlegen. Diese Darstellungen müssen für den 2D- und 3D-Bereich festgelegt werden.

| DGM-Stil - CH DGM Dreiecke             |                 |                                             |       |
|----------------------------------------|-----------------|---------------------------------------------|-------|
| nformationen Umringpolygon Höhenlinien | Raster Punkte D | reiecke Wasserscheiden Analyse Anzeige Zusi | amme  |
| And the description of the second      |                 |                                             |       |
| Ansichtsdarstellung:                   |                 |                                             |       |
| Lageplan 🔻                             |                 |                                             |       |
| Komponentenanzeige:                    |                 |                                             |       |
| Komponententyp                         | Sichtbar        | Layer                                       | -     |
| Punkte                                 | 9               | 0                                           |       |
| Dreiecke                               | <b>S</b>        | C-DGM Dreiecke                              |       |
| Ränder                                 | ŷ               | C-DGM Ränder                                | =     |
| Haupthöhenlinie                        | 9               | 0                                           |       |
| Nebenhöhenlinie                        | 9               | 0                                           |       |
| Benutzerdefinierte Höhenlinien         | 9               | 0                                           |       |
| Gerastert                              | 9               | 0                                           |       |
| Richtungen                             | 9               | 0                                           |       |
| Höhen                                  | 9               | 0                                           | -     |
| •                                      |                 |                                             | F.    |
| <                                      |                 |                                             | 4     |
|                                        |                 |                                             |       |
|                                        |                 |                                             |       |
|                                        |                 | OK Abbrechen Anwenden                       | Hilfe |

| DGM-Stil - Surface Styles                        | Description | Screen grab / DWG           | Default |
|--------------------------------------------------|-------------|-----------------------------|---------|
| _DGM unsichtbar                                  | -           | CH Beispielprojekt 2011.dwg | -       |
| CH _DGM nur Ränder                               | -           | CH Beispielprojekt 2011.dwg | -       |
| CH 3D Profilkörper DGM Dreiecke                  | -           | CH Beispielprojekt 2011.dwg | -       |
| CH 3D Profilkörper DGM Höhenlinien 0.1 + 1 Meter | -           | CH Beispielprojekt 2011.dwg | -       |
| CH DGM Dreiecke                                  | -           | CH Beispielprojekt 2011.dwg | ja      |
| CH DGM Dreiecke mit Neigungspfeilen              | -           | CH Beispielprojekt 2011.dwg | -       |
| CH DGM Höhenlinie 0.1 + 1 Meter                  | -           | CH Beispielprojekt 2011.dwg | -       |
| CH DGM Höhenlinie 0.1 + 1 Meter geglättet        | -           | CH Beispielprojekt 2011.dwg | -       |
| CH DGM Höhenlinie 0.5 + 1 Meter                  | -           | CH Beispielprojekt 2011.dwg | -       |
| CH DGM Höhenlinie 0.5 + 1 Meter geglättet        | -           | CH Beispielprojekt 2011.dwg | -       |
| CH DGM Höhenlinie 1 + 5 Meter                    | -           | CH Beispielprojekt 2011.dwg | -       |
| CH DGM Höhenlinie 1 + 5 Meter geglättet          | -           | CH Beispielprojekt 2011.dwg | -       |
| CH DGM Höhenlinie 1 + 10 Meter                   | -           | CH Beispielprojekt 2011.dwg | -       |
| CH DGM Höhenlinie 1 + 10 Meter geglättet         | -           | CH Beispielprojekt 2011.dwg | -       |
| CH Höhenanalyse                                  | -           | CH Beispielprojekt 2011.dwg | -       |

In der Vorlagezeichnung für AutoCAD Civil 3D 2011 Schweiz sind folgende DGM-Beschriftungsstile vordefiniert. Alle Beschriftungen sind dynamisch.

| DGM-Beschriftungsstile -<br>Surface Label Styles | Description                            | Screen grab / DWG           | Default |
|--------------------------------------------------|----------------------------------------|-----------------------------|---------|
| Höhenlinie - Contour                             |                                        |                             |         |
| CH Benutzerdefiniert                             | -                                      | CH Beispielprojekt 2011.dwg | -       |
| CH Haupthöhenlinie 0                             | -                                      | CH Beispielprojekt 2011.dwg | ја      |
| CH Haupthöhenlinie 0.0                           | -                                      | CH Beispielprojekt 2011.dwg | -       |
| CH Haupthöhenlinie 0.00                          | -                                      | CH Beispielprojekt 2011.dwg | -       |
| CH Nebenhöhenlinie 0                             | -                                      | CH Beispielprojekt 2011.dwg | -       |
| CH Nebenhöhenlinie 0.0                           | -                                      | CH Beispielprojekt 2011.dwg | -       |
| CH Nebenhöhenlinie 0.00                          | -                                      | CH Beispielprojekt 2011.dwg | -       |
|                                                  |                                        |                             |         |
| Neigung - Slope                                  |                                        |                             |         |
| CH Neigungsbeschriftung                          | -                                      | CH Beispielprojekt 2011.dwg | ja      |
|                                                  |                                        |                             |         |
| Punkthöhe - Spot Elevation                       |                                        |                             |         |
| CH Höhenpunktbeschriftung                        | -                                      | CH Beispielprojekt 2011.dwg | ја      |
|                                                  |                                        |                             |         |
| Wasserscheide - Watershed                        |                                        |                             |         |
| Standard                                         | Beschriftung der Wasserscheidenflächen | CH Beispielprojekt 2011.dwg | ја      |
|                                                  |                                        |                             |         |

In der Vorlagezeichnung für AutoCAD Civil 3D 2011 Schweiz sind folgende "Standard" DGM-Tabellenstile vorhanden.

| DGM-Tabellenstile - Surface Table Styles           | Description | Screen grab /DWG            | Default |
|----------------------------------------------------|-------------|-----------------------------|---------|
| Richtung - Direction                               |             |                             |         |
| Standard                                           | -           | CH Beispielprojekt 2011.dwg | ja      |
|                                                    |             |                             |         |
| Höhe -Elevation                                    |             |                             |         |
| CH einfarbig                                       | -           | CH Beispielprojekt 2011.dwg | ja      |
|                                                    |             |                             |         |
| Neigung - Slope                                    |             |                             |         |
| Standard                                           | -           | CH Beispielprojekt 2011.dwg | ja      |
|                                                    |             |                             |         |
| Neigungspfeil - Slope Arrow                        |             |                             |         |
| Standard                                           | -           | CH Beispielprojekt 2011.dwg | ja      |
|                                                    |             |                             |         |
| Höhenlinien - Contour                              |             |                             |         |
| Standard                                           | -           | CH Beispielprojekt 2011.dwg | ја      |
|                                                    |             |                             |         |
| Wasserscheide - Watershed                          |             |                             |         |
| Standard                                           | -           | CH Beispielprojekt 2011.dwg | ja      |
|                                                    |             |                             |         |
| Benutzerdefinierte Höhenlinien - User Defined Con- |             |                             |         |
| tour                                               |             |                             |         |
| Standard                                           | -           | CH Beispielprojekt 2011.dwg | ја      |
|                                                    |             |                             |         |

#### 7.5 Parcels - Parzellen

In der Vorlagezeichnung für AutoCAD Civil 3D 2011 Schweiz sind folgende Stile, für die Beschriftung und Darstellung der Parzellen vorhanden.

Die "Benutzerdefinierten Eigenschaften" ermöglichen es, den Parzellen weitere Eigenschaften zuzuordnen. Diese zusätzlichen Eigenschaften stehen dann für die Parzellenbeschriftung zur Verfügung.

| Benutzerdefinierte Eigenschaften -<br>User-Defined Attributes | Description | Screen grab / DWG | Default |
|---------------------------------------------------------------|-------------|-------------------|---------|
| Nicht vorhanden                                               | -           | -                 | -       |
|                                                               |             |                   |         |

Ein mögliches Beispiel:

- Gemeinde
- Gemarkung
- Flur
- Flurstücksnummer
- Grundbuchblatt
- Eigentümer
- usw.

In der Vorlagezeichnung für AutoCAD Civil 3D 2011 Schweiz sind folgende Parzellenstile, für die Darstellung der Parzellen im Lageplan, vorhanden.

| Parzellenstil - Parcel Styles | Description | Screen grab / DWG           | Default |
|-------------------------------|-------------|-----------------------------|---------|
| _keine Darstellung            | -           | CH Beispielprojekt 2011.dwg | ја      |
| CH Standard                   | -           | -                           | -       |

In der Vorlagezeichnung sind folgende Parzellenbeschriftungsstile, für die Beschriftung der Parzellen im Lageplan, vorhanden.

| Parzellenbeschriftungsstile - Parcel Label Styles | Description | Screen grab / DWG           | Default |
|---------------------------------------------------|-------------|-----------------------------|---------|
| Fläche - Area                                     |             |                             |         |
| _keine Darstellung                                | -           | CH Beispielprojekt 2011.dwg | ја      |
| CH Parzelle Nr Fläche                             | -           | CH Beispielprojekt 2011.dwg | -       |
| CH Parzelle Nr Fläche Umfang                      | -           | CH Beispielprojekt 2011.dwg | -       |
|                                                   |             |                             |         |
| Linie - Line                                      |             |                             |         |
| _keine Darstellung                                | -           | CH Beispielprojekt 2011.dwg | ja      |
|                                                   |             |                             |         |
| Bogen - Curve                                     |             |                             |         |
| _keine Darstellung                                | -           | CH Beispielprojekt 2011.dwg | ја      |
|                                                   |             |                             |         |

In der Vorlagezeichnung sind folgende "Standard" Parzellentabellenstile vorhanden, welche nicht weiter aufbereitet wurden.

| Parzellentabellenstile - Parcel Table Styles | Description | Screen grab / DWG | Default |
|----------------------------------------------|-------------|-------------------|---------|
| Linie - Line                                 |             |                   |         |
| Standard                                     | -           | -                 | -       |
|                                              |             |                   |         |
| Bogen - Curve                                |             |                   |         |
| Standard                                     | -           | -                 | -       |
|                                              |             |                   |         |
| Segment - Segment                            |             |                   |         |
| Standard                                     | -           | -                 | -       |
|                                              |             |                   |         |
| Fläche - Area                                |             |                   |         |
| Standard                                     | -           | -                 | -       |
|                                              |             |                   |         |

# 7.6 Grading - Verschneidung

In der Vorlagezeichnung für AutoCAD Civil 3D 2011 Schweiz sind folgende Verschneidungsstile vorhanden.

| Verschneidungsstile - Grading Styles | Description | Screen grab / DWG           | Default |
|--------------------------------------|-------------|-----------------------------|---------|
| CH Abtrag                            | -           | CH Beispielprojekt 2011.dwg | -       |
| CH Auftrag                           | -           | CH Beispielprojekt 2011.dwg | -       |
| Standard                             | -           | CH Beispielprojekt 2011.dwg | ја      |
|                                      |             |                             |         |

| Verschneidungswerkzeuge  |                                   | 🥥 ? <mark>—</mark> —————————————————————————————————— |
|--------------------------|-----------------------------------|-------------------------------------------------------|
| 🖎 🔗 🛃 🙀 🏠 Abstand @ Höhe | • 💽 • 🖄 •                         | 🗞 • 🖸 •   🖬 📰   îĝi ĉi   🔊                            |
| Parameter                | Wert                              | Sperren                                               |
| Verschneidungsmethode    |                                   |                                                       |
| Anschluss                | Entfernung                        |                                                       |
| Entfernung               | 1.000m                            | â                                                     |
| Projektion               | Neigung - Verhältnis              |                                                       |
| Neigungs-Projektion      |                                   |                                                       |
| Format                   | Neigung - Verhältnis              | <b>A</b>                                              |
| Neigung - Verhältnis     | 1:2.000                           | <u>a</u>                                              |
| 🖻 Konfliktlösung         |                                   |                                                       |
| Überlappung innere Ecke  | Durchschnittliche Neigung verwend | <u>-</u>                                              |
|                          |                                   |                                                       |
| ,<br>Stil:               |                                   |                                                       |
| Standard                 | ▼ 🚺 ▼                             |                                                       |
| Gruppe:                  | DGM:                              | 1.                                                    |

In der Vorlagezeichnung für AutoCAD Civil 3D 2011 Schweiz ist ein Verschneidungskriteriensatz "CH Basissatz" vorhanden. Darin sind folgende Verschneidungskriterien vordefiniert.

| Verschneidungskriterien - Grading Criteria | Description | Screen grab / DWG           | Default |
|--------------------------------------------|-------------|-----------------------------|---------|
| Abstand @ Höhe                             | -           | CH Beispielprojekt 2011.dwg | ја      |
| Abstand @ Prozent                          | -           | CH Beispielprojekt 2011.dwg | -       |
| Abstand @ Verhältnis                       | -           | CH Beispielprojekt 2011.dwg | -       |
| DGM @ 1:1.5 Verhältnis                     | -           | CH Beispielprojekt 2011.dwg | -       |
| DGM @ 1:2 Verhältnis                       | -           | CH Beispielprojekt 2011.dwg | -       |
| DGM @ 2:1 Verhältnis                       | -           | CH Beispielprojekt 2011.dwg | -       |
| DGM @ Abstand                              | -           | CH Beispielprojekt 2011.dwg | -       |
| DGM @ x Prozent                            | -           | CH Beispielprojekt 2011.dwg | -       |
| Höhe @ Abstand                             | -           | CH Beispielprojekt 2011.dwg | -       |
| Höhe @ Prozent                             | -           | CH Beispielprojekt 2011.dwg | -       |
| Höhe @ Verhältnis                          | -           | CH Beispielprojekt 2011.dwg | -       |
| Relative Höhe @ Verhältnis                 | -           | CH Beispielprojekt 2011.dwg | -       |

# 7.7 Alignments - Achsen

In der Vorlagezeichnung für AutoCAD Civil 3D 2011 Schweiz sind folgende Achsstile, für die Darstellung der Achsen im Lageplan, vorhanden.

| Achsstile - Alignment Style | Description | Screen grab / DWG           | Default |
|-----------------------------|-------------|-----------------------------|---------|
| CH Achse Entwurf            | -           | CH Beispielprojekt 2011.dwg | ја      |
| CH Hauptachse               | -           | CH Beispielprojekt 2011.dwg | -       |
| CH Nebenachse               | -           | CH Beispielprojekt 2011.dwg | -       |
|                             |             |                             |         |

In der Vorlagezeichnung für AutoCAD Civil 3D 2011 Schweiz ist eine Entwurfsüberprüfung nach VSS 640 100a vorhanden. Entwurfsüberprüfungen für weitere Richtlinien können bei Bedarf ergänzt werden. Dafür steht ein Ausdruckseditor zur Verfügung.

| Satz von Entwurfsüberprüfungen für die Achse - CH | /SS 640 100a                                            | ×  |
|---------------------------------------------------|---------------------------------------------------------|----|
| Informationen Entwurfsüberprüfungen               |                                                         |    |
| Тур:                                              | Geradenprüfungen:                                       |    |
| Linie 🔻                                           | CH [ Gerade zu kurz ] - VSS 640 100a 🔹 🗐 👘 Hinzufügen>> | ×  |
| Entwurfsüberprüfung                               | Тур                                                     |    |
| CH [Gerade zu kurz] - VSS 640 100a                | Linie                                                   |    |
| CH [Gerade zu lang] - VSS 640 100a                | Linie                                                   |    |
| CH [Bogen zu kurz ] - VSS 640 100a                | Bogen                                                   |    |
| CH [A1 ist grösser R] - VSS 640 100a              | Tangentenschnittpunkt                                   |    |
| CH [A1 ist kleiner R/3] - VSS 640 100a            | Tangentenschnittpunkt                                   |    |
| CH [A2 ist grösser R] - VSS 640 100a              | Tangentenschnittpunkt                                   |    |
| CH [A2 ist kleiner R/3] - VSS 640 100a            | Tangentenschnittpunkt                                   |    |
|                                                   |                                                         |    |
|                                                   | OK Abbrechen Anwenden Hil                               | fe |

| 鉴 Entwurfsüberprüfung bearbeiten - CH [ Gerade zu kurz ] - VSS                                                                |
|----------------------------------------------------------------------------------------------------|
| Ausdruck:                                                                                                    |
| IF(Entwurfsgeschwindigkeit >= 120, Länge >= 250, IF<br>(Entwurfsgeschwindigkeit >= 110, Länge >= 190, IF                      |
| (Entwurfsgeschwindigkeit >= 100, Länge >= 150, JF<br>(Entwurfsgeschwindigkeit >= 90, Länge >= 115, JF(Entwurfsgeschwindigkeit |
| 789/=!=~^, 🖳 fx                                                                                                    |
| 456•<>                                                                                                    |
|                                                                                                    |
|                                                                                                    |
| OK Abbrechen Hilfe                                                                                                    |
| OK Abbrechen Hilfe                                                                                                    |

| Entwurfsüberprüfung - Alignment Design Checks | Description | Screen grab / DWG | Default |
|-----------------------------------------------|-------------|-------------------|---------|
| Design Check Sets                             |             |                   |         |
| CH VSS 640 100a                               | -           | -                 | -       |
|                                               |             |                   |         |
| Linie - Line                                  |             |                   |         |
| CH (Gerade zu kurz) – VSS 640 100a            | -           | -                 | -       |
| CH (Gerade zu lang) – VSS 640 100a            | -           | -                 | -       |
|                                               |             |                   |         |
| Bogen - Curve                                 |             |                   |         |
| CH (Bogen zu kurz) – VSS 640 100a             | -           | -                 | -       |
|                                               |             |                   |         |
| Übergangsbogen - Spiral                       |             |                   |         |
| Nicht vorhanden                               | -           | -                 | -       |
|                                               |             |                   |         |
| Tangentenschnittpunkt - Tangent Intersection  |             |                   |         |
| CH (A2 ist kleiner R/3) – VSS 640 100a        | -           | -                 | -       |
| CH (A1 ist kleiner R/3) – VSS 640 100a        | -           | -                 | -       |
| CH (A2 ist grösser R) – VSS 640 100a          | -           | -                 | -       |
| CH (A1 ist grosser R) – VSS 640 100a          | -           | -                 | -       |
|                                               |             |                   |         |

In der Vorlagezeichnung für AutoCAD Civil 3D 2011 Schweiz sind folgende Achsbeschriftungsstile, für die Achsen im Lageplan, vorhanden.

| Beschriftungsstile - Alignment Label Type/Name | Description | Screen grab / DWG           | Default |
|------------------------------------------------|-------------|-----------------------------|---------|
| Beschriftungssätze - Alignment Label Sets      |             |                             |         |
| _keine Beschriftung                            | -           | CH Beispielprojekt 2011.dwg | -       |
| CH Hauptachse links                            | -           | CH Beispielprojekt 2011.dwg | ja      |
| CH Hauptachse links mit Längsschnitt rechts    | -           | CH Beispielprojekt 2011.dwg | -       |
| CH Hauptachse rechts                           | -           | CH Beispielprojekt 2011.dwg | -       |
| CH Hauptachse rechts mit Längsschnitt links    | -           | CH Beispielprojekt 2011.dwg | -       |
| CH Nebenachse links                            | -           | CH Beispielprojekt 2011.dwg | -       |
| CH Nebenachse rechts                           | -           | CH Beispielprojekt 2011.dwg | -       |
| CH Randachse links                             | -           | CH Beispielprojekt 2011.dwg | -       |
| CH Randachse rechts                            | -           | CH Beispielprojekt 2011.dwg | -       |

| Beschriftungsstile - Alignment Label Type/Name  | Description | Screen grab / DWG           | Default |
|-------------------------------------------------|-------------|-----------------------------|---------|
| Hauptstation - Major Station                    |             |                             |         |
| CH Hektometrierung links                        | -           | CH Beispielprojekt 2011.dwg | -       |
| CH Hektometreierung rechts                      | -           | CH Beispielprojekt 2011.dwg | -       |
|                                                 |             |                             |         |
| Nebenstation - Minor Station                    |             |                             |         |
| Standard                                        | -           | CH Beispielprojekt 2011.dwg | -       |
|                                                 |             |                             |         |
| Geometriepunkt - Geometry Point                 |             |                             |         |
| CH Achselemente Hauptachse links                | -           | CH Beispielprojekt 2011.dwg | -       |
| CH Achselemente Hauptachse rechts               | -           | CH Beispielprojekt 2011.dwg | -       |
| CH Achselemente Nebenachse links                | -           | CH Beispielprojekt 2011.dwg | -       |
| CH Achselemente Nebenachse rechts               | -           | CH Beispielprojekt 2011.dwg | -       |
| CH Achselemente Randachse links                 | -           | CH Beispielprojekt 2011.dwg | -       |
| CH Achselemente Randachse rechts                | -           | CH Beispielprojekt 2011.dwg | -       |
|                                                 |             |                             |         |
| Längsschnitthauptpunkt - Profile Geometry Point |             |                             |         |
| CH LP Ende links                                | -           | CH Beispielprojekt 2011.dwg | -       |
| CH LP Ende rechts                               | -           | CH Beispielprojekt 2011.dwg | -       |
| CH LP Start links                               | -           | CH Beispielprojekt 2011.dwg | -       |
| CH LP Start rechts                              | -           | CH Beispielprojekt 2011.dwg | -       |
| CH LP Stationen links                           | -           | CH Beispielprojekt 2011.dwg | -       |
| CH LP Stationen rechts                          | -           | CH Beispielprojekt 2011.dwg | -       |
| CH TS mit Rv links                              | -           | CH Beispielprojekt 2011.dwg | -       |
| CH TS mit Rv rechts                             | -           | CH Beispielprojekt 2011.dwg | -       |
|                                                 |             |                             |         |

| Beschriftungsstile - Alignment Label Type/Name | Description | Screen grab / DWG           | Default |
|------------------------------------------------|-------------|-----------------------------|---------|
| Fehlstation - Station Equation                 |             |                             |         |
| CH Stationssprung Hauptachse links             | -           | CH Beispielprojekt 2011.dwg | -       |
| CH Stationssprung Hauptachse rechts            | -           | CH Beispielprojekt 2011.dwg | -       |
| CH Stationssprung Nebenachse links             | -           | CH Beispielprojekt 2011.dwg | -       |
| CH Stationssprung Nebenachse rechts            | -           | CH Beispielprojekt 2011.dwg | -       |
|                                                |             |                             |         |
| Entwurfsgeschwindigkeit - Design Speed         |             |                             |         |
| Standard                                       | -           | CH Beispielprojekt 2011.dwg | -       |
| Kritische Punkte der Überhöhung -              |             |                             |         |
| Superelevation Critical Points                 |             |                             |         |
| CH Keile Querneigung Fahrbahn                  | -           | CH Beispielprojekt 2011.dwg | -       |
| CH Pfeile Querneigung Fahrbahn                 | -           | CH Beispielprojekt 2011.dwg | -       |
|                                                |             |                             |         |
| Stationsversatz - Station Offset               |             |                             |         |
| CH Stationsversatz                             | -           | CH Beispielprojekt 2011.dwg | -       |
| CH Stationsversatz fester Punkt                | -           | CH Beispielprojekt 2011.dwg | -       |
|                                                |             |                             |         |
| Linie - Line                                   |             |                             |         |
| CH Beschriftung Tabelle                        | -           | CH Beispielprojekt 2011.dwg | -       |
| CH Hauptachse Name                             | -           | CH Beispielprojekt 2011.dwg | -       |
| CH Linie Beschriftung                          | -           | CH Beispielprojekt 2011.dwg | -       |
| CH Nebenachse Name                             | -           | CH Beispielprojekt 2011.dwg | -       |
|                                                |             |                             |         |
| Bogen - Curve                                  |             |                             |         |
| CH Beschriftung Tabelle                        | -           | CH Beispielprojekt 2011.dwg | -       |
| CH Bogen Beschriftung                          | -           | CH Beispielprojekt 2011.dwg | -       |
| CH Hauptachse Name                             | -           | CH Beispielprojekt 2011.dwg | -       |
| CH Nebenachse Name                             | -           | CH Beispielprojekt 2011.dwg | -       |
|                                                |             |                             |         |

| Beschriftungsstile - Alignment Label Type/Name | Description | Screen grab / DWG           | Default |
|------------------------------------------------|-------------|-----------------------------|---------|
| Übergangsbogen - Spiral                        |             |                             |         |
| CH Beschriftung Tabelle                        | -           | CH Beispielprojekt 2011.dwg | -       |
| CH Hauptachse Name                             | -           | CH Beispielprojekt 2011.dwg | -       |
| CH Nebenachse Name                             | -           | CH Beispielprojekt 2011.dwg | -       |
| CH Übergangsbogen Beschriftung                 | -           | CH Beispielprojekt 2011.dwg | -       |
|                                                |             |                             |         |
| Tangentenschnittpunkt - Tangent Intersection   |             |                             |         |
| CH Tangentenschnittpunkt Beschriftung          | -           | CH Beispielprojekt 2011.dwg | -       |
|                                                |             |                             |         |

In der Vorlagezeichnung für AutoCAD Civil 3D 2011 Schweiz sind folgende Tabellenstile für die Achsen vorhanden.

| Achstabellenstil - Alignment Table Type/Name | Description | Screen grab / DWG           | Default |
|----------------------------------------------|-------------|-----------------------------|---------|
| Linie -Line                                  |             |                             |         |
| CH Linie                                     | -           | CH Beispielprojekt 2011.dwg | -       |
|                                              |             |                             |         |
| Bogen - Curve                                |             |                             |         |
| CH Bogen                                     | -           | CH Beispielprojekt 2011.dwg | -       |
|                                              |             |                             |         |
| Übergangsbogen - Spiral                      |             |                             |         |
| CH Übergangsbogen                            | -           | CH Beispielprojekt 2011.dwg | -       |
|                                              |             |                             |         |
| Segment - Segment                            |             |                             |         |
| CH Achselemente                              | -           | CH Beispielprojekt 2011.dwg | -       |
|                                              |             |                             |         |

### 7.8 Profiles - Längsschnitt und Gradienten

In der Vorlagezeichnung für AutoCAD Civil 3D 2011 Schweiz sind folgende Stile für Geländeschnitte und Gradienten vorhanden.

| Längsschnitt - Profile Style      | Description | Screen grab / DWG           | Default |
|-----------------------------------|-------------|-----------------------------|---------|
| CH Gradiente Entwurf Längsschnitt | -           | CH Beispielprojekt 2011.dwg | ја      |
| CH Gradiente Längsschnitt         | -           | CH Beispielprojekt 2011.dwg | -       |
| CH Terrain Längsschnitt           | -           | CH Beispielprojekt 2011.dwg | -       |
| CH Terrain Neigungsbrechpunkte    | -           | CH Beispielprojekt 2011.dwg | -       |
|                                   |             |                             |         |

In der Vorlagezeichnung für AutoCAD Civil 3D 2011 Schweiz sind Sätze für die Entwurfsüberprüfung von Gradienten vorhanden.

| Entwurfsüberprüfungen - Profile Design Checks          | Description | Screen grab / DWG           | Default |
|--------------------------------------------------------|-------------|-----------------------------|---------|
| Sätze von Entwurfsüberprüfungen - Design Check Sets    |             |                             |         |
| VSS 640110                                             | -           | CH Beispielprojekt 2011.dwg | -       |
|                                                        |             |                             |         |
| Linie - Line                                           |             |                             |         |
| CH (Maximale Längsneigung überschritten) – VSS 640 110 | -           | CH Beispielprojekt 2011.dwg | -       |
|                                                        |             |                             |         |
| Bogen - Curve                                          |             |                             |         |
| CH (Radius Wanne zu klein) – VSS 640 110               | -           | CH Beispielprojekt 2011.dwg | -       |
| CH (Radius Kuppe zu klein) – VSS 640 110               | -           | CH Beispielprojekt 2011.dwg | -       |
|                                                        |             |                             |         |

In der Vorlagezeichnung für AutoCAD Civil 3D 2011 Schweiz sind folgende Beschriftungsstile für Geländeschnitte und Gradienten vorhanden.

| Beschriftungsstile - Profile Label Type/Name | Description | Screen grab / DWG           | Default |
|----------------------------------------------|-------------|-----------------------------|---------|
| Bandsätze - Profile Label Sets               |             |                             |         |
| _keiner                                      | -           | CH Beispielprojekt 2011.dwg | -       |
| CH Neigungsbrechpunkte Terrain               | -           | CH Beispielprojekt 2011.dwg | -       |
| CH Steigungsband durchgehend                 | -           | CH Beispielprojekt 2011.dwg | -       |
| CH Steigungsband unterbrochen                | -           | CH Beispielprojekt 2011.dwg | Ja      |
|                                              |             |                             |         |

Im folgenden Bild können Sie die, im Beschriftungssatz "CH Steigungsband unterbrochen" – als Beispiel für Beschriftungssätze, zusammengestellten Beschriftungsstile sehen:

| Längsschnitt-Beschriftu<br>formationen Beschriftur | ingssatz - CH Steigungsband unterbroch<br>igen | hen                                      |                            |                   |             |                 |                 |                    |                 |
|----------------------------------------------------|------------------------------------------------|------------------------------------------|----------------------------|-------------------|-------------|-----------------|-----------------|--------------------|-----------------|
| Typ:                                               | 1                                              | Längss                                   | chnitt Beschriftungsstil d | ler Hauptstation: |             |                 |                 |                    |                 |
| Hauptstationen                                     |                                                | 👻 🖓 St                                   | andard                     |                   |             |                 | • 🏹 🛛           | Hinzufügen>>       | ×               |
| Тур                                                | Stil                                           | Intervall                                | Beschriftungsan            | Beschriftungspo   | Bereinigung | Zu beschriftend | Beschriftungen  | . Höhe von Linie 1 | Höhe von Linie2 |
| Neigungsbrechpunkte                                | CH Neigungsunterbrechnung                      | <b></b>                                  | Untere Planachse           | 0.00mm            | 0.000m      |                 | Nicht versetzen | 25.00mm            | 50.00mm         |
| Vannen                                             | CH Wanne unterbrochen                          | 1                                        | Untere Planachse           | 0.00mm            |             |                 |                 |                    |                 |
| luppen                                             | CH Kuppe unterbrochen                          | 1. A A A A A A A A A A A A A A A A A A A | Untere Planachse           | 0.00mm            |             |                 |                 |                    |                 |
| inien                                              | CH Tangentenpolygon unterbrochen               | 87 C                                     | Untere Planachse           | 0.00mm            | 0.000m      |                 |                 |                    |                 |
|                                                    |                                                |                                          |                            |                   |             |                 |                 |                    |                 |
|                                                    |                                                |                                          |                            |                   |             |                 |                 |                    |                 |

| Beschriftungsstile - Profile Label Type/Name | Description | Screen grab / DWG           | Default |
|----------------------------------------------|-------------|-----------------------------|---------|
| Hauptstation - Major Station                 |             |                             |         |
| Standard                                     | -           | CH Beispielprojekt 2011.dwg | -       |
|                                              |             |                             |         |
| Nebenstation - Minor Station                 |             |                             |         |
| Standard                                     | -           | CH Beispielprojekt 2011.dwg | -       |
|                                              |             |                             |         |
| Achshauptpunkt - Horizontal Geometry Point   |             |                             |         |
| Standard                                     | -           | CH Beispielprojekt 2011.dwg | -       |
|                                              |             |                             | -       |
| Neigungsbrechpunkte - Grade Breaks           |             |                             |         |
| CH Neigungsbrechpunkte Terrain               | -           | CH Beispielprojekt 2011.dwg | -       |
| CH Neigungsunterbrechung                     | -           | CH Beispielprojekt 2011.dwg | -       |
|                                              |             |                             |         |
| Linie - Line                                 |             |                             |         |
| CH Tangentenpolygon durchgehend              | -           | CH Beispielprojekt 2011.dwg | -       |
| CH Tangentenpolygon unterbrochen             | -           | CH Beispielprojekt 2011.dwg | -       |
|                                              |             |                             |         |
| Bogen - Curve                                |             |                             |         |
| CH Kuppe durchgehend                         | -           | CH Beispielprojekt 2011.dwg | -       |
| CH Kuppe unterbrochen                        | -           | CH Beispielprojekt 2011.dwg | -       |
| CH Wanne durchgehend                         | -           | CH Beispielprojekt 2011.dwg | -       |
| CH Wanne unterbrochen                        | -           | CH Beispielprojekt 2011.dwg | -       |
|                                              |             |                             |         |

In der Vorlagezeichnung für AutoCAD Civil 3D 2011 Schweiz sind folgende Stile für die Darstellung und Beschriftung von Höhenplänen vorhanden.

| Höhenplanstile - Profile View Type/Name              | Description | Screen grab / DWG           | Default |
|------------------------------------------------------|-------------|-----------------------------|---------|
| CH Kontrollschnitt 1-fach überhöht                   | -           | CH Beispielprojekt 2011.dwg | -       |
| CH Kontrollschnitt 5-fach überhöht                   | -           | CH Beispielprojekt 2011.dwg | -       |
| CH Kontrollschnitt 10-fach überhöht                  | -           | CH Beispielprojekt 2011.dwg | -       |
| CH Neigungsbrechpunkte Terrain 1-fach überhöht       | -           | CH Beispielprojekt 2011.dwg | -       |
| CH Neigungsbrechpunkte Terrain 5-fach überhöht       | -           | CH Beispielprojekt 2011.dwg | -       |
| CH Neigungsbrechpunkte Terrain 10-fach überhöht      | -           | CH Beispielprojekt 2011.dwg | -       |
| CH QP Station 1-fach überhöht                        | -           | CH Beispielprojekt 2011.dwg | -       |
| CH QP Station 5-fach überhöht                        | -           | CH Beispielprojekt 2011.dwg | -       |
| CH QP Station 10-fach überhöht                       | -           | CH Beispielprojekt 2011.dwg | ја      |
| CH QP Station Abtreppung 1. Plan 10-fach überhöht    | -           | CH Beispielprojekt 2011.dwg | -       |
| CH QP Station Abtreppung Folgepläne 10-fach überhöht | -           | CH Beispielprojekt 2011.dwg | -       |
| CH variable Station 1-fach überhöht                  | -           | CH Beispielprojekt 2011.dwg | -       |
| CH variable Station 5-fach überhöht                  | -           | CH Beispielprojekt 2011.dwg | -       |
| CH variable Station 10-fach überhöht                 | -           | CH Beispielprojekt 2011.dwg | -       |

In der Vorlagezeichnung für AutoCAD Civil 3D 2011 Schweiz sind folgende Beschriftungsstile für Höhenpläne vorhanden.

| Beschriftungsstile - Profile View Label Type/Name | Description | Screen grab /DWG            | Default |
|---------------------------------------------------|-------------|-----------------------------|---------|
| Stationshöhe - Station Elevation                  |             |                             |         |
| CH Station und Höhe                               | -           | CH Beispielprojekt 2011.dwg | -       |
|                                                   |             |                             |         |
| Tiefe - Depth                                     |             |                             |         |
| CH Höhendifferenz                                 | -           | CH Beispielprojekt 2011.dwg | -       |
| CH Höhendifferenz und Horizontaler Abstand        | -           | CH Beispielprojekt 2011.dwg | -       |
| CH Höhendifferenz und Neigungslänge               | -           | CH Beispielprojekt 2011.dwg | -       |
| CH Neigung                                        | -           | CH Beispielprojekt 2011.dwg | -       |
| CH Neigung und Horizontaler Abstand               | -           | CH Beispielprojekt 2011.dwg | -       |
| CH Neigung und Neigungslänge                      | -           | CH Beispielprojekt 2011.dwg | -       |
|                                                   |             |                             |         |
| Projektion - Projection                           |             |                             |         |
| CH kein Objektname oberhalb Objekt                | -           | CH Beispielprojekt 2011.dwg | -       |
| CH kein Objektname unterhalb Objekt               | -           | CH Beispielprojekt 2011.dwg | -       |
| CH oberhalb Objekt                                | -           | CH Beispielprojekt 2011.dwg | -       |
| CH unterhalb Objekt                               | -           | CH Beispielprojekt 2011.dwg | -       |
|                                                   |             |                             |         |

In der Vorlagezeichnung für AutoCAD Civil 3D 2011 Schweiz sind folgende Bandsätze für Höhenpläne vorhanden.

| Bandstile - Profile Band Type/Name  | Description | Screen grab / DWG           | Default |
|-------------------------------------|-------------|-----------------------------|---------|
| Bandsätze - Profile Band Set        |             |                             |         |
| CH Projekt QP Station               | -           | CH Beispielprojekt 2011.dwg | ja      |
| CH Projekt QP Station und QP Nummer | -           | CH Beispielprojekt 2011.dwg | -       |
| CH Projekt variable Station         | -           | CH Beispielprojekt 2011.dwg | -       |
| CH Terrain QP Station               | -           | CH Beispielprojekt 2011.dwg | -       |
| CH Terrain QP Station und QP Nummer | -           | CH Beispielprojekt 2011.dwg | -       |
| CH Terrain variable Station         | -           | CH Beispielprojekt 2011.dwg | -       |
| CH Terrain Neigungsbrechpunkte      | -           | CH Beispielprojekt 2011.dwg | -       |
|                                     |             |                             |         |

Im folgenden Bild ist der Bandsatz "CH Projekt QP Station", als Beispiel für die Bandsätze, dargestellt. Die Inhalte der anderen Bandsätze können auf dieselbe Weise eingesehen werden.

| yp:<br>sschnittdaten<br>rdnung der Bander<br>ston:<br>derhalb des Höherndars |                                     | -                                             |          | Bandstil ause<br>• arg CH Held | ishien:<br>ometherung |                |                         |                          |           | • 💽 🗮 Kanto             |
|------------------------------------------------------------------------------|-------------------------------------|-----------------------------------------------|----------|--------------------------------|-----------------------|----------------|-------------------------|--------------------------|-----------|-------------------------|
| Rendtyp                                                                      | Sti                                 | Beschreibung                                  | Lücke    | Hauptriterval                  | Nebeninterval         | Achshouptpunkt | Beschriftung Stationsa. | . Beschriftung Stationse | ferenound | Beschriftungen versetze |
| anossrhvittslaten                                                            | Of Heitmetrierung und               |                                               | 1.5.00mm | lico.cow                       | 110.00m               | 1              |                         | 1 0                      | 1100.000  | Nacht versetzen         |
| Langeschruttdaten                                                            | OH Kiometrierung Achshauptszt       | Gradiente im Längsschnitt 1 und 2 auswählen/! | 0.00mm   | 100.00m                        | 10.00m                | -              |                         | 2                        | 0.000     | Nicht versetzen         |
| Querprofildaten                                                              | CH Klometrierung von QP Status      |                                               | -16.00mm |                                |                       |                | 1                       | 2                        | 100.000   | Nicht versetzen         |
| Querprofidaten                                                               | OH Terrainhohen von QP Statut       | and the set of the second second second       | 0.00mm   |                                |                       |                | 2                       | 2                        | 100.000   | Nicht versetzen         |
| Querprofidaten                                                               | CH Projekthohen von QP Station      | Gradiente in Längsschrift 1 und 2 auswählen!  | 0.00mm   |                                |                       |                | V                       | <b>V</b>                 | 100.000   | Nicht versetzen         |
| Längsschnittdaten                                                            | CH Projekthöhen Achshauptpurt       | Gradiente in Längsschritt 1 und 2 auswählen/! | -16.00mm | 100.00m                        | :10.00m               |                |                         | (v)                      | 0.000     | Nicht versetzen         |
| Überhöhung                                                                   | CH Achsinie für Kurvenbarid         |                                               | 0.00mm   |                                |                       |                |                         |                          | 100.000   | Nicht versetzen         |
| Horizontale Geometrie                                                        | CH Kurvenband as                    |                                               | -30.00mm |                                | S                     |                | 17 - E                  |                          | 100.000   | Nicht versetzen         |
| Uberhöhung                                                                   | CH Quernegungsband 005              |                                               | 0.00mm   | 1                              |                       |                |                         |                          | 100.003   | Nicht versetzen         |
| Houpt-Nebermtervalle a                                                       | m Intervalle des vertikalen Rastera | anpasen                                       |          | 78                             |                       |                |                         |                          |           | •                       |

In der Vorlagezeichnung für AutoCAD Civil 3D 2011 Schweiz sind folgende Bänder enthalten. Diese werden nicht einzeln verwendet, sondern in Bandsätzen (siehe vorige Seiten) zusammen gefasst.

| Bandstile - Profile Band Type/Name              | Description                                                                              | Screen grab / DWG           | Default |
|-------------------------------------------------|------------------------------------------------------------------------------------------|-----------------------------|---------|
| Längsschnittdaten - Profile Data                |                                                                                          |                             |         |
| CH Hektometrierung                              | -                                                                                        | CH Beispielprojekt 2011.dwg | -       |
| CH Kilometrierung                               | -                                                                                        | CH Beispielprojekt 2011.dwg | -       |
| CH Kilometrierung Achshauptpunkte und Gradiente | für Kilometrierung Gra-<br>diente in Längsschnitt 1<br>und Längsschnitt 2 aus-<br>wählen | CH Beispielprojekt 2011.dwg | -       |
| CH Kilometrierung Terrain variable Station      | -                                                                                        | CH Beispielprojekt 2011.dwg | -       |
| CH Neigungsbrechpunkte Terrain (Kilometrierung) | -                                                                                        | CH Beispielprojekt 2011.dwg | -       |
| CH Neigungsbrechpunkte Terrain (Terrainhöhe)    | -                                                                                        | CH Beispielprojekt 2011.dwg | -       |
| CH Projekthöhen                                 | für Projekthöhen Gradien-<br>te in Längsschnitt 1 und<br>Längsschnitt 2 auswählen        | CH Beispielprojekt 2011.dwg | -       |
| CH Projekthöhen Achshauptpunkte                 | für Projekthöhen Gradien-<br>te in Längsschnitt 1 und<br>Längsschnitt 2 auswählen        | CH Beispielprojekt 2011.dwg | -       |
| CH Terrainhöhen                                 | -                                                                                        | CH Beispielprojekt 2011.dwg | -       |
|                                                 |                                                                                          |                             |         |
| Vertikale Geometrie - Vertical Geometry         |                                                                                          |                             |         |
| Standard                                        | -                                                                                        | CH Beispielprojekt 2011.dwg | -       |
|                                                 |                                                                                          |                             |         |
| Horizontale Geometrie - Horizontal Geometry     |                                                                                          |                             |         |
| CH Kurvenband                                   | -                                                                                        | CH Beispielprojekt 2011.dwg | -       |
|                                                 |                                                                                          |                             |         |
| Überhöhungsdaten - Superelevation Data          |                                                                                          |                             |         |
| CH Achslinie für Kurvenband                     | -                                                                                        | CH Beispielprojekt 2011.dwg | -       |
| CH Querneigungsband                             | -                                                                                        | CH Beispielprojekt 2011.dwg | -       |
|                                                 |                                                                                          |                             |         |
| Querprofildaten - Sectional Data                |                                                                                          |                             |         |
| CH Kilometrierung von QP Stationen              | -                                                                                        | CH Beispielprojekt 2011.dwg | -       |
| CH Nummer von QP                                | -                                                                                        | CH Beispielprojekt 2011.dwg | -       |
| CH Projekthöhen von QP Stationen                | für Projekthöhen Gradien-<br>te in Längsschnitt 1 und<br>Längsschnitt 2 auswählen        | CH Beispielprojekt 2011.dwg | -       |
| CH Terrainhöhen von QP Stationen                | -                                                                                        | CH Beispielprojekt 2011.dwg | -       |
| CH Zwischendistanzen von QP Stationen           | -                                                                                        | CH Beispielprojekt 2011.dwg | -       |
|                                                 |                                                                                          |                             |         |
| Kanalnetz - Pipe Network                        |                                                                                          |                             |         |
| CH Kanalbezeichnung                             | -                                                                                        | CH Beispielprojekt 2011.dwg | -       |
| CH Kanalhöhen                                   | -                                                                                        | CH Beispielprojekt 2011.dwg | -       |
| CH Kanalinformationen                           | -                                                                                        | CH Beispielprojekt 2011.dwg | -       |
| CH Kanalstationierung                           | -                                                                                        | CH Beispielprojekt 2011.dwg | -       |
|                                                 |                                                                                          |                             |         |

# 7.9 Superelevation View - Überhöhungsansicht

In der Vorlagezeichnung für AutoCAD Civil 3D 2011 Schweiz sind folgende Stile für die Darstellung von Überhöhungsansichten (Querneigungen) vorhanden. Separate Beschriftungsstile sind für Überhöhungsansichten nicht möglich. Die Beschriftung erfolgt automatisch und kann nicht gesteuert werden.

| Überhöhungs-Ansichtsstile –<br>Superelevation View Styles | Description | Screen grab / DWG           | Default |
|-----------------------------------------------------------|-------------|-----------------------------|---------|
| CH Querneigung                                            | -           | CH Beispielprojekt 2011.dwg | ja      |
|                                                           |             |                             |         |

| Characteristics of the second state of the second state of the sec | e Zusamme | nfassung                            |             |           |         |           |        |
|----------------------------------------------------------------------------------------------------|-----------|-------------------------------------|-------------|-----------|---------|-----------|--------|
| Inschitedarateli on:                                                                                                    |           |                                     |             |           |         |           |        |
| Lagenian                                                                                                    |           |                                     |             |           |         |           |        |
| Amount of the sector of the sector of the se |           |                                     |             |           |         |           |        |
| Komponientenanzeige:                                                                                                    | Calebrat  | 1 marci                             | Earba       | Liniantin | liniant | Universit | Diebe  |
| Nantonienterteyp                                                                                                    | SKITILDER | C Ourrente and annua Tirl           | Factor Aven | Unefficie | 1.0000  | Vantinal  | Pilot  |
| Inka Arbee                                                                                                    | X         | C-Quernegungsdagramm Titel          | UNCAL AVER  | Ventiled  | 1.0000  | Vanified  | tranti |
| urke Acree                                                                                                    | X         | C-Quernegungsolagramm Acrisen       | U VONEATER  | Vonelock  | 1.0000  | VORBIOCK  | vono   |
| sesdniftung inke Adhse                                                                                                    | V.        | C-Quernegungsolagramm beschriftung  | VONLAYER    | VonBlock  | 1.0000  | VoriBlock | Vorie  |
| Marker linke Active                                                                                                    | Y         | C-Quernegungsdagramm Marker         | VONLAYER    | vonBlock  | 1.0000  | VoriBlock | word   |
| Rechte Achse                                                                                                    | 8         | C-Querneigungsdiagramm Achsen       | VONLAYER    | VonBlock  | 1.0000  | VonElock. | vone   |
| Seschriftung rechte Achse                                                                                                    | 0         | C-Querneigungsdiagramm Beschriftung | VONLAYER    | VonBlock  | 1.0000  | VonEllock | VonE   |
| Marker redhte Achse                                                                                                    | Ŷ         | C-Querneigungsdagramm Marker        | VONLAYER    | VonBlock  | 1.0000  | Vontflock | Vont   |
| Obere Achse                                                                                                    | 0         | C-Querneigungsdiagramm Achsen       | VONLAYER.   | VonBlock  | 1.0000  | VonBlock  | Vane   |
| Beschriftung obere Achse                                                                                                    | 8         | C-Querneigungsdiagramm Beschriftung | VONLAYER.   | VonBlock  | 1.0000  | VonBlock  | Vont   |
| Marker obere Achse                                                                                                    | 9         | C-Querneigungsdiagramm Marker       | VONLAYER    | VonBlock. | 1.0000  | VonEllock | Von8   |
| Untere Adhse                                                                                                    | 0         | C-Querneigungsdiagramm Achsen       | VONLAYER    | VenBlock  | 1.0000  | VonBlock  | Vorit  |
| Beschriftung untere Achse                                                                                                    | 0         | C-Querneigungsdiagramm Beschriftung | VONLAYER    | VonBlock  | 1.0000  | VonBlock  | VonB   |
| Marker untere Achse                                                                                                    | 0         | C-Querneigungsdiagramm Marker       | VONLAYER.   | VonBlock  | 1.0000  | VonBlock  | Vonê   |
| Top Axis Transition Region                                                                                                    | Ó         | C-Querneigungsdagramm Achsen        | VONLAYER    | VonBlock  | 1.0000  | VonBlock  | VonS   |
| Übergangsbereich untere Achse                                                                                                    | Ő.        | C-Ouerneigungsdagramm Achsen        | VONLAYER    | VonBlock  | 1.0000  | VonBlock  | Voriet |
| Bogendetals obere Achse                                                                                                    | 0         | C-Querneigungsdagramm Achsen        | VONLAYER    | VonBlock  | 1.0000  | VonBlock  | Von8   |
| Bogendetals untere Achse                                                                                                    | 9         | C-Ouerneigungsdiagramm Achsen       | VONLAYER    | VonBlock  | 1.0000  | VonBlock  | Vont   |
| Marker für kritische Station                                                                                                    | Ö         | C-Ouerneigungsdagramm Marker        | VONLAYER    | VonEllock | 1.0000  | VonBlock  | Vont   |
| Text für krittsche Station                                                                                                    | O.        | C-Ouerneigungsdagramm Beschriftung  | VONLAYER    | VonBlock  | 1.0000  | VonBlock  | Vorit  |
| Beschriftung der kritischen Station obere Achse                                                                                                    | ő         | C-Ourmeinungsdagramm Beschriftung   | U VONLAYER  | VonBlock  | 1.0000  | VonElock  | VonE   |
| Beschriftung der kritischen Station untere Achse                                                                                                    | ò         | C-Ouemeiounosdaoramm Beschriftuno   | VONLAYER    | VonBlock  | 1.0000  | VonBlock  | Vont   |
| berhöhungs-Ouergeigung                                                                                                    | 0         | C-Overneigungsdagramm Beschriftung  | DVONLAYER   | Vanifack  | 1.0000  | VonBlock  | Vord   |
| Grafikreferenzinie                                                                                                    | ŏ         | C-Ouerneigungsdagramm Achsen        | VONLAYER    | VonBlock  | 1.0000  | VonBlock  | VonE   |
|                                                                                                    |           |                                     |             |           |         |           |        |
|                                                                                                    |           | m                                   |             |           |         |           |        |

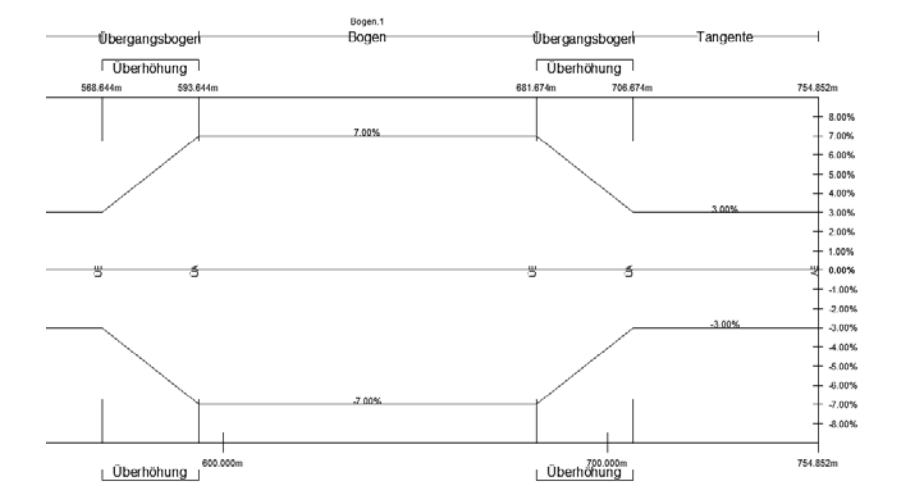

# 7.10 Sections - Querprofile

In der Vorlagezeichnung für AutoCAD Civil 3D 2011 Schweiz sind folgende Stile für die Darstellung und Beschriftung von Querprofilen (Querprofillinien) im Lageplan vorhanden.

| Querprofillinienstile - Sample Line Styles | Description | Screen grab / DWG           | Default |
|--------------------------------------------|-------------|-----------------------------|---------|
| CH Standard                                | -           | CH Beispielprojekt 2011.dwg | ја      |
|                                            |             |                             |         |

| Beschriftungsstile - Sample Line Label Styles | Description | Screen grab / DWG           | Default |
|-----------------------------------------------|-------------|-----------------------------|---------|
| CH Nr Hauptachse links                        | -           | CH Beispielprojekt 2011.dwg | -       |
| CH Nr Hauptachse rechts                       | -           | CH Beispielprojekt 2011.dwg | ја      |
| CH Nr Nebenachse links                        | -           | CH Beispielprojekt 2011.dwg | -       |
| CH Nr Nebenachse rechts                       | -           | CH Beispielprojekt 2011.dwg | -       |
| CH Stat Nr Hauptachse links                   | -           | CH Beispielprojekt 2011.dwg | -       |
| CH Stat Nr Hauptachse rechts                  | -           | CH Beispielprojekt 2011.dwg | -       |
| CH Stat Nr Nebenachse links                   | -           | CH Beispielprojekt 2011.dwg | -       |
| CH Stat Nr Nebenachse rechts                  | -           | CH Beispielprojekt 2011.dwg | -       |
| CH Station Hauptachse links                   | -           | CH Beispielprojekt 2011.dwg | -       |
| CH Station Hauptachse rechts                  | -           | CH Beispielprojekt 2011.dwg | -       |
| CH Station Nebenachse links                   | -           | CH Beispielprojekt 2011.dwg | -       |
| CH Station Nebenachse rechts                  | -           | CH Beispielprojekt 2011.dwg | -       |
|                                               |             |                             |         |

In der Vorlagezeichnung für AutoCAD Civil 3D 2011 Schweiz sind folgende Stile für die Darstellung und Beschriftung von Geländelinien in Querprofilplänen vorhanden.

| Querprofilstile - Section Styles | Description | Screen grab / DWG           | Default |
|----------------------------------|-------------|-----------------------------|---------|
| CH DGM Projekt                   | -           | CH Beispielprojekt 2011.dwg | -       |
| CH Terrain                       | -           | CH Beispielprojekt 2011.dwg | -       |
|                                  |             |                             |         |

| Beschriftungsstile - Section Label Styles | Description | Screen grab / DWG           | Default |
|-------------------------------------------|-------------|-----------------------------|---------|
| Beschriftungssätze - Label Sets           |             |                             |         |
| CH _keine                                 | -           | CH Beispielprojekt 2011.dwg | -       |
| CH Neigungsbrechpunkte Kote               | -           | CH Beispielprojekt 2011.dwg | -       |
| CH Neigungsbrechpunkte Kote mit Abstand   | -           | CH Beispielprojekt 2011.dwg | -       |
|                                           |             |                             |         |
| Hauptversatz - Major Offset               |             |                             |         |
| Standard                                  | -           | CH Beispielprojekt 2011.dwg | -       |
|                                           |             |                             |         |
| Nebenversatz - Minor Offset               |             |                             |         |
| Standard                                  | -           | CH Beispielprojekt 2011.dwg | -       |
|                                           |             |                             |         |
| Neigungsbrechpunkt - Grade Break          |             |                             |         |
| CH Kote                                   | -           | CH Beispielprojekt 2011.dwg | -       |
| CH Kote mit Abstand zur Achse             | -           | CH Beispielprojekt 2011.dwg | -       |
|                                           |             |                             |         |
| Segment - Segment                         |             |                             |         |
| Standard                                  | -           | CH Beispielprojekt 2011.dwg | -       |
|                                           |             |                             |         |

In der Vorlagezeichnung für AutoCAD Civil 3D 2011 Schweiz sind folgende Stile für die Darstellung und Beschriftung von Querprofilplänen vorhanden.

| Querprofilplanstile - Section View Styles | Description | Screen grab / DWG           | Default |
|-------------------------------------------|-------------|-----------------------------|---------|
| CH 1:100 Nr Horizont                      | -           | CH Beispielprojekt 2011.dwg | -       |
| CH 1:100 Nr Mehrfach-Horizont             | -           | CH Beispielprojekt 2011.dwg | -       |
| CH 1:100 Nr Raster                        | -           | CH Beispielprojekt 2011.dwg | -       |
| CH 1:100 Stat Nr Horizont                 | -           | CH Beispielprojekt 2011.dwg | -       |
| CH 1:100 Stat Nr Mehrfach Horizont        | -           | CH Beispielprojekt 2011.dwg | -       |
| CH 1:100 Stat Nr Raster                   | -           | CH Beispielprojekt 2011.dwg | -       |
| CH 1:100 Station Horizont                 | -           | CH Beispielprojekt 2011.dwg | -       |
| CH 1:100 Station Mehrfach-Horizont        | -           | CH Beispielprojekt 2011.dwg | ja      |
| CH 1:100 Station Raster                   | -           | CH Beispielprojekt 2011.dwg | -       |
|                                           |             |                             |         |

| Gruppen-Plotstile - Group Plot Styles | Description | Screen grab / DWG           | Default |
|---------------------------------------|-------------|-----------------------------|---------|
| CH Alle                               | -           | CH Beispielprojekt 2011.dwg | -       |
| CH Alle für Layouterstellung          | -           | CH Beispielprojekt 2011.dwg | ја      |
| CH PDF A4 Hoch                        | -           | CH Beispielprojekt 2011.dwg | -       |
| CH PDF A4 Quer                        | -           | CH Beispielprojekt 2011.dwg | -       |
| CH PDF A3 Hoch                        | -           | CH Beispielprojekt 2011.dwg | -       |
| CH PDF A3 Quer                        | -           | CH Beispielprojekt 2011.dwg | -       |
| CH PDF (1050 x 297)                   | -           | CH Beispielprojekt 2011.dwg | -       |
| CH PDF (1050 x 594)                   | -           | CH Beispielprojekt 2011.dwg | -       |
| CH PDF (1050 x 891)                   | -           | CH Beispielprojekt 2011.dwg | -       |
| CH PDF (1680 x 297)                   | -           | CH Beispielprojekt 2011.dwg | -       |
| CH PDF (1680 x 594)                   | -           | CH Beispielprojekt 2011.dwg | -       |
| CH PDF (1680 x 891)                   | -           | CH Beispielprojekt 2011.dwg | -       |
| CH PDF (2100 x 297)                   | -           | CH Beispielprojekt 2011.dwg | -       |
| CH PDF (2100 x 594)                   | -           | CH Beispielprojekt 2011.dwg | -       |
| CH PDF (2100 x 891)                   | -           | CH Beispielprojekt 2011.dwg | -       |
|                                       |             |                             |         |

| Planstile - Sheet Styles | Description | Screen grab / DWG           | Default |
|--------------------------|-------------|-----------------------------|---------|
| CH PDF A4 Hoch           | -           | CH Beispielprojekt 2011.dwg | -       |
| CH PDF A4 Quer           | -           | CH Beispielprojekt 2011.dwg | -       |
| CH PDF A3 Hoch           | -           | CH Beispielprojekt 2011.dwg | -       |
| CH PDF A3 Quer           | -           | CH Beispielprojekt 2011.dwg | -       |
| CH PDF (1050 x 297)      | -           | CH Beispielprojekt 2011.dwg | -       |
| CH PDF (1050 x 594)      | -           | CH Beispielprojekt 2011.dwg | -       |
| CH PDF (1050 x 891)      | -           | CH Beispielprojekt 2011.dwg | -       |
| CH PDF (1680 x 297)      | -           | CH Beispielprojekt 2011.dwg | -       |
| CH PDF (1680 x 594)      | -           | CH Beispielprojekt 2011.dwg | -       |
| CH PDF (1680 x 891)      | -           | CH Beispielprojekt 2011.dwg | -       |
| CH PDF (2100 x 297)      | -           | CH Beispielprojekt 2011.dwg | -       |
| CH PDF (2100 x 594)      | -           | CH Beispielprojekt 2011.dwg | -       |
| CH PDF (2100 x 891)      | -           | CH Beispielprojekt 2011.dwg | -       |
|                          |             |                             |         |

In der Vorlagezeichnung für AutoCAD Civil 3D 2011 Schweiz sind folgende Beschriftungsstile für Querprofilpläne vorhanden.

| Beschriftungsstile - Label Styles                 | Description | Screen grab / DWG           | Default |
|---------------------------------------------------|-------------|-----------------------------|---------|
| Abstand und Höhe - Offset Elevation               |             |                             |         |
| CH 1:100 Kote                                     | -           | CH Beispielprojekt 2011.dwg | -       |
| CH 1:100 Kote mit Abstand                         | -           | CH Beispielprojekt 2011.dwg | -       |
|                                                   |             |                             |         |
| Neigung (prozentual) - Grade                      |             |                             |         |
| CH 1:100 Höhenunterschied                         | -           | CH Beispielprojekt 2011.dwg | -       |
| CH 1:100 Höhenunterschied mit Abstand             | -           | CH Beispielprojekt 2011.dwg | -       |
| CH 1:100 Neigung %                                | -           | CH Beispielprojekt 2011.dwg | -       |
| CH 1:100 Neigung 1:x                              | -           | CH Beispielprojekt 2011.dwg | -       |
|                                                   |             |                             |         |
| Projektion - Projection                           |             |                             |         |
| CH Best Fahrbahnrand Strich                       | -           | CH Beispielprojekt 2011.dwg | -       |
| CH Best Fahrbahnrand Strich oberhalb Beschriftet  | -           | CH Beispielprojekt 2011.dwg | -       |
| CH Best Fahrbahnrand Strich unterhalb Beschriftet | -           | CH Beispielprojekt 2011.dwg | -       |
| CH Best oberhalb Objekt                           | -           | CH Beispielprojekt 2011.dwg | ја      |
| CH Best unterhalb Objekt                          | -           | CH Beispielprojekt 2011.dwg | -       |
|                                                   |             |                             |         |

| Bandstile - Section Band Styles                 | Description | Screen grab / DWG           | Default |
|-------------------------------------------------|-------------|-----------------------------|---------|
| Bandsätze - Band Sets                           |             |                             |         |
| CH 1:100 Terrain Projekthöhen ohne Profilkörper | -           | CH Beispielprojekt 2011.dwg | -       |
| CH 1:100 Terrainhöhe                            | -           | CH Beispielprojekt 2011.dwg | -       |
|                                                 |             |                             |         |
| Querprofildaten - Section Data                  |             |                             |         |
| CH 1:100 Projekthöhe                            | -           | CH Beispielprojekt 2011.dwg | -       |
| CH 1:100 Terrainhöhe                            | -           | CH Beispielprojekt 2011.dwg | -       |
|                                                 |             |                             |         |
| Querprofilsegment - Section Segment             |             |                             |         |
| Standard                                        | -           | CH Beispielprojekt 2011.dwg | -       |
|                                                 |             |                             |         |

| Tabellenstile - Section Table Styles | Description | Screen grab / DWG           | Default |
|--------------------------------------|-------------|-----------------------------|---------|
| Gesamtmenge - Total Volume           |             |                             |         |
| Standard                             | -           | CH Beispielprojekt 2011.dwg | -       |
|                                      |             |                             |         |
| Material - Material                  |             |                             |         |
| CH Flächentabelle an Station         | -           | CH Beispielprojekt 2011.dwg | -       |
|                                      |             |                             |         |

# 7.11 Mass Haul - Massenausgleichplan

In der Vorlagezeichnung für AutoCAD Civil 3D 2011 Schweiz sind folgende Stile für die Darstellung und Beschriftung von Massenausgleichsplänen vorhanden.

| Massenausgleichsplan-Linie - Mass Haul Line | Description | Screen grab / DWG | Default |
|---------------------------------------------|-------------|-------------------|---------|
| Massenausgleichsplan-Linienstile -          |             |                   |         |
| Mass Haul Line Styles                       |             |                   |         |
| CH Standard                                 | -           | -                 | ја      |
|                                             |             |                   |         |

| and the device the second                                                                                                    |                                                                  |          |                                                             |                                                                       |  |
|----------------------------------------------------------------------------------------------------|------------------------------------------------------------------|----------|-------------------------------------------------------------|-----------------------------------------------------------------------|--|
| Ansichtsdarstellung:                                                                                                    | _                                                                |          |                                                             |                                                                       |  |
| Langsschnitt                                                                                                    | •                                                                |          |                                                             |                                                                       |  |
| (omponentenanzeige:                                                                                                    |                                                                  |          |                                                             |                                                                       |  |
| Komponententyp                                                                                                    |                                                                  | Sichtbar | Layer                                                       |                                                                       |  |
| Massenausgleichsplan-Linie                                                                                                    |                                                                  | 8        | C-Massenausgleich                                           | splan Linie                                                           |  |
| Linie für freien Ausgleichsplan                                                                                                    |                                                                  | <b>₽</b> | C-Massenausgleich                                           | splan Linie                                                           |  |
|                                                                                                    |                                                                  |          |                                                             |                                                                       |  |
| Flächenschraffur für freien Auso<br>Flächenschraffur für außervertr                                                                                            | lleichsplan<br>agliche Bodenbewegu                               | 0<br>0   | C-Massenausgleich<br>C-Massenausgleich                      | splan frei Füllung<br>splan Bodenbewegung Füllung                     |  |
| Flächenschraffur für freien Ausg<br>Flächenschraffur für außervertr                                                                                            | lleichsplan<br>agliche Bodenbewegu                               | 9<br>9   | C-Massenausgleich<br>C-Massenausgleich                      | splan frei Füllung<br>splan Bodenbewegung Füllung                     |  |
| Flächenschraffur für freien Ausg<br>Flächenschraffur für außervertr                                                                                            | leichsplan<br>agliche Bodenbewegu<br>111                         | 9        | C-Massenausgleich<br>C-Massenausgleich                      | splan frei Füllung<br>splan Bodenbewegung Füllung                     |  |
| Flächenschraffur für freien Ausg<br>Flächenschraffur für außervertr<br>«<br>Componenten-Schraffur-Anzeige                                                      | Jeichsplan<br>agliche Bodenbewegu<br>III                         | 9        | C-Massenausgleich<br>C-Massenausgleich                      | splan frei Füllung<br>splan Bodenbewegung Füllung                     |  |
| Flächenschraffur für freien Ausg<br>Flächenschraffur für außervertr<br>componenten-Schraffur-Anzeige<br>Komponententyp                                         | Jeichsplan<br>agliche Bodenbewegu<br>III<br>:<br>Muster          |          | C-Massenausgleich<br>C-Massenausgleich<br>Winkel            | splan frei Füllung<br>splan Bodenbewegung Füllung<br>Maßstab          |  |
| Flächenschraffur für freien Ausg<br>Flächenschraffur für außervertr<br>«<br>Componenten-Schraffur-Anzeige<br>Komponententyp<br>Flächenschraffur für freien Aus | leichsplan<br>agliche Bodenbewegu<br>III<br>:<br>Muster<br>SOLID | <b>G</b> | C-Massenausgleich<br>C-Massenausgleich<br>Winkel<br>0.0000g | splan frei Füllung<br>splan Bodenbewegung Füllung<br>Maßstab<br>1.000 |  |

| Mass Haul View                                                | Description | Screen grab / DWG | Default |
|---------------------------------------------------------------|-------------|-------------------|---------|
| Massenausgleichsplan-Ansichtsstile -<br>Mass Haul View Styles |             |                   |         |
| CH Standard                                                   | -           | -                 | ja      |
|                                                               |             |                   |         |

## 7.12 Pipe Networks - Kanal

In der Vorlagezeichnung für AutoCAD Civil 3D 2011 Schweiz sind folgende Komponentenlisten für den Kanal enthalten.

| Komponentenliste -<br>Parts Lists | Description                                                                              | Screen grab / DWG           | Default |
|-----------------------------------|------------------------------------------------------------------------------------------|-----------------------------|---------|
| MW geplant                        | Diese Komponentenliste enthält die meisten Grössen für den<br>entsprechenden Abwassertyn | siehe nächste Seite         | ia      |
| Septement                         | Hinweis: die Komponentenliste kann jederzeit erweitert werden.                           | siene naenste beite         | Ju      |
|                                   | Diese Komponentenliste enthält die meisten Grössen für den                               |                             |         |
| MW vorhanden                      | entsprechenden Abwassertyp.                                                              | CH Beispielprojekt 2011.dwg | -       |
|                                   | Hinweis: die Komponentenliste kann jederzeit erweitert werden.                           |                             |         |
| RW geplant                        | Diese Komponentenliste enthalt die meisten Grossen für den entsprechenden Abwassertyp.   | CH Beispielprojekt 2011.dwg | -       |
| 51                                | Hinweis: die Komponentenliste kann jederzeit erweitert werden.                           |                             |         |
|                                   | Diese Komponentenliste enthält die meisten Grössen für den                               |                             |         |
| RW vorhanden                      | entsprechenden Abwassertyp.                                                              | CH Beispielprojekt 2011.dwg | -       |
|                                   | Hinweis: die Komponentenliste kann jederzeit erweitert werden.                           |                             |         |
|                                   | Diese Komponentenliste enthält die meisten Grössen für den                               |                             |         |
| SW geplant                        | entsprechenden Abwassertyp.                                                              | CH Beispielprojekt 2011.dwg | -       |
|                                   | Hinweis: die Komponentenliste kann jederzeit erweitert werden.                           |                             |         |
|                                   | Diese Komponentenliste enthält die meisten Grössen für den                               |                             |         |
| SW vorhanden                      | entsprechenden Abwassertyp.                                                              | CH Beispielprojekt 2011.dwg | -       |
|                                   | Hinweis: die Komponentenliste kann jederzeit erweitert werden.                           |                             |         |
|                                   |                                                                                          |                             |         |

In den Komponentenlisten sind, je nach Kanaltyp (MW, RW oder SW), unterschiedliche Materialien und Komponentengrössen für Haltungen enthalten.

Bei Bedarf können Darstellungsstile, Regeln, Rendermaterialien und Kostenpunkte zugeordnet, geändert oder angepasst werden.

#### Beispiel: MW geplant

| Name                  | Stil               |          | Regeln        |                                                                                                    | Rendermaterial |   | Kostenpunkt |    |
|-----------------------|--------------------|----------|---------------|----------------------------------------------------------------------------------------------------|----------------|---|-------------|----|
| - 🚰 MW geplant        |                    |          |               |                                                                                                    |                |   |             |    |
| 🕀 🗁 Stahlbeton (Sb)   |                    | ę        |               | ę                                                                                                    |                | ę |             | 23 |
| 🖃 🗁 Steinzeug (Stz)   |                    | ę        |               | Q                                                                                                    |                | Ę |             | 1  |
| - 🥔 300 mm Stein:     | zeug MW geplant DL | og I     | Richtwerte MW | P                                                                                                    | ByLayer        | ۲ | [none]      | 23 |
| - 🥪 400 mm Stein:     | zeug MW geplant DL | 6        | Richtwerte MW | 6                                                                                                    | ByLayer        | ۲ | [none]      | 23 |
| - 🤝 500 mm Stein:     | zeug MW geplant DL | <u>_</u> | Richtwerte MW | e                                                                                                    | ByLayer        | ۲ | [none]      | 33 |
| - 🥪 600 mm Stein:     | zeug MW geplant DL | 6        | Richtwerte MW | e por te se construction de la construcción de la construcción de la c | ByLayer        | 0 | [none]      | 7  |
| 🥪 700 mm Stein:       | zeug MW geplant DL | 6        | Richtwerte MW | e por testa de la compación de la compación de | ByLayer        | ۲ | [none]      | 7  |
|                       | zeug MW geplant DL | 6        | Richtwerte MW | e por testa de la compación de la compación de | ByLayer        | ۲ | [none]      | 7  |
| 🗉 🗁 Stahlbetonrohr na | ich DIN            | ę        |               | ę                                                                                                    |                | ę |             | 7  |
| 🕀 🗁 Steinzeug nach DI | N EN 295           | ę        |               | ę                                                                                                    |                | ę |             | 24 |
| 🖶 🍃 PVC-U-Rohr nach   | DIN EN             | ę        |               | ę                                                                                                    |                | e |             | 24 |
| 4                     |                    |          | m             |                                                                                                    |                |   |             |    |

| lame                                         | Stil       | Regeln             | Rendermaterial         | Kostenpunkt |
|----------------------------------------------|------------|--------------------|------------------------|-------------|
| 🔐 📹 MW geplant                               |            |                    |                        |             |
| Exzentrische Schachtform                     |            | Ę                  | e,                     | Ę           |
| 🕀 🗁 Konzentrische Schachtform                |            | Ę                  | e,                     | Ę           |
| 🖶 🗁 Betonschacht nach DIN EN 1917            |            | Ę                  | E.                     | Ę           |
| 🚽 🔓 1.000 mm Betonschacht DIN EN 1917        | MW geplant | 🔒 Allgemeine Schao | :ht-Bauwerks 😪 ByLayer | [none]      |
| 🚽 🔓 1.200 mm Betonschacht DIN EN 1917        | MW geplant | 🔒 Allgemeine Schao | :ht-Bauwerks 😪 ByLayer | [none]      |
| 🕤 1.500 mm Betonschacht DIN EN 1917          | MW geplant | 🔒 Allgemeine Schao | :ht-Bauwerks 😪 ByLayer | [none]      |
| 🕀 🗁 Betonschacht mit übergangsring DIN EN 19 | 17         | E,                 | E.                     | Ę           |
| AWASCHACHT PP                                |            | E.                 | E.                     | Ę           |
| 🕀 🗁 Nullschacht                              |            | Ę                  | e,                     | Ę           |
| [                                            |            | m                  |                        |             |

In der Vorlagezeichnung für AutoCAD Civil 3D 2011 Schweiz sind folgende Kollisionsstile für den Kanal enthalten.

| Kollisionsstile - Interference<br>Styles | Description | Screen grab / DWG | Default |
|------------------------------------------|-------------|-------------------|---------|
| Kritischer Punkt                         | -           |                   | ja      |
| Kritischer Punkt - kompakt               | -           | -                 | -       |
| Standard                                 | -           | -                 | -       |
|                                          |             |                   |         |

In der Vorlagezeichnung für AutoCAD Civil 3D 2011 Schweiz sind folgende Stile für die Darstellung von Haltungen vorhanden. Die Darstellungsstile für die Planung sind in rot gehalten. MW, RW und SW werden sonst in unterschiedlichen Farben dargestellt.

| Rohrstile - Pipe Styles | Description                                              | Screen grab / DWG | Default |
|-------------------------|----------------------------------------------------------|-------------------|---------|
| MW geplant DL           | Mischwasser geplant im Doppellinienverfahren -           |                   |         |
|                         | Darstellung nach DIN2425 Teil 4                          | -                 | ја      |
| MW geplant VL           | Mischwasser geplant im Volllinienverfahren -             |                   |         |
|                         | Darstellung nach DIN2425 Teil 4                          | -                 | -       |
| MW kreuzende Leitung    | Dieser Stil wird verwendet, wenn eine kreuzende Leitung  |                   |         |
|                         | im Höhenplan nur mit dem Querschnitt dargestellt         |                   |         |
|                         | werden soll. (In den Höhenplaneigenschaften unter        | -                 | -       |
|                         | Kanalnetz für die entsprechende Leitung den Stil wählen) |                   |         |
| MW vorhanden DL         | Mischwasser vorhanden im Doppellinienverfahren -         |                   |         |
|                         | Darstellung nach DIN2425 Teil 4                          | -                 | -       |
| MW vorhanden VL         | Mischwasser vorhanden im Volllinienverfahren -           |                   |         |
|                         | Darstellung nach DIN2425 Teil 4                          | -                 | -       |

| Rohrstile - Pipe Styles | Description                                                                                                    | Screen grab / DWG | Default |
|-------------------------|----------------------------------------------------------------------------------------------------|-------------------|---------|
| RW geplant DL           | Regenwasser geplant im Doppellinienverfahren - Darstel-<br>lung nach DIN2425 Teil 4                                                                                                    | -                 | -       |
| RW geplant VL           | Regenwasser geplant im Volllinienverfahren - Darstellung<br>nach DIN2425 Teil 4                                                                                                    | -                 | -       |
| RW kreuzende Leitung    | Dieser Stil wird verwendet, wenn eine kreuzende Leitung<br>im Höhenplan nur mit dem Querschnitt dargestellt<br>werden soll. (In den Höhenplaneigenschaften unter<br>Kanalnetz für die entsprechende Leitung den Stil wählen) | -                 | -       |
| RW vorhanden DL         | Regenwasser vorhanden im Doppellinienverfahren -<br>Darstellung nach DIN2425<br>Teil 4                                                                                                    | -                 | -       |
| RW vorhanden VL         | Regenwasser vorhanden im Volllinienverfahren - Darstel-<br>lung nach DIN2425<br>Teil 4                                                                                                    | -                 | -       |
| SW geplant DL           | Schmutzwasser geplant im Doppellinienverfahren -<br>Darstellung nach DIN2425 Teil 4                                                                                                    | -                 | -       |
| SW geplant VL           | Schmutzwasser geplant im Volllinienverfahren - Darstel-<br>lung nach DIN2425 Teil 4                                                                                                    | -                 | -       |
| SW kreuzende Leitung    | Dieser Stil wird verwendet, wenn eine kreuzende Leitung<br>im Höhenplan nur mit dem Querschnitt dargestellt<br>werden soll. (In den Höhenplaneigenschaften unter<br>Kanalnetz für die entsprechende Leitung den Stil wählen) | -                 | -       |
| SW vorhanden DL         | Schmutzwasser vorhanden im Doppellinienverfahren -<br>Darstellung nach DIN2425 Teil 4                                                                                                    | -                 | -       |
| SW vorhanden VL         | Schmutzwasser vorhanden im Volllinienverfahren -<br>Darstellung nach DIN2425<br>Teil 4                                                                                                    | -                 | -       |
|                         |                                                                                                    |                   |         |

In der Vorlagezeichnung für AutoCAD Civil 3D 2011 Schweiz sind folgende Haltungsregeln vorhanden. Diese Regeln können bei Bedarf angepasst werden.

| Haltungsregeln - Pipe Rule<br>Set | Description                              | Screen grab / DWG | Default |
|-----------------------------------|------------------------------------------|-------------------|---------|
| Richtwerte MW                     | Richtwerte für den Bereich Mischwasser   | -                 | ја      |
| Richtwerte RW                     | Richtwerte für den Bereich Regenwasser   | -                 | -       |
| Richtwerte SW                     | Richtwerte für den Bereich Schmutzwasser | -                 | -       |
|                                   |                                          |                   |         |

<u>Hinweis</u>: Sollten bei der Kanalerstellung Fehlermeldungen in der Ereignisanzeige erscheinen, löschen Sie die Regeln und erzeugen Sie die Regeln neu.

Das muss dann auch in der Vorlagezeichnung wiederholt werden.
In der Vorlagezeichnung für AutoCAD Civil 3D 2011 Schweiz sind folgende Stile für die Beschriftung von Haltungen im Lage- <u>und</u> Höhenplan vorhanden. Die Beschriftungsstile für die Planung sind in rot gehalten. MW, RW und SW werden sonst in unterschiedlichen Farben dargestellt.

| Beschriftungsstile - Pipe Label<br>Styles | Description                                       | Screen grab / DWG | Default |
|-------------------------------------------|---------------------------------------------------|-------------------|---------|
| Lage- und Höhenplan - Plan                |                                                   |                   |         |
| Profile                                   |                                                   |                   |         |
|                                           | Leitungsbeschriftung Mischwasser geplant          |                   |         |
| Beschriftung MW geplant                   | Beschriftet die Beschreibung aus der Komponenten- | -                 | ja      |
|                                           | liste, Gefälle (Promille) und 2D-Länge (Meter).   |                   |         |
|                                           | Leitungsbeschriftung Mischwasser vorhanden        |                   |         |
| Beschriftung MW vorhanden                 | Beschriftet die Beschreibung aus der Komponenten- | -                 | -       |
|                                           | liste, Gefälle (Promille) und 2D-Länge (Meter).   |                   |         |
|                                           | Leitungsbeschriftung Regenwasser geplant          |                   |         |
| Beschriftung RW geplant                   | Beschriftet die Beschreibung aus der Komponenten- | -                 | -       |
|                                           | liste, Gefälle (Promille) und 2D-Länge (Meter).   |                   |         |
|                                           | Leitungsbeschriftung Regenwasser vorhanden        |                   |         |
| Beschriftung RW vorhanden                 | Beschriftet die Beschreibung aus der Komponenten- | -                 | -       |
|                                           | liste, Gefälle (Promille) und 2D-Länge (Meter).   |                   |         |
|                                           | Leitungsbeschriftung Schmutzwasser geplant        |                   |         |
| Beschriftung SW geplant                   | Beschriftet die Beschreibung aus der Komponenten- | -                 | -       |
|                                           | liste, Gefälle (Promille) und 2D-Länge (Meter).   |                   |         |
|                                           | Leitungsbeschriftung Schmutzwasser vorhanden      |                   |         |
| Beschriftung SW vorhanden                 | Beschriftet die Beschreibung aus der Komponenten- | -                 | -       |
|                                           | liste, Gefälle (Promille) und 2D-Länge (Meter).   |                   |         |

In der Vorlagezeichnung für AutoCAD Civil 3D 2011 Schweiz sind folgende Stile für die Beschriftung von Haltungen im Querprofilplan vorhanden. Die Beschriftungsstile für die Planung sind in rot gehalten. MW, RW und SW werden sonst in unterschiedlichen Farben dargestellt.

| Beschriftungsstile - Pipe Label<br>Styles | Description                                                            | Screen grab / DWG | Default |
|-------------------------------------------|------------------------------------------------------------------------|-------------------|---------|
| Querprofil - Crossing Section             |                                                                        |                   |         |
| Beschriftung MW geplant                   | Hiermit wird die Sohlhöhe an der Haltung im<br>Querprofil beschriftet. | -                 | ја      |
| Beschriftung MW vorhanden                 | Hiermit wird die Sohlhöhe an der Haltung im<br>Querprofil beschriftet. | -                 | -       |
| Beschriftung RW geplant                   | Hiermit wird die Sohlhöhe an der Haltung im<br>Querprofil beschriftet. | -                 | -       |
| Beschriftung RW vorhanden                 | Hiermit wird die Sohlhöhe an der Haltung im<br>Querprofil beschriftet. | -                 | -       |
| Beschriftung SW geplant                   | Hiermit wird die Sohlhöhe an der Haltung im<br>Querprofil beschriftet. | -                 | -       |
| Beschriftung SW vorhanden                 | Hiermit wird die Sohlhöhe an der Haltung im<br>Querprofil beschriftet. | -                 | -       |
|                                           |                                                                        |                   |         |

In der Vorlagezeichnung für AutoCAD Civil 3D 2011 Schweiz sind keine besonderen Stile für Haltungstabellen vorhanden.

| Tabellenstile - Pipe Table Styles | Description | Screen grab / DWG | Default |
|-----------------------------------|-------------|-------------------|---------|
| Standard                          | -           | -                 | ja      |
|                                   |             |                   |         |

In der Vorlagezeichnung für AutoCAD Civil 3D 2011 Schweiz sind folgende Stile für die Darstellung von Schacht- und Bauwerksstile im Lage-, Höhen-, und Querprofilplan vorhanden. Die Darstellungsstile für die Planung sind in rot gehalten. MW, RW und SW werden sonst in unterschiedlichen Farben dargestellt.

| Schacht- und Bauwerksstile -<br>Structure Styles | Description                               | Screen grab / DWG | Default |
|--------------------------------------------------|-------------------------------------------|-------------------|---------|
| _keine Darstellung                               | Nicht vorhanden                           | -                 | -       |
| MW geplant                                       | Schacht / Bauwerk Mischwasser geplant     | -                 | ja      |
| MW vorhanden                                     | Schacht / Bauwerk Mischwasser vorhanden   | -                 | -       |
| RW geplant                                       | Schacht / Bauwerk Regenwasser geplant     | -                 | -       |
| RW vorhanden                                     | Schacht / Bauwerk Regenwasser vorhanden   | -                 | -       |
| SW geplant                                       | Schacht / Bauwerk Schmutzwasser geplant   | -                 | -       |
| SW vorhanden                                     | Schacht / Bauwerk Schmutzwasser vorhanden | -                 | -       |
|                                                  |                                           |                   |         |

In der Vorlagezeichnung für AutoCAD Civil 3D 2011 Schweiz ist eine Schacht- und Bauwerksregel vorhanden. Die Regel kann bei Bedarf angepasst werden.

| Schacht- und Bauwerksregeln -<br>Structure Rule Styles | Description | Screen grab / DWG | Default |  |
|--------------------------------------------------------|-------------|-------------------|---------|--|
| Allgemeine Schacht-Bauwerksregel                       | -           | -                 | ја      |  |
|                                                        |             |                   |         |  |

In der Vorlagezeichnung für AutoCAD Civil 3D 2011 Schweiz sind folgende Stile für die Beschriftung von Schacht- und Bauwerksstile im Lage-, Höhen-, und Querprofilplan vorhanden. Die Beschriftungsstile für die Planung sind in rot gehalten. MW, RW und SW werden sonst in unterschiedlichen Farben dargestellt.

| Beschriftungsstile - Structure Label<br>Styles | Description                                | Screen grab / DWG | Default |  |
|------------------------------------------------|--------------------------------------------|-------------------|---------|--|
| Beschriftung MW geplant                        | Knotenbeschriftung Mischwasser geplant     | -                 | ja      |  |
| Beschriftung MW vorhanden                      | Knotenbeschriftung Mischwasser vorhanden   | -                 | -       |  |
| Beschriftung RW geplant                        | Knotenbeschriftung Regenwasser geplant     | -                 | -       |  |
| Beschriftung RW vorhanden                      | Knotenbeschriftung Regenwasser vorhanden   | -                 | -       |  |
| Beschriftung SW geplant                        | Knotenbeschriftung Schmutzwasser geplant   | -                 | -       |  |
| Beschriftung SW vorhanden                      | Knotenbeschriftung Schmutzwasser vorhanden | -                 | -       |  |
|                                                |                                            |                   |         |  |

In der Vorlagezeichnung für AutoCAD Civil 3D 2011 Schweiz sind keine besonderen Stile für Schacht- und Bauwerkstabellen vorhanden.

| Tabellenstile - Structure Table Styles | Description | Screen grab / DWG | Default |
|----------------------------------------|-------------|-------------------|---------|
| Standard                               | -           | -                 | ja      |
|                                        |             |                   |         |

# 7.13 Corridors - Profilkörper

In der Vorlagezeichnung für AutoCAD Civil 3D 2011 Schweiz sind folgende Stile für die Entwurfsparameter von Profilkörpern vorhanden.

| Entwurfsparameter - Corridor Styles | Description | Screen grab / DWG | Default |
|-------------------------------------|-------------|-------------------|---------|
| CH Entwurfsparameter                | -           | -                 | ja      |
|                                     |             |                   |         |

### 7.14 Intersection - Knoten

In der Vorlagezeichnung für AutoCAD Civil 3D 2011 Schweiz sind folgende Stile für die Knoten vorhanden.

| Knoten - Intersection                 | Description | Screen grab / DWG | Default |
|---------------------------------------|-------------|-------------------|---------|
| Knotenpunktstil - Intersection Styles |             |                   |         |
| CH Standard                           | -           | -                 | ја      |
|                                       |             |                   |         |
| Beschriftungsstil - Label Styles      |             |                   |         |
| CH Standard                           | -           | -                 | ја      |
|                                       |             |                   |         |

## 7.15 Assembly - Querschnitt

In der Vorlagezeichnung für AutoCAD Civil 3D 2011 Schweiz sind folgende Stile für Querschnitte (Regelprofil im Strassenbau) vorhanden. Querschnitte werden für den 3D-Profilkörper benötigt. Mit diesen einfachen Stilen wird der Schnittpunkt zwischen horizontaler und vertikaler Achse dargestellt.

| Querschnittsstil - Assembly Styles | Description                                                                     | Screen grab / DWG           | Default |
|------------------------------------|---------------------------------------------------------------------------------|-----------------------------|---------|
| CH Querschnitt                     | Definiert die allgemeinen<br>Darstellungsparameter des<br>Vorlagenquerschnitts. | CH Beispielprojekt 2011.dwg | ja      |
|                                    |                                                                                 |                             |         |

### 7.16 Subassembly - Querschnittsbestandteile

Im AutoCAD Civil 3D 2011 gibt es keine separaten Stile für Querschnittsbestandteile. Dafür werden die Codesatzstile verwendet.

# 7.17 Quantity Takeoff Criteria - Mengenermittlung

In der Vorlagezeichnung für AutoCAD Civil 3D 2011 Schweiz sind folgende Mengenermittlungskriterien vordefiniert.

| Mengenermittlungskriterien - Quantity Takeoff<br>Criteria | Description Screen grab / DWG                                                                                                    |             | Default |
|-----------------------------------------------------------|----------------------------------------------------------------------------------------------------|-------------|---------|
| Auf- und Abtrag + einzelne Schichten (mit Füllung)        | Erstellt einen Massen-<br>bericht nach Querprofilen<br>- von Auf- und Abtrag des<br>Planums und der einzelnen<br>Materialschichten des<br>Querschnittsaufbaus.<br>Abhängig von der Anzahl<br>der Schichten können<br>weitere Schichten hinzu-<br>gefügt oder entfernt<br>werden. | siehe unten | -       |
|                                                           |                                                                                                    |             |         |

| Materialname              | Bedingung   | Mengentyp  | Verdichtungsfakt | Auflockerungsfa | Wiedereinbaufak | Profilart-Stil       |
|---------------------------|-------------|------------|------------------|-----------------|-----------------|----------------------|
| 📮 🛃 Bodenabtrag           |             | Abtrag     | 1.000            |                 | 1.000           | QP Abtrag (in Braun) |
| - 💮 Bestandsgelände       | Unter       |            |                  |                 |                 |                      |
| 💮 🔗 Vergleichsgelände     | Über        |            |                  |                 |                 |                      |
| Bodenauftrag              |             | Auftrag    |                  | 1.000           | ]               | QP Auftrag (in Grün) |
| - 🔗 Vergleichsgelände     | Unter       |            |                  |                 |                 |                      |
| Bestandsgelände           | Über        |            |                  |                 |                 |                      |
| 🖨 🙀 1. Deckschicht        |             | Strukturen |                  | 1.000           |                 | _keine Darstellung   |
| 1. Deckschicht            | Einbeziehen |            |                  |                 |                 |                      |
| 📄 🙀 2. Zwischenschicht    |             | Strukturen |                  | 1.000           |                 | _keine Darstellung   |
| 2. Zwischenschicht        | Einbeziehen |            |                  |                 |                 |                      |
| 🖨 🛃 3. Tragschicht        |             | Strukturen |                  | 1.000           |                 | _keine Darstellung   |
| 3. Tragschicht            | Einbeziehen |            |                  |                 |                 |                      |
| 🛓 💀 4. Frostschutzschicht |             | Strukturen |                  | 1.000           |                 | _keine Darstellung   |
| 4. Frostschutzschicht     | Einbeziehen |            |                  |                 |                 |                      |

| Mengenermittlungskriterien - Quantity Takeoff<br>Criteria | Description                                                                                                    | Screen grab / DWG | Default |
|-----------------------------------------------------------|----------------------------------------------------------------------------------------------------|-------------------|---------|
| Auf- und Abtrag + einzelne Schichten (ohne Füllung)       | Erstellt einen Massenbe-<br>richt nach Querprofilen<br>von Auf- und Abtrag des<br>Planums und der einzelnen<br>Materialschichten des<br>Querschnittsaufbaus.<br>Abhängig von der Anzahl<br>der Schichten können<br>weitere Schichten hinzuge-<br>fügt oder entfernt werden. | siehe unten Abb 1 | _       |
| Erdarbeiten                                               | -                                                                                                    | siehe unten Abb 2 | -       |
|                                                           |                                                                                                    |                   |         |

#### Abb 1

| Materialname              | Bedingung   | Mengentyp  | Verdichtungsfakt | Auflockerungsfa | Wiedereinbaufak | Profilart-Stil     |
|---------------------------|-------------|------------|------------------|-----------------|-----------------|--------------------|
| 🖃 😽 Bodenabtrag           |             | Abtrag     | 1.000            |                 | 1.000           | _keine Darstellung |
| - 🔗 Bestandsgelände       | Unter       |            |                  |                 |                 |                    |
| 🔤 🔗 Vergleichsgelände     | Über        |            |                  |                 |                 |                    |
| Bodenauftrag              |             | Auftrag    |                  | 1.000           |                 | _keine Darstellung |
| 🔗 Vergleichsgelände       | Unter       |            |                  |                 |                 |                    |
| 🔤 🔗 Bestandsgelände       | Über        |            |                  |                 |                 |                    |
| 🕂 🐺 1. Deckschicht        |             | Strukturen |                  | 1.000           |                 | _keine Darstellung |
| 🔤 🚠 1. Deckschicht        | Einbeziehen |            |                  |                 |                 |                    |
| 2. Zwischenschicht        |             | Strukturen |                  | 1.000           |                 | _keine Darstellung |
| 🔤 🖳 2. Zwischenschicht    | Einbeziehen |            |                  |                 |                 |                    |
| 🕂 🙀 3. Tragschicht        |             | Strukturen |                  | 1.000           |                 | _keine Darstellung |
| 🔤 🖳 3. Tragschicht        | Einbeziehen |            |                  |                 |                 |                    |
| 😑 🐺 4. Frostschutzschicht |             | Strukturen |                  | 1.000           |                 | _keine Darstellung |
| 🔤 🖳 4. Frostschutzschicht | Einbeziehen |            |                  |                 |                 |                    |

Abb 2

| Materialname          | Bedingung | Mengentyp   | Verdichtungsfakt | Auflockerungsfa | Wiedereinbaufak | Profilart-Stil     |
|-----------------------|-----------|-------------|------------------|-----------------|-----------------|--------------------|
| Erdarbeiten           |           | Erdarbeiten | 1.000            | 1.000           | 1.000           | _keine Darstellung |
| - 💮 Bestandsgelände   | Basis     |             |                  |                 |                 |                    |
| 🦾 🌧 Vergleichsgelände | Vergleich | 1           |                  |                 |                 |                    |
|                       |           |             |                  |                 |                 |                    |

In der Vorlagezeichnung für AutoCAD Civil 3D 2011 Schweiz sind folgende Tabellenstile für die Mengenermittlung vordefiniert.

| Tabellenstile - QTO Table Styles | Description | Screen grab / DWG | Default |
|----------------------------------|-------------|-------------------|---------|
| Gesamtvolumen - Total Volume     |             |                   |         |
| Gesamtmengentabelle              | -           | -                 | ја      |
|                                  |             |                   |         |
| Material - Material              |             |                   |         |
| Materialtabelle                  | -           | -                 | ја      |
|                                  |             |                   |         |

### 7.18 Survey - Vermessung

In der Vorlagezeichnung für AutoCAD Civil 3D 2011 Schweiz sind keine Stile für die Vermessung vordefiniert.

| Netzstile - Network Styles | Description | Screen grab / DWG | Default |
|----------------------------|-------------|-------------------|---------|
| Standard                   | -           | -                 | ја      |
|                            |             |                   |         |

| Linienzugstile - Figure Styles | Description | Screen grab / DWG | Default |
|--------------------------------|-------------|-------------------|---------|
| Standard                       | -           | -                 | ја      |
|                                |             |                   |         |

# 7.19 Profile Sheets Groups - Planrahmen-Gruppe

Im AutoCAD Civil 3D 2011 gibt es keine separaten Stile für Planrahmen-Gruppen.

### 7.20 Plan and Profile Sheets - Planrahmen

In der Vorlagezeichnung für AutoCAD Civil 3D 2011 Schweiz sind folgende Stile für Planrahmen vordefiniert.

| Planrahmen-Stile - View Frame Styles | Description | Screen grab / DWG | Default |
|--------------------------------------|-------------|-------------------|---------|
| CH Standard                          | -           | -                 | ja      |
|                                      |             |                   |         |

| Beschriftungsstile - View Frame Label Styles | Description | Screen grab / DWG | Default |
|----------------------------------------------|-------------|-------------------|---------|
| CH Standard                                  | -           | -                 | ja      |
|                                              |             |                   |         |

| Schnittlinien-Stile - Match Line Styles | Description | Screen grab / DWG | Default |
|-----------------------------------------|-------------|-------------------|---------|
| CH Standard                             | -           | -                 | ја      |
|                                         |             |                   |         |

| Beschriftungsstile - Match Line Label Styles | Description | Screen grab / DWG | Default |
|----------------------------------------------|-------------|-------------------|---------|
| Schnittlinie links - Match Line Left         |             |                   |         |
| CH Standard                                  | -           | -                 | ја      |
|                                              |             |                   |         |
| Schnittlinie rechts - Match Line Right       |             |                   |         |
| CH Standard                                  | -           | -                 | ja      |
|                                              |             |                   |         |

# 7.21 Building Site - Baugelände

In der Vorlagezeichnung für AutoCAD Civil 3D 2011 Schweiz sind folgende Stile für Baugelände vordefiniert.

| Baugelände-Stile - Building Site Styles | Description | Screen grab / DWG | Default |
|-----------------------------------------|-------------|-------------------|---------|
| CH Standard                             | -           | siehe unten       | ја      |
|                                         |             |                   |         |

| Komponententyp           | Sichtbar | Layer        | Farbe    |
|--------------------------|----------|--------------|----------|
| Gebäudegrundriss         | 0        | C-Baugelände | VONBLOCK |
| Grundgrenzen             | <b>9</b> | C-Baugelände | VONBLOCK |
| Versorgungseinrichtungen | <b></b>  | C-Baugelände | VONBLOCK |
| Geländemodell            | <b>9</b> | C-Baugelände | VONBLOCK |
| Gebäudemodell            | 9        | C-Baugelände | VONBLOCK |

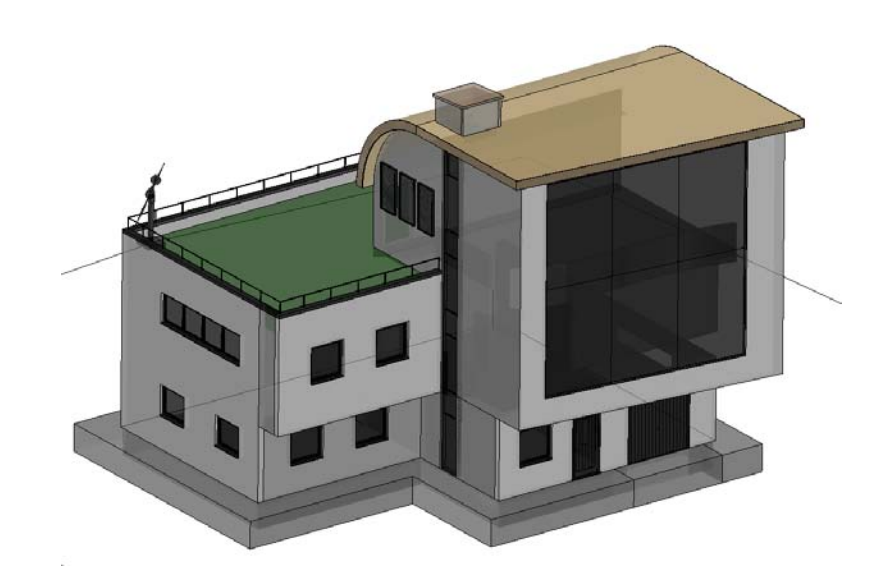

# 8.0 Object Defaults - Objektvoreinstellungen

| Objekt - Object                    | Description          | Default                   |  |  |
|------------------------------------|----------------------|---------------------------|--|--|
| General Note Label Style           | -                    | Standard                  |  |  |
| General Line Label Style           | -                    | Standard                  |  |  |
| General Curve Label Style          | -                    | Standard                  |  |  |
| Point Style                        | - CH Punkt           |                           |  |  |
| Point Label Style                  | keine Beschriftung   |                           |  |  |
| Surface Style                      | - CH DGM Dreieck     |                           |  |  |
| Surface Marker Style               | - CH Kreuz mit Kreis |                           |  |  |
| Surface Spot Elevation Label Style | -                    | CH Höhenpunktbeschriftung |  |  |
| Surface Slope Label                | -                    | CH Neigungsbeschriftung   |  |  |
| Contour Label Major                | -                    | CH Haupthöhenlinie 0      |  |  |
| Contour Label Minor                | -                    | CH Nebenhöhenlinie 0      |  |  |
| Contour label User-defined         | -                    | CH Benutzerdefiniert      |  |  |
| Parcel Style                       | -                    | CH Standard               |  |  |
| Parcel Area Label                  | -                    | CH Parzelle Nr Fläche     |  |  |
| Parcel Line label                  | -                    | _keine Darstellung        |  |  |
| Parcel Curve Label                 | -                    | _keine Darstellung        |  |  |
| Feature Line Style                 | -                    | CH Standard               |  |  |
| Grading                            | -                    | Standard                  |  |  |
| Cut Slope Grading                  | -                    | CH Abtrag                 |  |  |
| Fill Slope Grading                 | -                    | CH Auftrag                |  |  |

# 9.0 Tool palette(s) - Werkzeugpaletten

### 9.1 Subassemblies and assemblies - Querschnittsbestandteile und Querschnitte

Dem Country Kit für AutoCAD Civil 3D 2011 Schweiz wurden keine besonderen Querschnittsbestandteile oder Querschnitte beigefügt. Es werden die mit AutoCAD Civil 3D 2011 installierten Querschnittsbestandteile und Querschnitte verwendet, die sich auf vordefinierten Werkzeugpaletten befinden.

Die Werkzeugpalettengruppe heisst: Civil - Metrische Querschnittsbestandteile

### 9.2 Material styles - Materialien

Dem Country Kit für AutoCAD Civil 3D 2011 Schweiz wurden keine besonderen Materialien beigefügt. Es werden die mit AutoCAD Civil 3D 2011 installierten Materialien verwendet, die sich auf einer vordefinierten Werkzeugpalette befinden.

Die Werkzeugpalettengruppe heisst: Civil-Materialien

Zusätzlich stehen im AutoCAD 2011 eine Vielzahl von weiteren Materialen, nach Gewerken unterschieden, auf weiteren Werkzeugpaletten zur Verfügung.

Die Werkzeugpalettengruppe heisst: Materialbibliothek

### 9.3 Drawing symbols and (MV)Blocks - Symbole und MultiView Blöcke

Dem Country Kit für AutoCAD Civil 3D 2011 Schweiz wurden keine besonderen Symbole oder MultiView Blöcke beigefügt. Es werden die mit AutoCAD Civil 3D 2011 installierten Symbole und MultiView Blöcke verwendet.

Die Werkzeugpalettengruppe heisst: Civil - MV-Blöcke

Zum Country Kit für AutoCAD Civil 3D 2011 Schweiz gehören aber zwei zusätzliche Paletten:

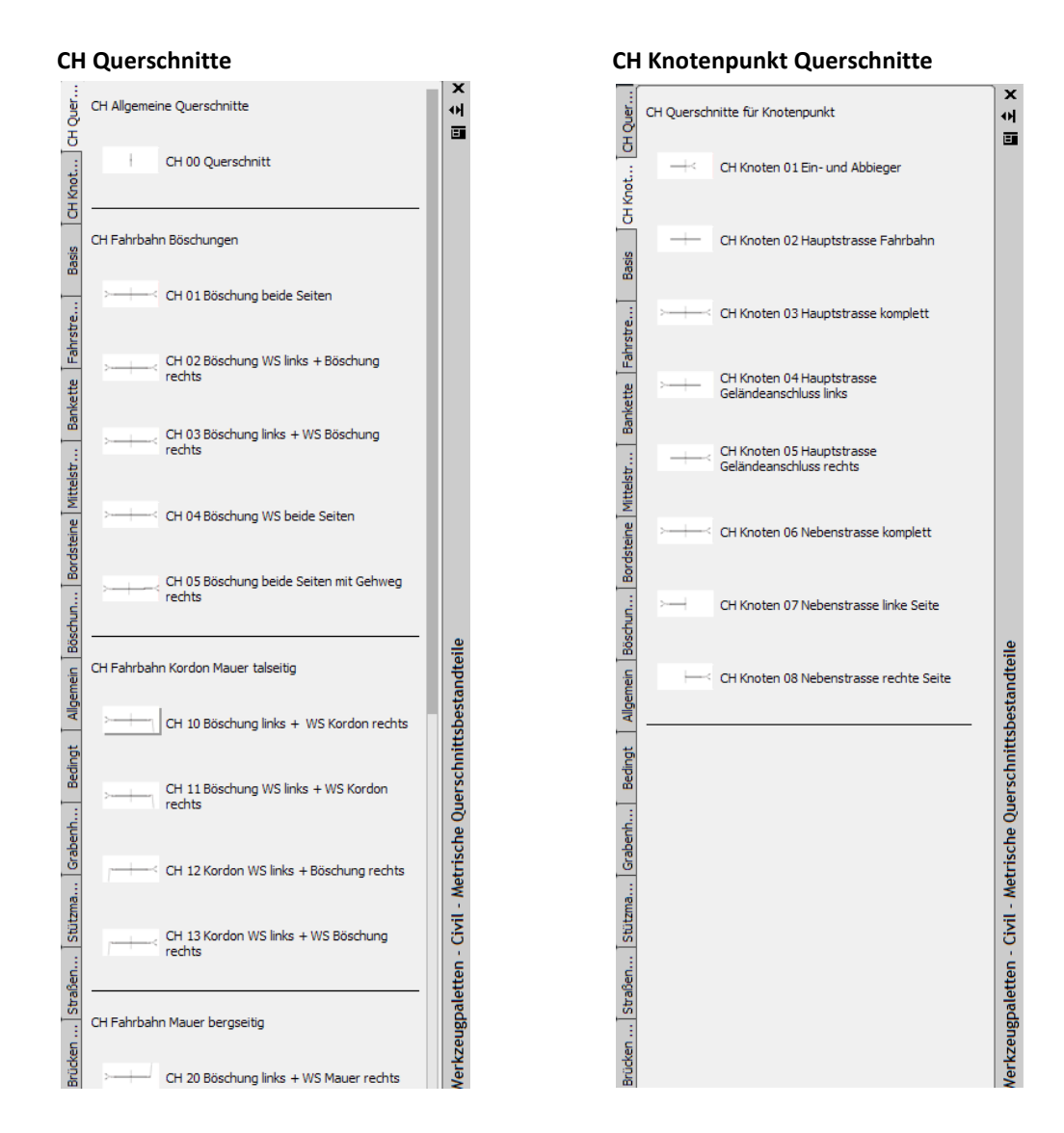

Die Werkzeugpalette "CH Querschnitte" enthält vordefinierte Querschnitte.

Die Werkzeugpalette "CH Knotenpunkt Querschnitte" enthält vordefinierte Querschnitte für die Erstellung von Knotenpunkten.

Page 87 of 92

# **10.0** Pipe and Structure Catalogs - Kanalkatalog DACH

Zum Country Kit für AutoCAD Civil 3D 2011 Schweiz gehört ein Kanalkatalog, der Haltungen und Bauwerke, mit unterschiedlichen Materialen und Dimensionen enthält.

Der Kanalkatalog befindet sich unter:

- Windows Vista/Windows 7 in: C:\ProgramData\Autodesk\C3D 2011\deu\Pipes Catalog
- Windows XP in: C:\Dokumente und Einstellungen\All Users\Anwendungsdaten\Autodesk\C3D 2011\deu\Pipes Catalog

Im AutoCAD Civil 3D 2011 muss überprüft werden, ob der Kanalkatalog DACH, für Haltungen und Bauwerke eingestellt ist.

Registerkarte >> Start >> Entwurf erstellen >> Kanalnetzkatalog festlegen:

| Kanalnetzkatalogeinstellungen             |  |  |  |  |
|-------------------------------------------|--|--|--|--|
| Katalogordner:                            |  |  |  |  |
| C:\ProgramData\Autodesk\C3D 2011\deu\F    |  |  |  |  |
| Haltungskatalog:                          |  |  |  |  |
| DACH Kanalkatalog (Metrisch)              |  |  |  |  |
| Schacht- und Bauwerkskatalog:             |  |  |  |  |
| DACH Schacht-/Bauwerkkatalog (Metrisch) 🔻 |  |  |  |  |
| OK Abbrechen Hilfe                        |  |  |  |  |

Diese Einstellung muss nur einmal vorgenommen werden.

Die vorhandenen Haltungen des Kanalkataloges können über folgende Datei eingesehen werden:

#### Windows Vista/Windows 7 in:

C:\ProgramData\Autodesk\C3D 2011\deu\Pipes Catalog \DACH Metric Pipes \DACH Metric Pipes.htm

#### XP über:

C:\Dokumente und Einstellungen\All Users\Anwendungsdaten\Autodesk\C3D 2011\deu\Pipes Catalog \DACH Metric Pipes \DACH Metric Pipes.htm

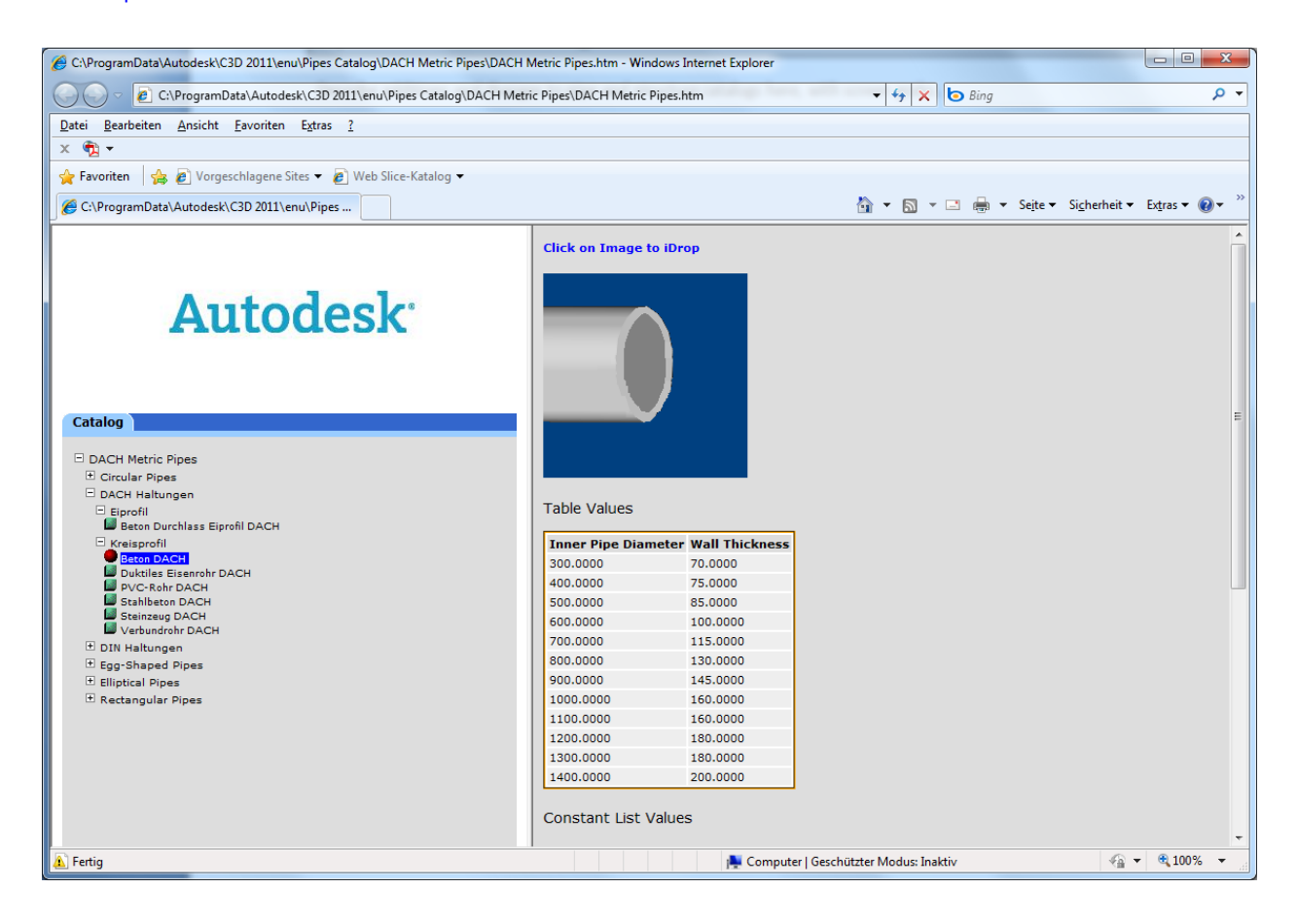

Die vorhandenen Bauwerke des Kanalkataloges können über folgende Datei eingesehen werden:

### Windows Vista/Windows 7 in:

C:\ProgramData\Autodesk\C3D 2011\deu\Pipes Catalog \DACH Metric Pipes \ DACH Metric Structures.htm

XP über:

C:\Dokumente und Einstellungen\All Users\Anwendungsdaten\Autodesk\C3D 2011\deu\Pipes Catalog \DACH Metric Pipes \ DACH Metric Structures.htm

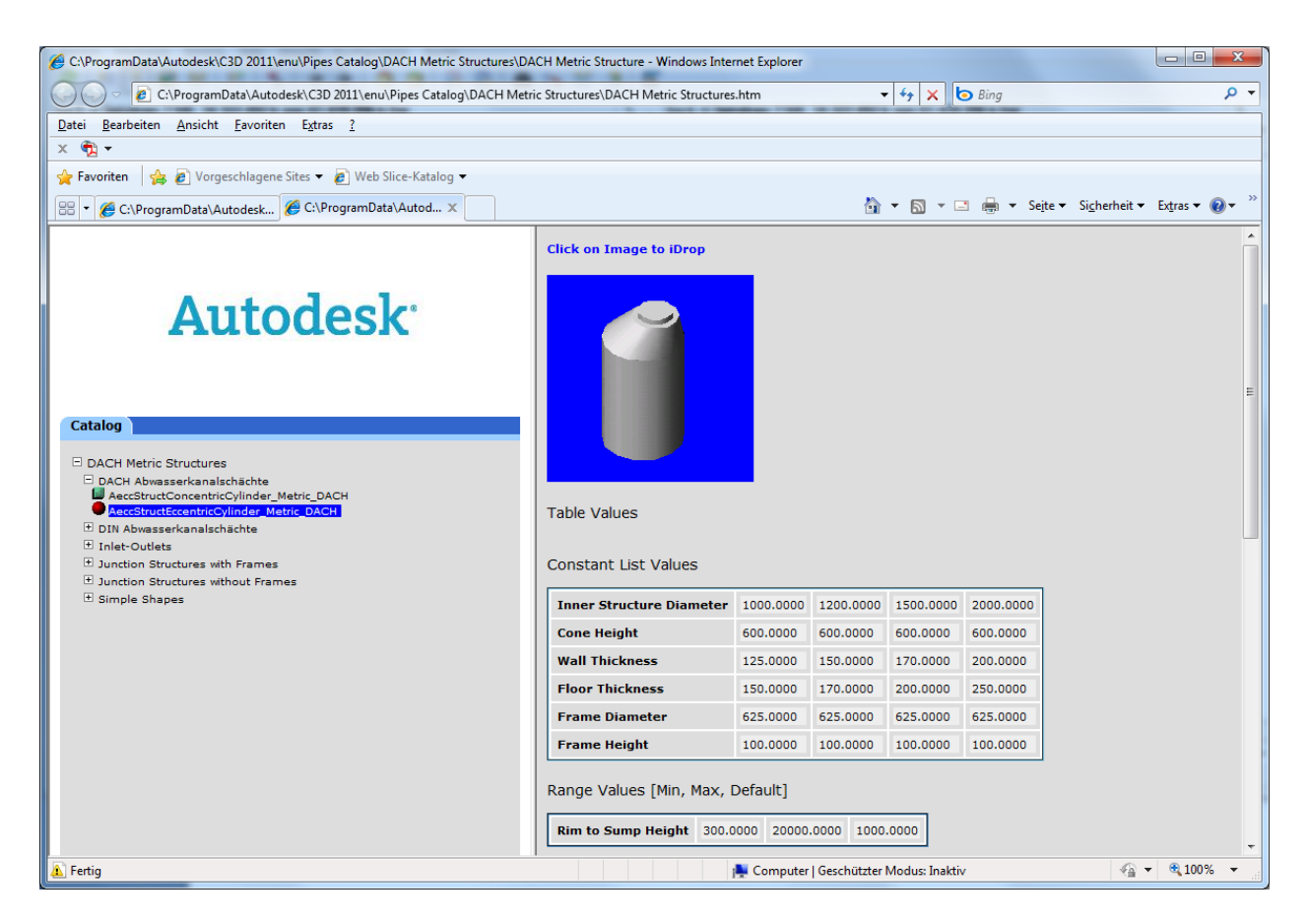

# **11.0** Quantity Take Off - Kostenermittlung

Im Country Kit für AutoCAD Civil 3D 2011 Schweiz sind vordefinierten Dateien als Beispiel für die Kostenermittlung enthalten.

Im folgenden Verzeichnis befindet sich ein Beispieldatensatz für die Kostenermittlung:

Windows Vista/Windows 7 in:

C:\ProgramData\Autodesk\C3D 2011\deu\Data\Pay Item Data\CH

XP über:

C:\Dokumente und Einstellungen\All Users\Anwendungsdaten\Autodesk\C3D 2011\deu\Data\Pay Item Data\CH

| ×   | 2 | •    | • •       |               | geben zum Filtern von Kostenpunkten 👫 👯 🌠 🌄 🐯 🛅 😚 😴 |              | <ul> <li>Image: A start of the start of the start of</li></ul> | ? |
|-----|---|------|-----------|---------------|-----------------------------------------------------|--------------|----------------------------------------------------------------------------------------------------|---|
|     | K | (ost | enpunkt-i | ID            | Beschreibung                                        | Einheitentyp | Formel                                                                                                    |   |
|     | Γ |      | Favo      | iten          | Favoriten                                           |              |                                                                                                    |   |
|     | 6 | ÷.{  | 12 Er     | darbeiten     |                                                     |              |                                                                                                    |   |
|     |   |      | 122-4     | ŧ             | Ansäen                                              | M2           |                                                                                                    |   |
|     | 6 | ÷.{  | 13 En     | twaesserung   |                                                     |              |                                                                                                    |   |
|     |   |      | - 134-1   | L             | Rohrleitung                                         | м            |                                                                                                    |   |
|     |   |      | 138-1     | L             | Kontrollschacht                                     | ST           |                                                                                                    |   |
|     |   |      | 138-2     | 2             | Strassenablauf                                      | ST           |                                                                                                    |   |
|     | 6 |      | 16 Ab     | schluesse     |                                                     |              |                                                                                                    |   |
|     |   |      | 164-1     | L             | Natur-Randstein                                     | м            |                                                                                                    |   |
|     |   |      | 164-2     | 2             | Natur-Stellplatte                                   | м            |                                                                                                    |   |
|     |   |      | 164-3     | 3             | Bundstein Einreihig                                 | м            |                                                                                                    | ≡ |
|     | 6 | ÷.   | 17 Be     | lagsarbeiten  |                                                     |              |                                                                                                    |   |
|     |   |      | 175-2     | 2             | bituminöser Belag                                   | M2           |                                                                                                    |   |
|     | 6 |      | 175-3     | 3             | bituminöser Belag für Gehweg                        | M2           |                                                                                                    |   |
|     |   | ÷.   | 28 Le     | itschranken   |                                                     |              |                                                                                                    |   |
|     |   |      | - 281-0   | )             | Leitschranke                                        | м            |                                                                                                    |   |
|     |   |      | 283-0     | )             | Zaun                                                | м            |                                                                                                    |   |
| g   | 6 | ÷.   | 30 Ne     | benarbeiten   |                                                     |              |                                                                                                    |   |
| ran |   |      | - 301-0   | )             | Markierung                                          | м            |                                                                                                    |   |
| ano |   |      | 303-0     | )             | Signaltafel                                         | ST           |                                                                                                    |   |
| ğ   |   |      | 305-0     | )             | Strassenbeleuchtung                                 | ST           |                                                                                                    |   |
| S   |   | i Ş  | 🛛 Nicht   | kategorisiert | Nicht kategorisiert                                 |              |                                                                                                    | × |

Anmerkung: Die Werte müssen in der CSV-Datei mit einem Semikolon getrennt werden und nicht mit einem Komma!

# **12.0** Superelevation standards - Richtliniendateien Strassenbau

Im Country Kit für AutoCAD Civil 3D 2011 Schweiz sind folgende Richtliniendateien für den Strassenbau, sowie Parameterdateien für die Konstruktion von Kreisverkehren enthalten.

#### Strassenbau

• \_\_\_\_Civil 3D Strassenentwurf Standards CH.xml

Diese Dateien können in den Achseigenschaften der Achse als Richtliniendatei zugeordnet werden, um einen richtlinienkonformen Entwurf zu gewährleisten.

#### Kreisverkehr

• Civil 3D Kreisverkehr Beispiel CH.xml

Diese Dateien stehen im Assistenten für den Kreisverkehr zur Verfügung. Hier finden Sie vordefinierte Parameter für den Kreisring, die Zufahrten sowie für die Fahrbahnteiler. Diese Dateien können bei Bedarf ergänzt oder verändert werden.

Ende des Workbooks